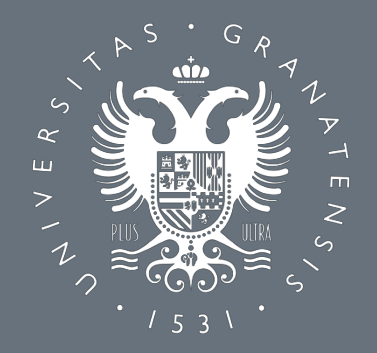

#### UNIVERSIDAD DE GRANADA

JORNADAS DE ORIENTACIÓN SOBRE LAS PRUEBAS DE ACCESO Y ADMISIÓN A LA UNIVERSIDAD

Centros de Granada y Provincia

Unidad de Orientación Académica y de Acceso a la Universidad Vicerrectorado de Estudiantes y Empleabilidad

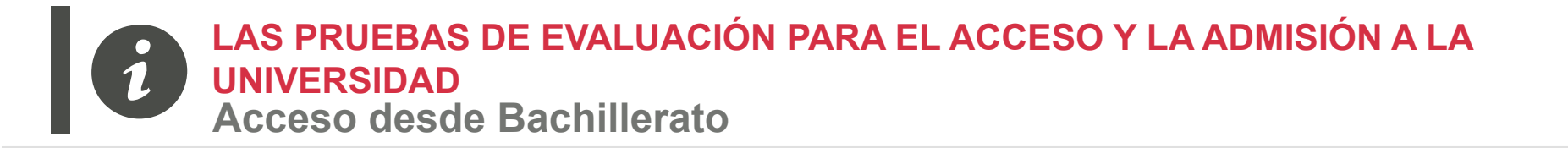

Los estudiantes que terminan su Bachillerato en 2019 y que quieran tener Acceso y posterior Admisión en las universidades han de realizar la

### PRUEBA DE EVALUACIÓN DE BACHILLERATO PARA EL ACCESO A LA UNIVERSIDAD (PEvAU)

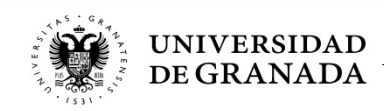

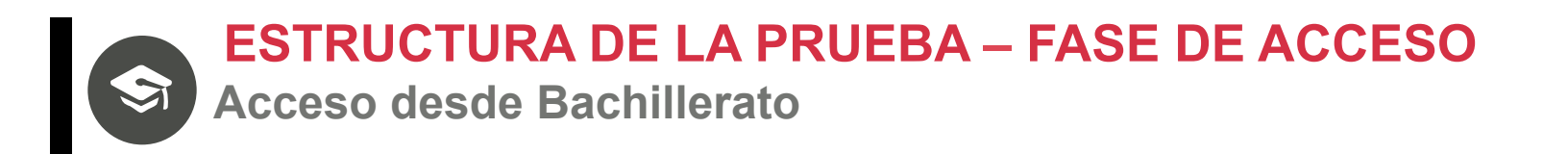

- Cada Centro tiene asignada una Sede de Examen (consulta adjudicación de sede por centros disponible en: <u>http://serviciodealumnos.ugr.es/pages/pruebas\_acceso/selectividad/alumnos/</u> sedes)
- La prueba se adecuará al currículo del Bachillerato y versará sobre las materias generales y troncales de segundo curso.
- La superación de esta Prueba, haciendo media ponderada con la Nota Media de Bachillerato (NMB), dan Acceso a la Universidad siempre y cuando se supere un mínimo de 5 puntos.

#### ¡Se consigue Nota de Acceso!

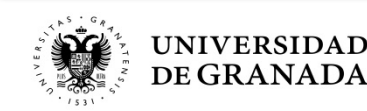

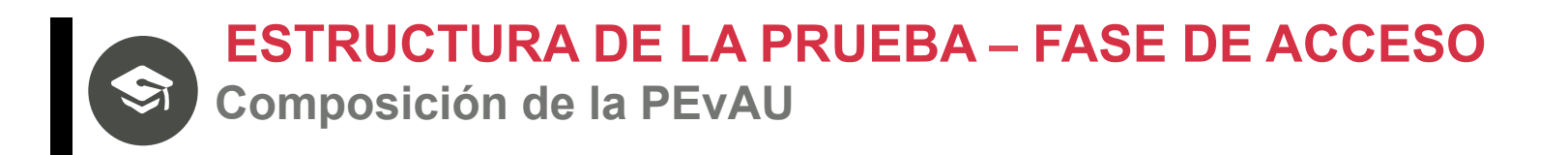

Se compone de 4 ejercicios: **3 Materias generales** del bloque de asignaturas **troncales** y **1 Materia general** del bloque de asignaturas troncales según **modalidad e itinerario (se haya o no cursado)** 

•Primer ejercicio:

Lengua Castellana y Literatura II

Segundo ejercicio:

**Lengua Extranjera**  $\rightarrow$  - a elegir entre primera y segunda LE

- diferente a la LE de la fase de admisión

•Tercer ejercicio:

Historia de España

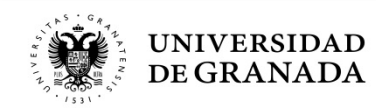

y

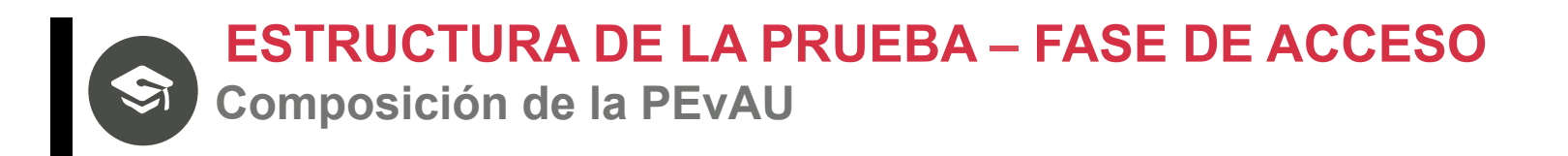

- Cuarto ejercicio (se haya cursado o no):
  - -Artes: Fundamentos del Arte II.
  - -Ciencias: Matemáticas II.
  - –Humanidades: Latín II.
  - -Ciencias Sociales: Matemáticas Aplicadas a las Ciencias Sociales II.

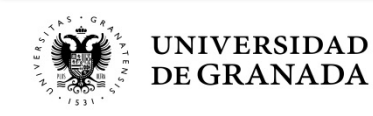

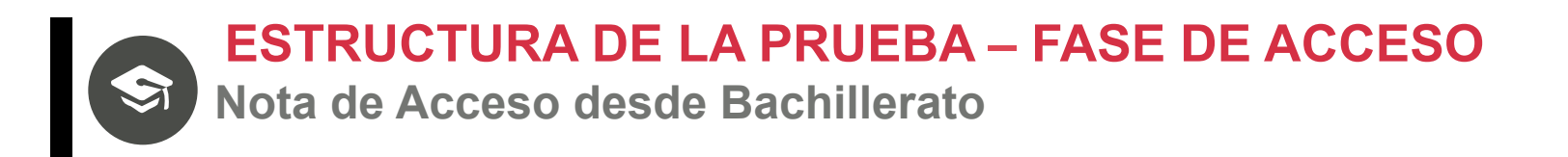

- Cada uno de los ejercicios se calificará de 0 a 10 puntos.
- La Calificación de la Prueba será la **media aritmética** de las calificaciones de los 4 ejercicios, expresada en forma numérica de 0 a 10 puntos.
- La Nota de Acceso (NA) a la Universidad se obtiene en base a la siguiente fórmula:

NA=[0,6 NMB + 0,40 PEvAU (LCL+HES+LEX+MGM)/4)] ≥ 5

NA = Nota de Acceso NMB = Nota media de Bachillerato LCL = Nota de Lengua Castellana y Literatura II HES = Nota de Historia de España LEX = Nota de Lengua Extranjera II MGM = Nota de la Materia General Modalidad LCL+HES+LEX+MGM ≥ 16

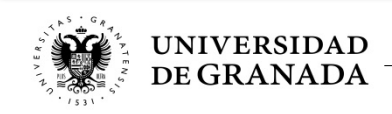

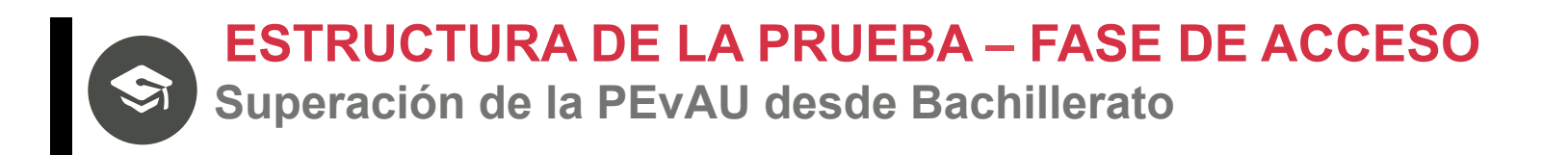

## La Nota de Acceso (NA) es la popularmente conocida como "Nota de Selectividad" que es la nota que permite acceder a estudios universitarios.

Con 5,67 o más de NMB, para aprobar sólo hay que sacar 16 puntos en los 4 exámenes de la PEvAU.

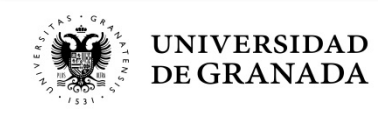

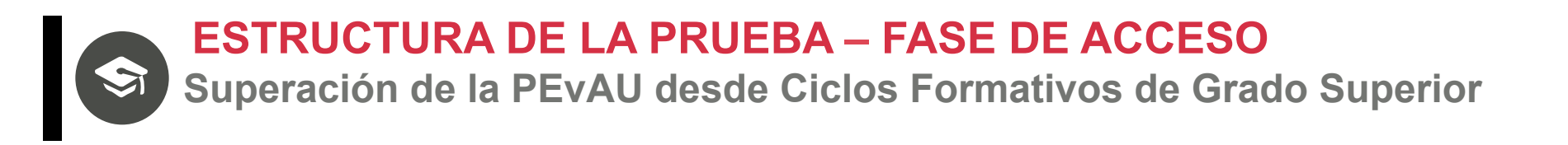

# La Nota de Acceso (NA) se corresponde con la Nota Media del Ciclo Formativo.

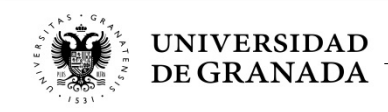

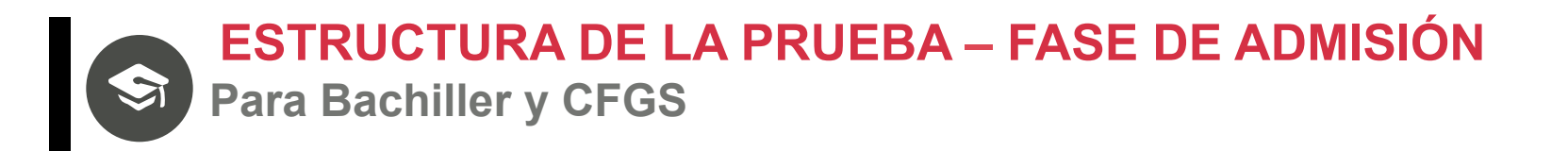

La Prueba de Admisión sirve para mejorar la Nota de Acceso, pudiendo subir ésta de 10 hasta 14, se utilizará para la asignación de plazas en las universidades públicas,

# es voluntaria.

Por acuerdo de todas las universidades públicas de España, las calificaciones de esta prueba tienen validez en todas ellas.

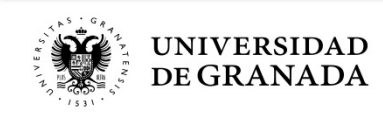

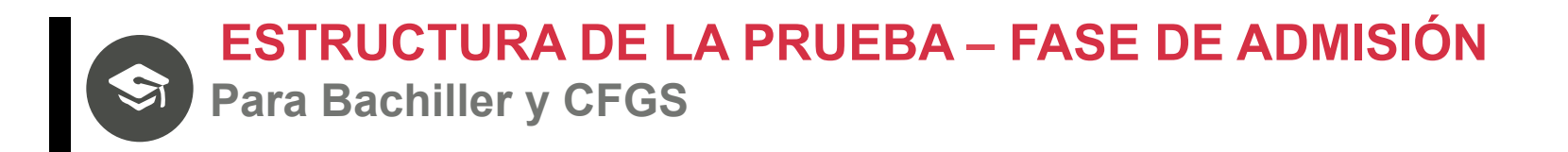

- Es aconsejable hacer esta prueba para iniciar los estudios de un Grado con más demanda que oferta de plazas; es decir, cuando se espera que el número de solicitantes sea superior al número de plazas ofertadas.
- No es necesario haber cursado las materias objeto de examen.
- Los estudiantes podrán examinarse de cualquier materia troncal (se haya o no cursado) de 2º de Bachillerato, hasta un máximo de 4 por convocatoria.
- La elección de las materias de examen la realizará el estudiante al formalizar la matrícula, sin que posteriormente pueda cambiar su elección.

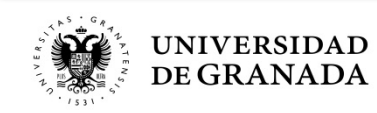

ESTRUCTURA DE LA PRUEBA – FASE DE ADMISIÓN

Materias objeto de examen para Bachiller y CFGS

#### ARTES **CIENCIAS** Análisis Musical II Biología Artes Escénicas Dibujo Técnico II Cultura Audiovisual II Física Dibujo Artístico II Geología Diseño Química Fundamentos del Arte II Matemáticas II Historia de la Música y de la Danza Ciencias de la Tierra y del Medio Ambiente Técnicas de Exp. Gráfico-Plástica Tecnología Industrial II HUMANIDADES Y CC SS **NOVEDAD** Economía de la Empresa Geografía Lengua Extranjera II Griego II Pondera en la Fase de Admisión en Historia del Arte determinados Grados. Lengua Extranjera Historia de la Filosofía diferente a la examinada en la Fase de Acceso Latín II Vinculante a convocatorias posteriores Matemáticas Aplicadas a las CC Sociales II

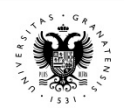

UNIVERSIDAD

DE GRANADA

(SOLO VÁLIDAS PARA UNIVERSIDADES ANDALUZAS)

(Próximo curso no se ofertarán)

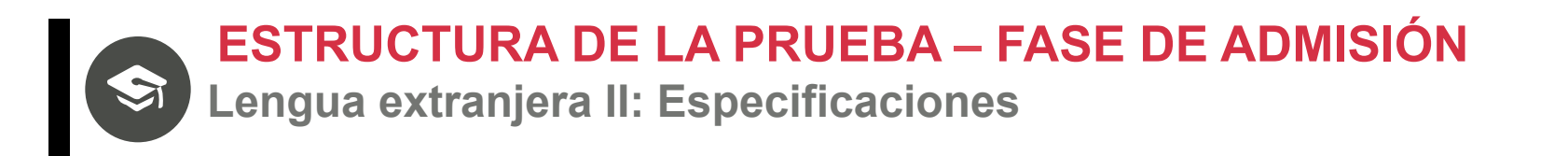

- Solo se puede examinar de una Lengua Extranjera en la Prueba de Admisión, no coincidente con la elegida para la PEvAU.
- No podrán elegir la Lengua Extranjera de la que se examinaron en la PEvAU en convocatorias anteriores.
- Este requisito se mantendrá hasta que no se realice de nuevo la PEvAU y se elija una Lengua Extranjera distinta.

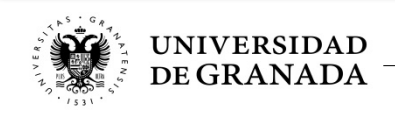

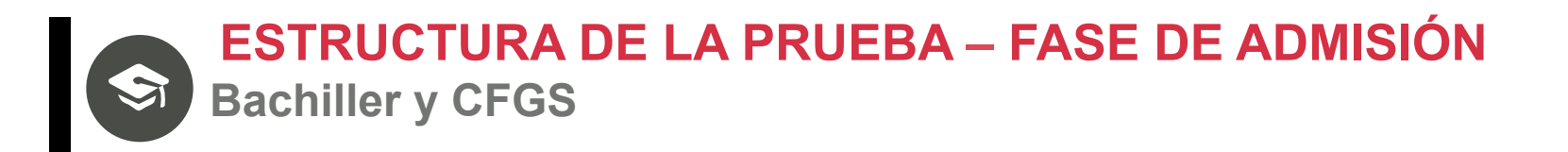

- Las materias generales troncales según modalidad, examinadas en la PEvAU, contarán también como materias de la Prueba de Admisión si su calificación es mayor o igual que 5.
- Los exámenes de la Prueba de Admisión serán simultáneos con los de la PEvAU.

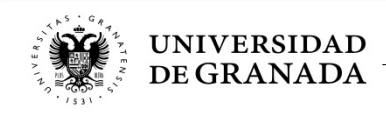

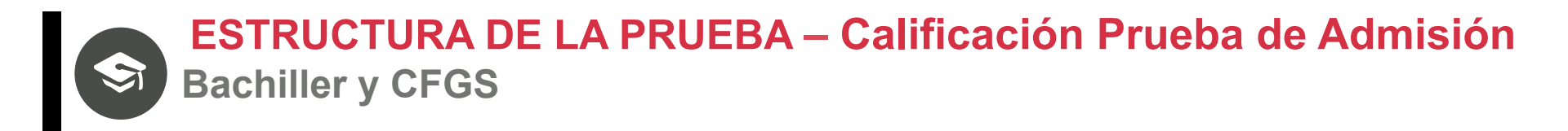

- Cada una de las materias troncales examinadas se calificará de 0 a 10 puntos.
- Sólo tendrá validez la calificación de los exámenes de esta prueba si se ha superado la Prueba de Acceso o se tiene acceso a la universidad por Ciclo Formativo de Grado Superior.
- Una materia se considera superada cuando se obtenga una nota superior o igual a 5 puntos en el examen correspondiente.

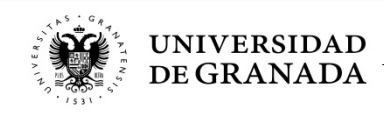

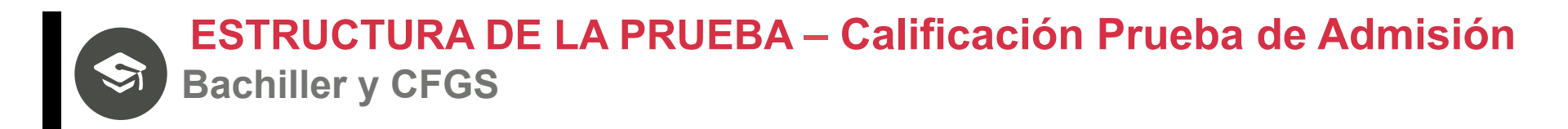

 El cálculo de la nota de admisión para este curso, en las universidades andaluzas, se basa en la fórmula:

### Nota de Admisión = Nota de Acceso + (a\*M1+ b\*M2)

- –Donde a y b son los parámetros de ponderación que varían entre 0.1 y 0.2
- -M1 y M2 son la notas de las 2 materias troncales que más le ponderen.

-Nota de admisión con tres cifras decimales.

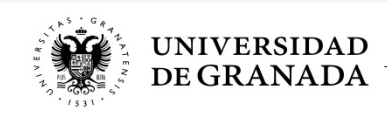

S ESTRUCTURA DE LA PRUEBAS – Acceso y Admisión Bachiller y CFGS

## **NOTA DE ACCESO: validez indefinida.**

NOTA DE ADMISIÓN: La calificación de las pruebas realizadas en 2019 tendrá vigencia durante los cursos académicos 19-20, 20-21 y 21-22 en las Universidades andaluzas.

Los estudiantes podrán presentarse en sucesivas convocatorias para mejora la calificación obtenida en cualquier de las pruebas. Se tomará en consideración la calificación obtenida en la nueva convocatoria, siempre que ésta sea superior a la anterior.

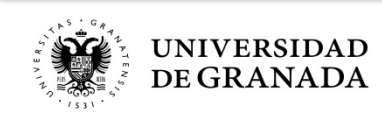

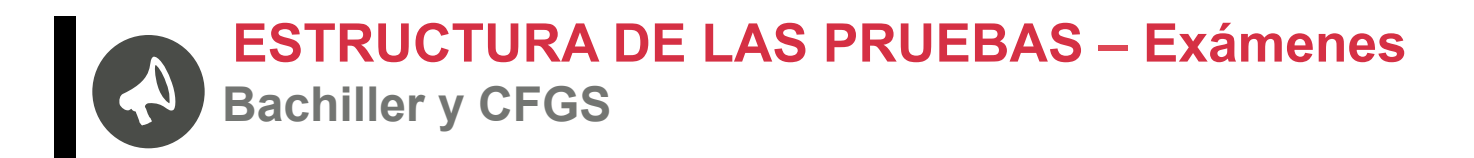

- Todos los ejercicios tendrán dos opciones diferentes A y B, el estudiante elegirá una.
- Cada uno de los ejercicios tendrá una duración de hora y media.
- Para la respuesta de cada ejercicio, el estudiante dispondrá de 2 pliegos formato A-3 doblado con 4 páginas A-4, numeradas del 1 al 8\*.
- Para los ejercicios de Lengua Castellana y Literatura II y de Historia de España, el estudiante podrá pedir 1 folio A-4 adicional con 2 páginas numeradas: 9 y 10.

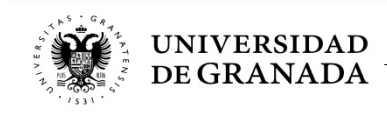

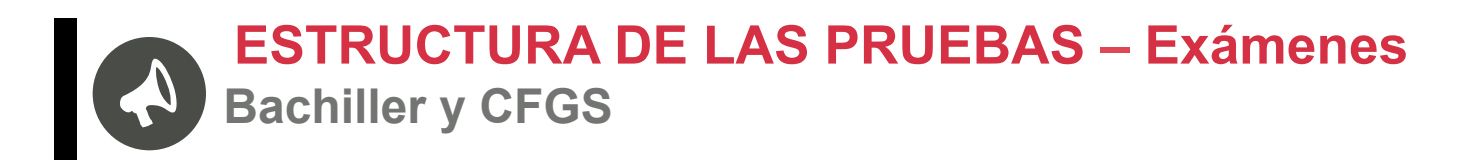

- Se utilizará bolígrafo o pluma con tinta **negra** o **azul**.
- No se pueden usar marcadores ni corrector (tippex).
- Y por supuesto, no puede firmarse el examen.
- Habrá un descanso de 60 minutos entre un ejercicio y el siguiente.
- En todo momento el estudiante habrá de estar en posesión de documentación identificativa (DNI, pasaporte, tarjeta, ...), del resguardo de matrícula y del justificante de pago.

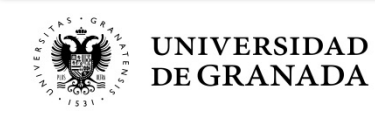

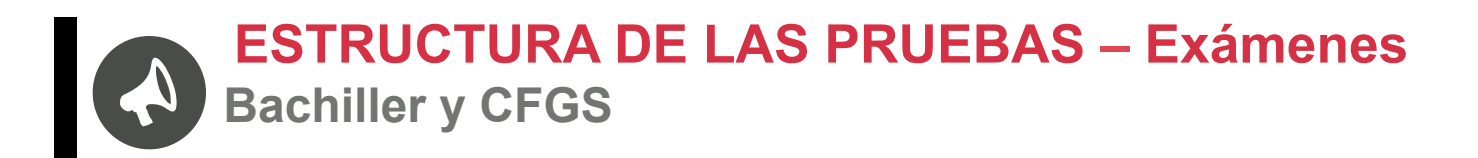

- En todo momento, los alumnos y las alumnas permanecerán con los pabellones auditivos (orejas) al descubierto.
- Se penaliza copiar, tener apuntes, usar aparatos de comunicación, aparatos de almacenamiento de datos o de sonido, usar auriculares o similares, etc...
- La sanción por copiar implica la calificación directa de 0 en la materia así como en el resto de materias realizadas hasta ese momento; y además, no poder realizar el resto de exámenes si los hubiere.

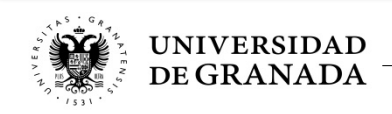

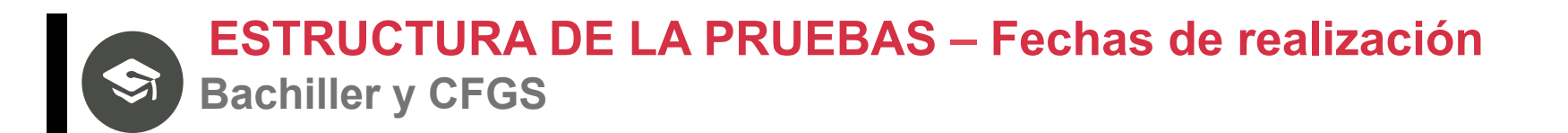

# Convocatoria ORDINARIA: 11, 12 y 13 de Junio de 2019 (de Martes a Jueves)

 Convocatoria EXTRAORDINARIA:
 10, 11 y 12 de Septiembre de 2019 (de Martes a Jueves)

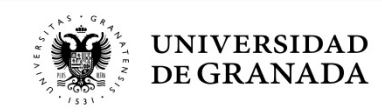

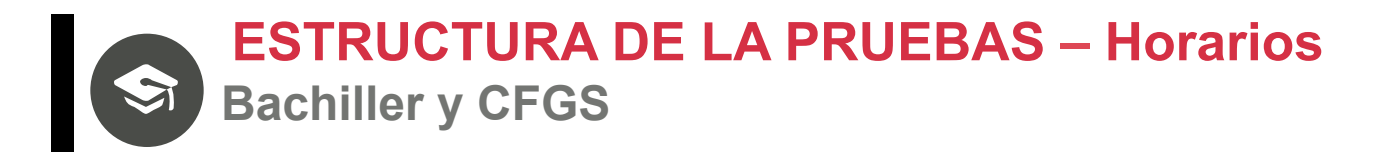

| HORARIO          | PRIMER DIA:                             | SEGUNDO DIA:                                                                                                    | TERCER DIA:                                                                                                    |  |  |  |  |
|------------------|-----------------------------------------|----------------------------------------------------------------------------------------------------|----------------------------------------------------------------------------------------------------|--|--|--|--|
| 0:00 0:20        |                                         |                                                                                                    |                                                                                                    |  |  |  |  |
| 0.00-0.30        | CITACION                                | CITACION                                                                                                    |                                                                                                    |  |  |  |  |
| 8:30-10:00       | - LENGUA CASTELLANA Y<br>LITERATURA II  | - FUNDAMENTOS DELARTE II<br>- LATIN II<br>- MATEMÀTICAS II                                                                                                    | <ul> <li>ECONOMÍA DE LA<br/>EMPRESA</li> <li>CULTURA AUDIOVISUAL II</li> <li>LENGUA EXTRANJERA<br/>(fase de admisión)</li> <li>BIOLOGÍA</li> </ul> |  |  |  |  |
| 10:00-11:00      | DESCANSO                                | DESCANSO                                                                                                    | DESCANSO                                                                                                    |  |  |  |  |
| 11:00-12:30      | - LENGUA EXTRANJERA<br>(fase de acceso) | - DIBUJO ARTÍSTICO II<br>- GRIEGO II<br>- MATEMÁTICAS APLICADAS<br>A LAS CC. SOCIALES II                                                                        | - ANÀLISIS MÙSICAL II<br>- DISEÑO<br>- GEOGRAFIA<br>- QUÍMICA<br>- TECNOLOGIA INDUSTRIAL II                                                        |  |  |  |  |
| 12:30-13:30      | DESCANSO                                | DESCANSO                                                                                                    | DESCANSO                                                                                                    |  |  |  |  |
| 13:30-15:00      | - HISTORIA DE ESPAÑA                    | <ul> <li>HISTORIA DE LA MÚSICA Y<br/>DE LA DANZA</li> <li>TÉCNICASDE EXPR.<br/>GRÁFICO-PLASTICAS</li> <li>GEOLOGIA</li> <li>HISTORIA DE LA FILOSOFIA</li> </ul> | <ul> <li>ARTES ESCÈNICAS</li> <li>CIENCIAS DE LA TIERRA Y<br/>DEL MEDIO AMBIENTE</li> <li>FÍSICA</li> <li>HISTORIA DEL ARTE</li> </ul>             |  |  |  |  |
| HORARIO DE TARDE |                                         |                                                                                                    |                                                                                                    |  |  |  |  |
|                  |                                         | EXAMEN<br>INCOMPATIBILIDAD HORARIA<br>(17:00 a 18:30)                                                                                                    |                                                                                                    |  |  |  |  |
|                  |                                         |                                                                                                    | EXAMEN<br>INCOMPATIBILIDAD HORARIA<br>(19:00 a 20:30)                                                                                              |  |  |  |  |
|                  |                                         | EXAMEN<br>INCOMPATIBILIDAD HORARIA<br>(21:00 a 22:30)                                                                                                    |                                                                                                    |  |  |  |  |

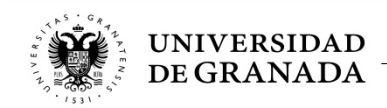

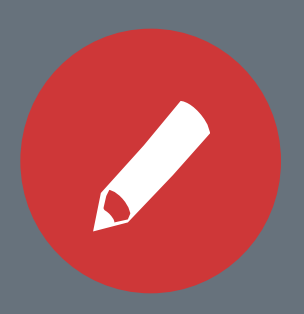

#### **PROCEDIMIENTOS ADMINISTRATIVOS**

Registro y Matriculación Pruebas de Acceso y Admisión Preinscripción Universidades Públicas de Andalucía

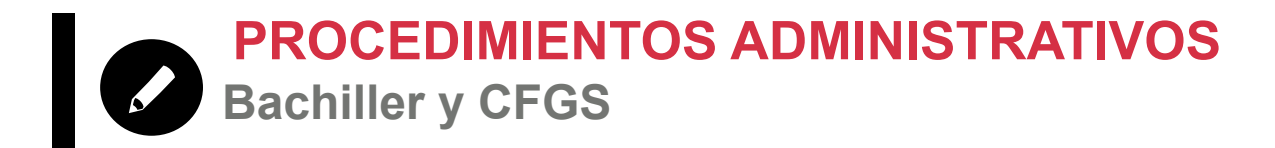

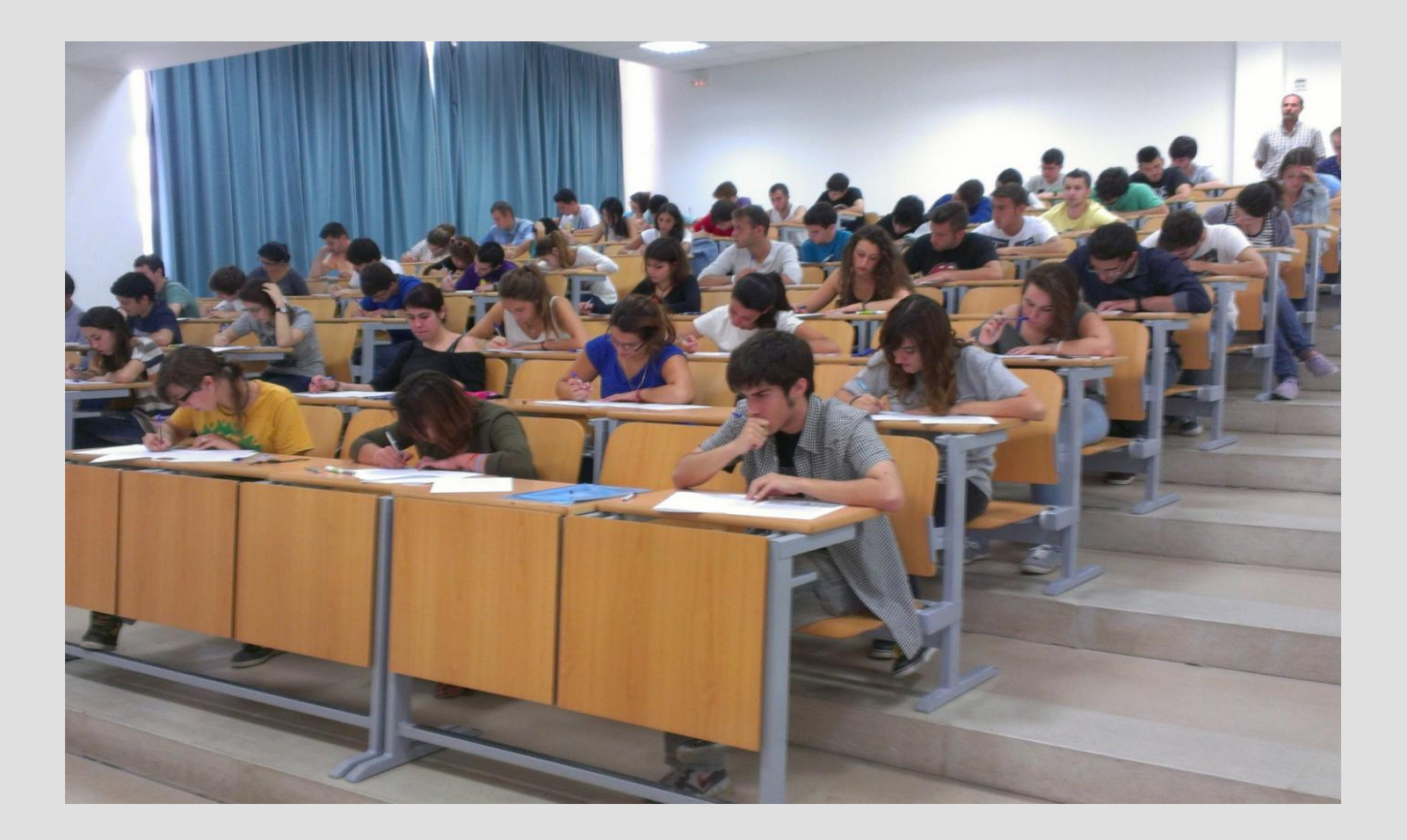

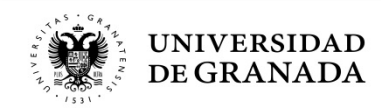

PROCEDIMIENTOS ADMINISTRATIVOS PASOS PARA PARTICIPAR EN LAS PRUEBAS DE ACCESO Y/O ADMISIÓN

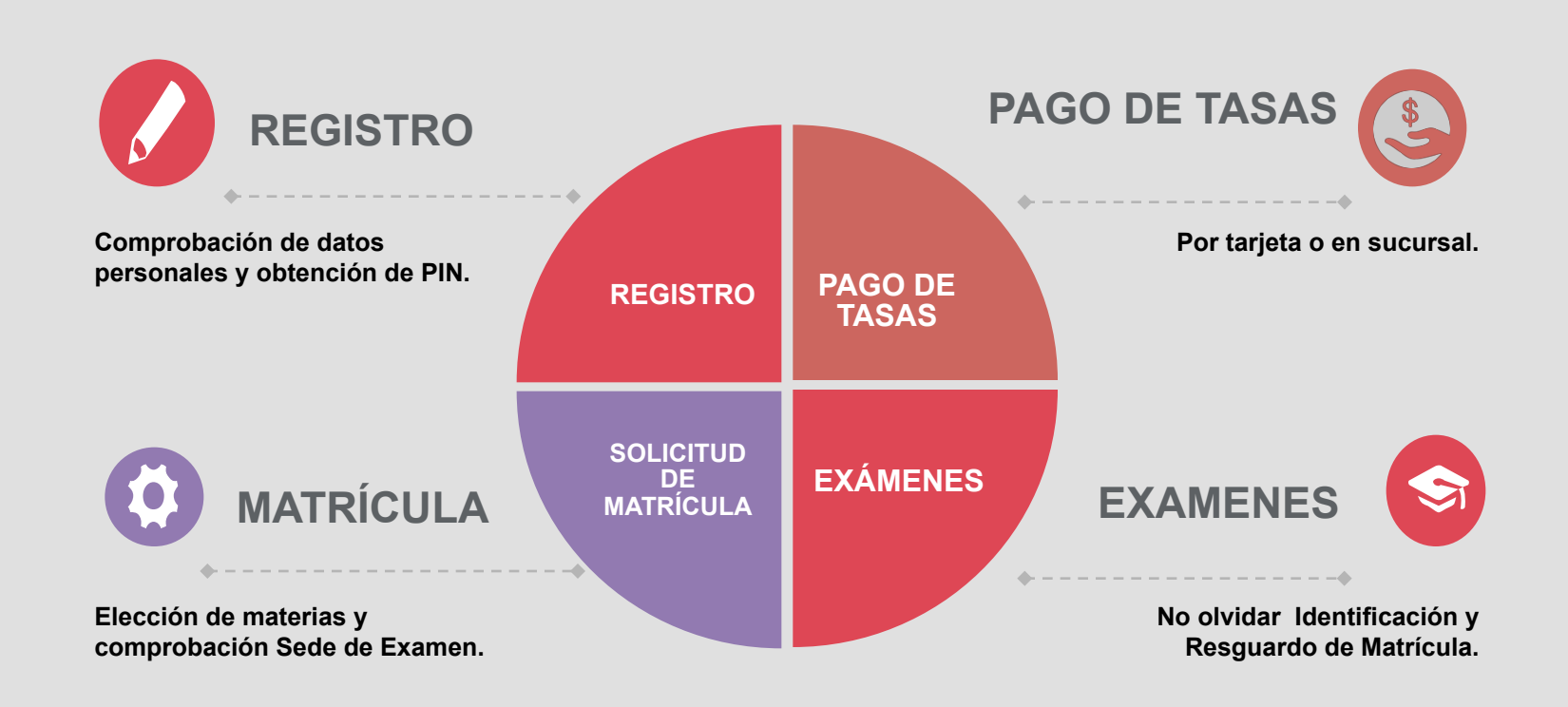

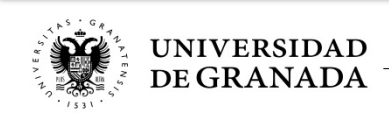

PROCEDIMIENTOS ADMINISTRATIVOS PASOS PARA PARTICIPAR EN LAS PRUEBAS DE ACCESO Y/O ADMISIÓN

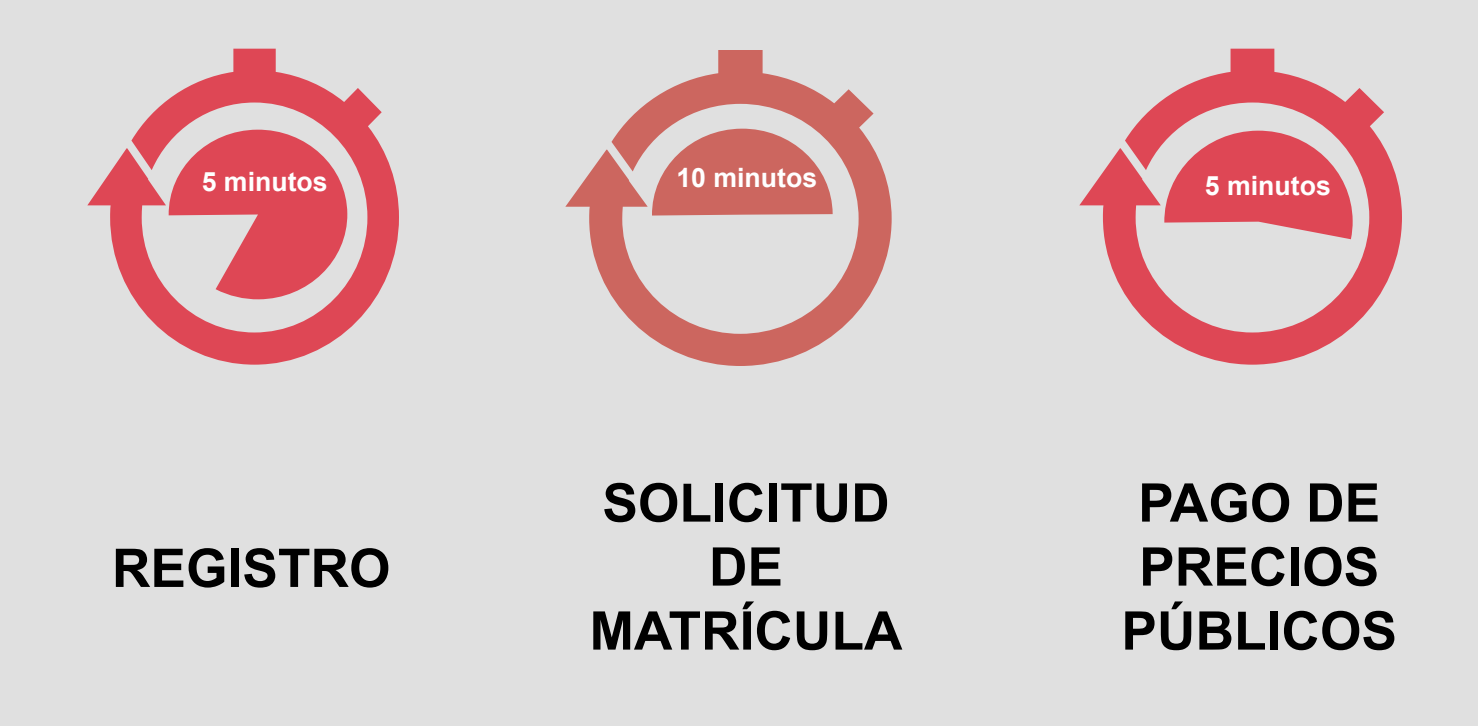

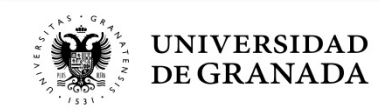

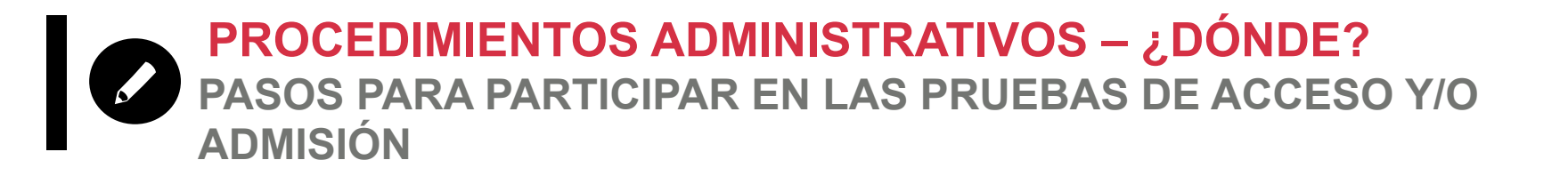

 Todas estas gestiones van a realizarse directa y fácilmente, desde la página WEB del Servicio de Alumnos:

# serviciodealumnos.ugr.es

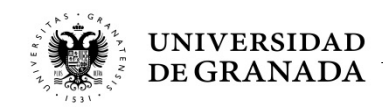

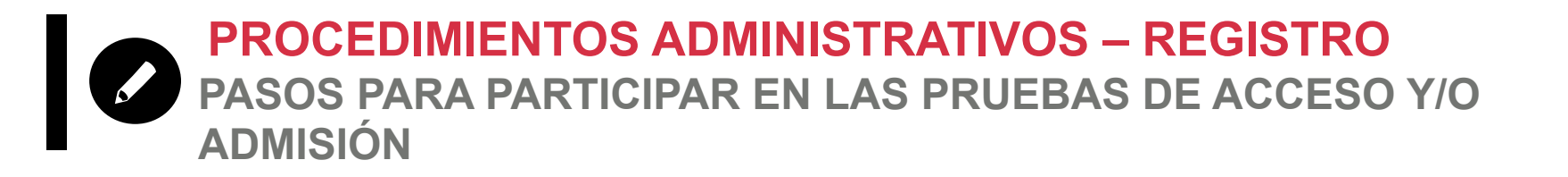

# **REGISTRO**

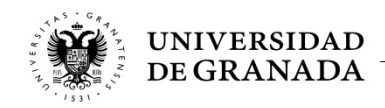

PROCEDIMIENTOS ADMINISTRATIVOS – REGISTRO PASOS PARA PARTICIPAR EN LAS PRUEBAS DE ACCESO Y/O ADMISIÓN

- TODOS los estudiantes que deseen matricularse para realizar la Prueba de Acceso (PEvAU) y/o de Admisión en la Universidad de Granada deberán registrarse.
- Es **OBLIGATORIO**, aunque hayan realizado la Prueba en años anteriores.

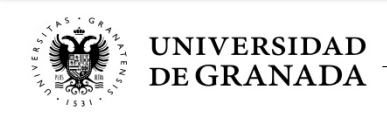

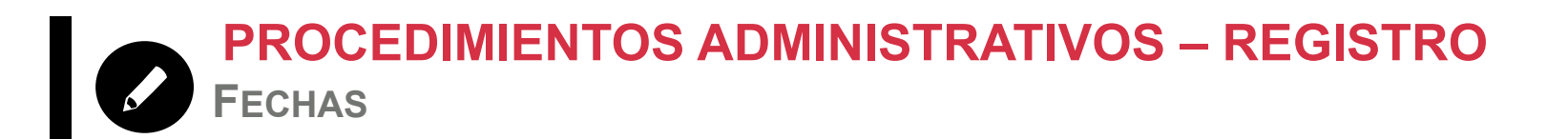

- CONVOCATORIA ORDINARIA:
   del 6 de mayo al 4 de Junio de 2019
- CONVOCATORIA EXTRAORDINARIA:
   del 1 de Agosto al 4 de Septiembre de 2019

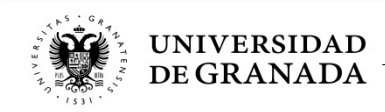

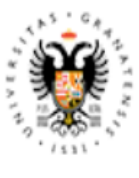

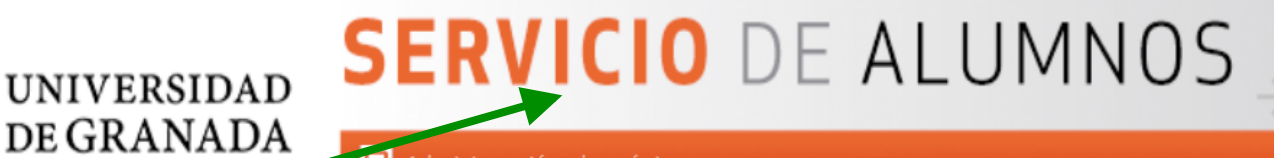

🔟 Administración electrónica

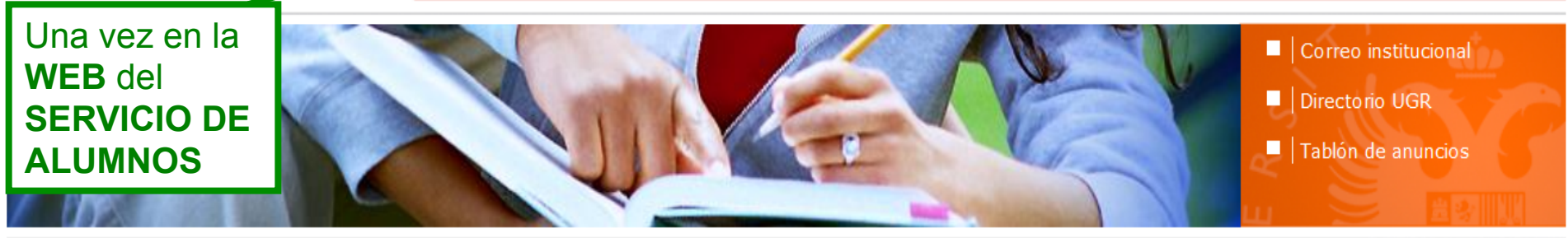

| <b>E f</b> Redes<br>Sociales                              | Accesibilidad | <b>ELVIRA</b><br>Asistente Virtual                  | CEI <b>BioTic</b>                  | Ugrouniversity | 🍽 Español                                    |
|-----------------------------------------------------------|---------------|-----------------------------------------------------|------------------------------------|----------------|----------------------------------------------|
| > Presentación                                            | N PRIN        | CIPAL                                               |                                    |                | Histórico de banners 🏢                       |
| App Servicio Alumnos                                      |               |                                                     |                                    |                | ← marzo 2017 →                               |
| > Procedimientos de Acceso                                | Accedemos     | MATRÍCULA,<br>CALIFICACIONES,<br>MAYORES DE 40 AÑOS |                                    | LMXJVSD        |                                              |
| > Certificaciones                                         | al portal de  |                                                     | RES DE 40 AÑOS                     |                | 1 2 <b>3</b> 4 5<br>6 7 8 9 10 11 12         |
| Admisión a estudios de Grado:<br>todas las vías de acceso | ACCESO Y      | PE A                                                | U Y P. ADMISIÓN<br>PIN, MATRÍCULA, |                | 13 14 15 16 17 18 19<br>20 21 22 23 24 25 26 |
| Estudiantes de sistemas<br>educativos extranjeros         | ADMISION      | NOTAS                                               | CULA.                              |                | 27 28 29 30 31                               |
| > Oferta de Grados                                        |               | CALIFI                                              | CACIONES,                          |                |                                              |
| Notas de corte                                            |               | MATOR                                               | CL3 23 T 43 ANUS                   |                | No hay próximos eventos<br>programados       |
| Calendario admisión Grados                                | ÚLTIMA        | S NOVEDA                                            | DES                                |                |                                              |
| Trámites solicitud Grados:                                |               |                                                     |                                    |                |                                              |

ACCESO A LA UNIVERSIDAD PARA MAYORES DE 40 AÑOS

UNIVERSIDAD DE GRANADA PEVAU y Pruebas de Admisión CONVOCATORIA Ordinaria - 2019

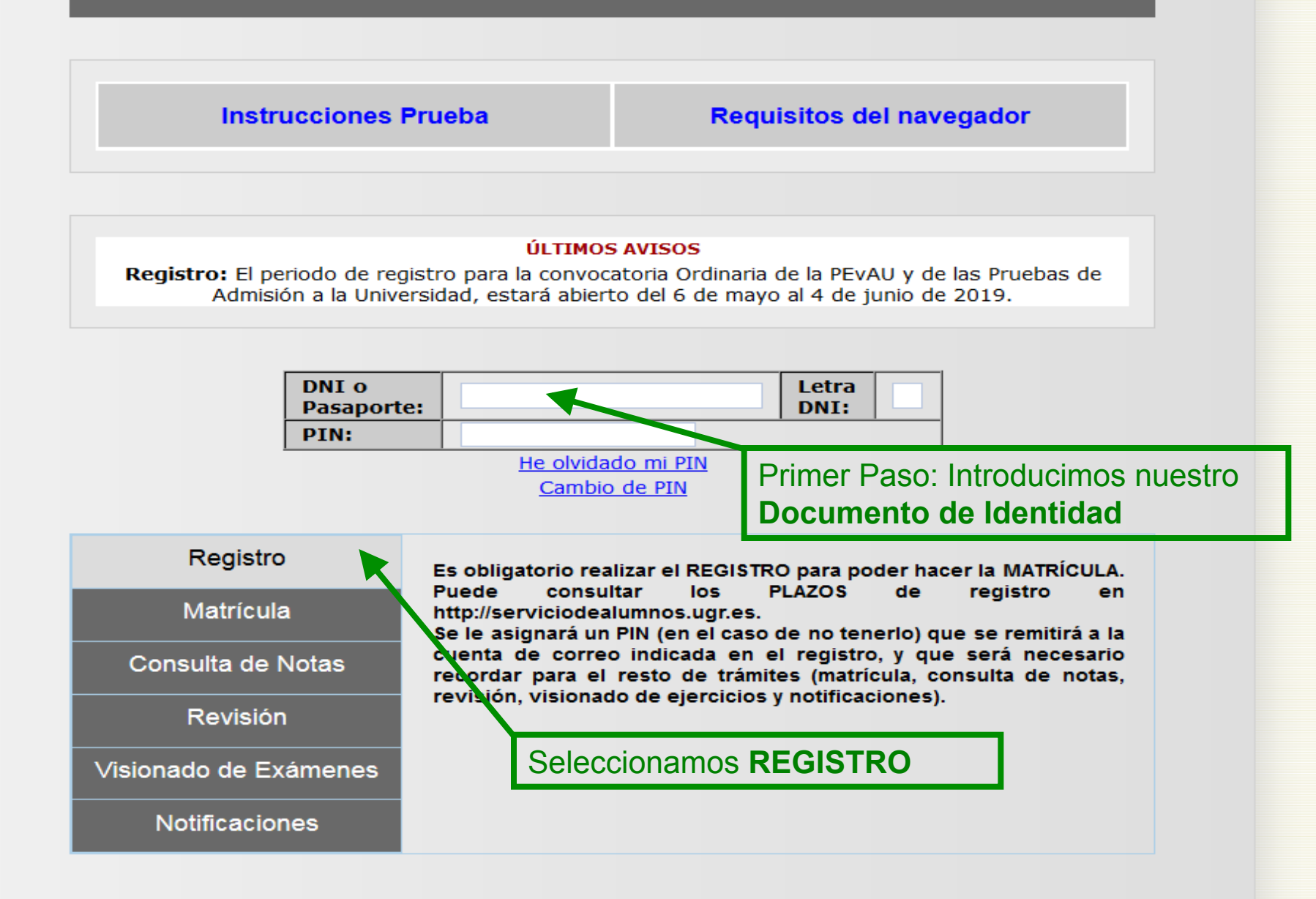

#

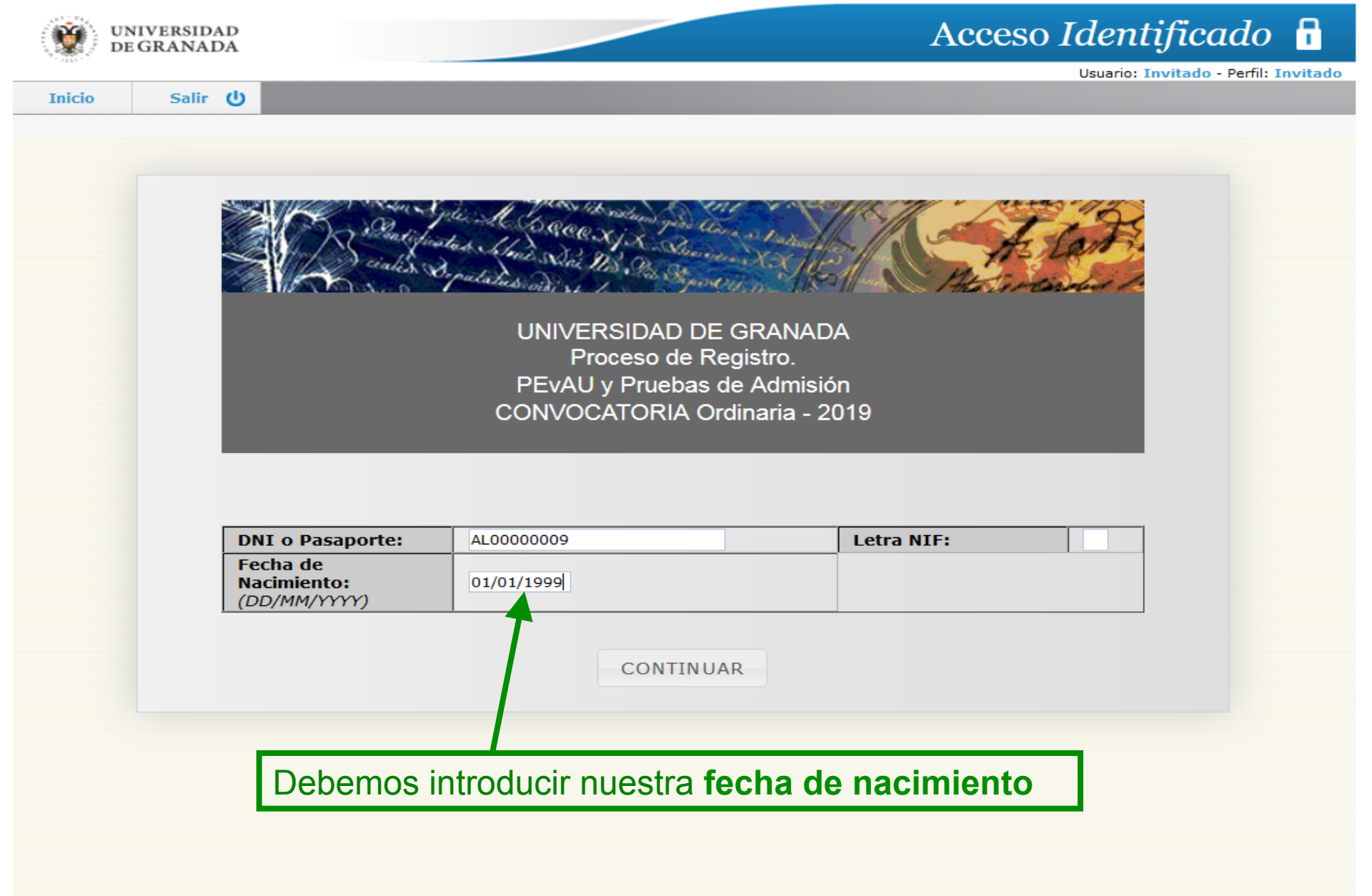

© 2010 - Centro de Servicios de Informática y Redes de Comunicaciones [ CSIRC - UGR ]

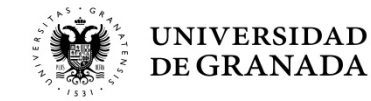

| Ŷ | UNIVERSIDAD<br>DE GRANADA |
|---|---------------------------|
|---|---------------------------|

Inicio Salir 🔱

Usuario: Invitado - Perfil: Invitado

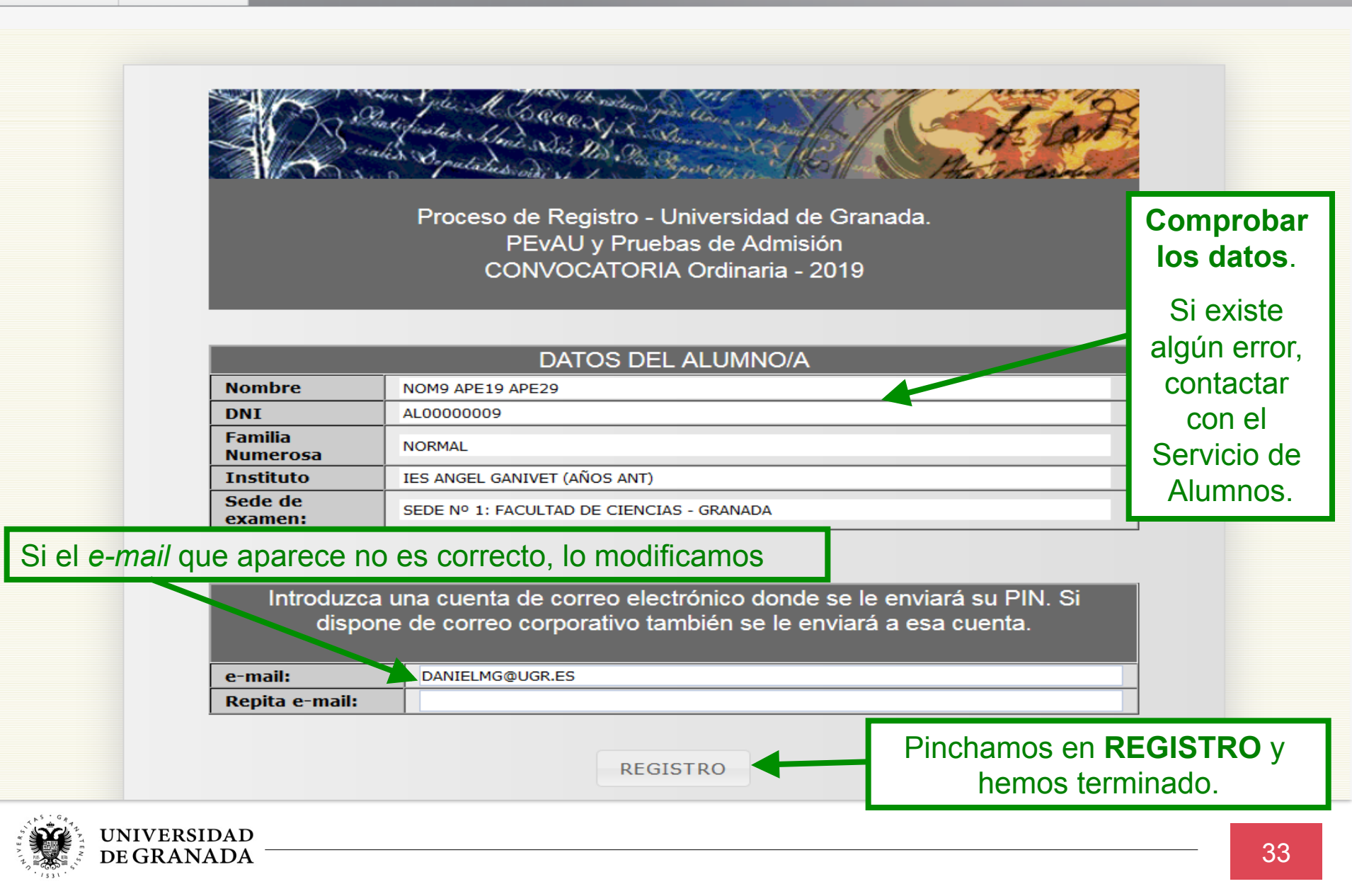

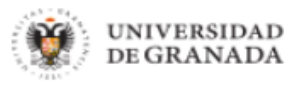

Salir 😃

Inicio

Usuario: Invitado - Perfil: Invitado

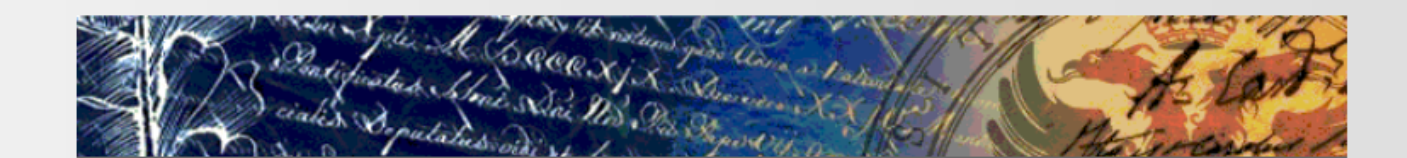

Proceso de Registro - Universidad de Granada. PEvAU y Pruebas de Admisión CONVOCATORIA Ordinaria - 2019

Su registro se ha realizado con éxito y se le ha enviado un PIN a la dirección proporcionada. Podrá realizar su solicitud de matrícula dentro de los plazos establecidos para ello. Dichos plazos se podrán consultar en http://serviciodealumnos.ugr.es

© 2017 - Centro de Servicios de Informática y Redes de Comunicaciones [ CSIRC - UGR ]

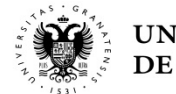

| uid=81555&_mbox=INBOX                                                                                  | C Buscar                                                                        | ☆ 自 🖡 🎓 🚍                                           |  |  |  |
|----------------------------------------------------------------------------------------------------|---------------------------------------------------------------------------------|-----------------------------------------------------|--|--|--|
|                                                                                                    |                                                                                 | Correo Web                                          |  |  |  |
|                                                                                                    | Correo 🗜                                                                        | 🛛 Contactos 🔛 Configuración 🛛 🔯 Cerrar sesión       |  |  |  |
| Mover a                                                                                                |                                                                                 |                                                     |  |  |  |
| Asunto Registro para el acceso a la aplicació                                                          | ón WEB de PEvAU y Prueba de Admisión.                                           |                                                     |  |  |  |
| Remitente servicioalumnos@ugr.es                                                                       |                                                                                 |                                                     |  |  |  |
| Destinatario DANIELMG@UGR.ES                                                                           |                                                                                 |                                                     |  |  |  |
| Fecha 2018-03-14 14:03                                                                                 |                                                                                 |                                                     |  |  |  |
|                                                                                                    | Ŧ                                                                               |                                                     |  |  |  |
| A/A DE NOM9 APE19 APE29<br>Ha sido registrado/a para el uso de<br>Por favor tome nota de la clave de a | la aplicación web de PEvAU y Prueba de Admisión en su convocat<br>acceso : 8007 | toria Ordinaria 2018                                |  |  |  |
| Puede consultar información sobre la                                                                   | s pruebas en la web: <u>http://serviciodealumnos.ugr.es/pages/pru</u>           | <pre>uebas_acceso/selectividad/index</pre>          |  |  |  |
| Atentamente,                                                                                           |                                                                                 |                                                     |  |  |  |
| Servicio de Alumnos<br>Complejo Administrativo Triunfo.                                                | El sistema nos enviará un o                                                     | correo como éste.                                   |  |  |  |
| C\Cuesta del Hospicio S/N                                                                              | Es fundamental <b>no borrarlo</b> v                                             | a que viene indicado                                |  |  |  |
|                                                                                                    | nuestro <b>PIN</b> necesario nara noder realizar tanto la                       |                                                     |  |  |  |
|                                                                                                    |                                                                                 | matricula como la conculta de notes v/o la revisión |  |  |  |

matricula como la consulta de notas y/o la revisión de calificaciones.

**IMPORTANTE:** Puede ser que este correo no entre en el buzón de entrada. Comprobar el buzón de correo no deseado (**SPAM**). UNIVERSIDAD DE GRANADA PEvAU y Pruebas de Admisión CONVOCATORIA Ordinaria - 2019

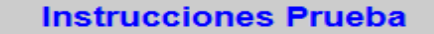

**Requisitos del navegador** 

#### ÚLTIMOS AVISOS

**Registro:** El periodo de registro para la convocatoria Ordinaria de la PEvAU y de las Pruebas de Admisión a la Universidad, estará abierto del 6 de mayo al 4 de junio de 2019.

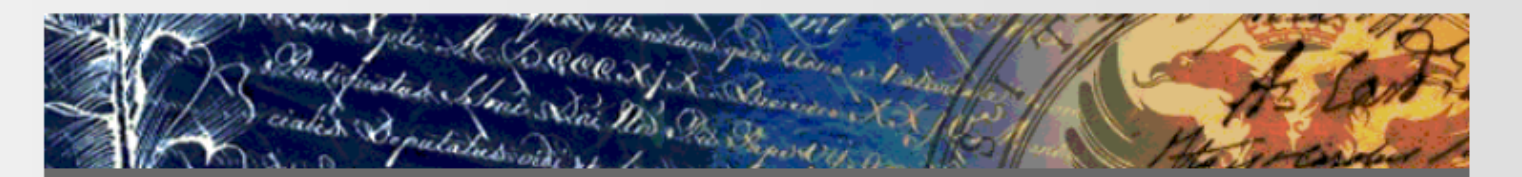

UNIVERSIDAD DE GRANADA PEvAU y Pruebas de Admisión CONVOCATORIA Ordinaria - 2019

Cor

Vision

Se ha enviado un correo electrónico con su PIN a la dirección especificada en el registro y a la dirección de correo electrónico corporativa si la tiene. Por favor revise todas las bandejas de entrada de correo, incluso la del correo basura o no deseado. Gracias.

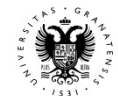
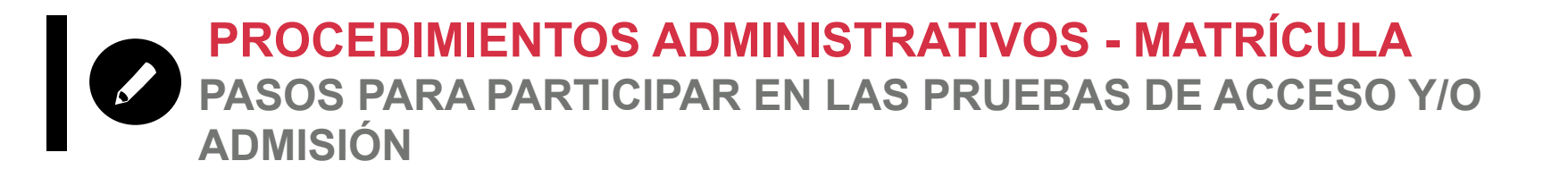

# MATRÍCULA

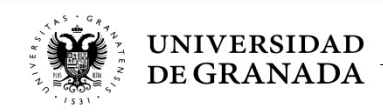

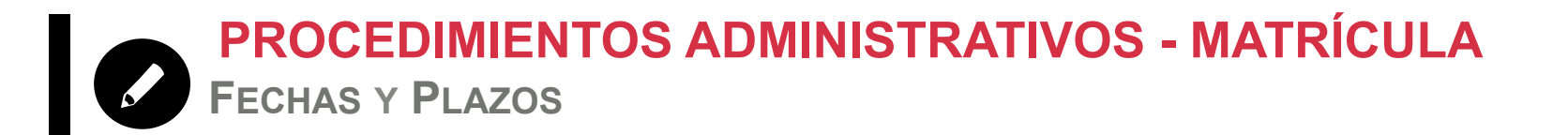

 CONVOCATORIA ORDINARIA: del 31 de mayo al 4 de Junio de 2019. (se admiten pagos hasta el 5 de junio)

CONVOCATORIA EXTRAORDINARIA:
 del 2 al 4 Septiembre de 2019.
 (se admiten pagos hasta el 5 de septiembre)

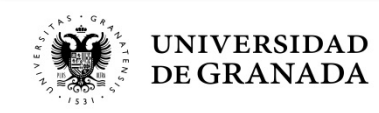

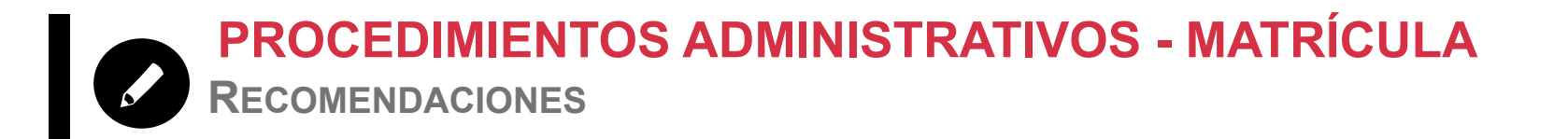

- Es muy importante tener claras las materias de las que desea examinarse antes de realizar la matrícula. Una vez matriculado, no podrá modificar dicha matrícula.
- En caso de reclamación o retraso, podéis matricularos sin conocer las calificaciones definitivas.
- No se puede pagar fuera de plazo.
- MUY IMPORTANTE:

El resguardo de solicitud de matrícula sin el pago correspondiente, equivale a <u>NO ESTAR MATRICULADO</u>.

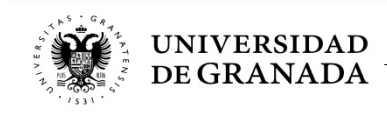

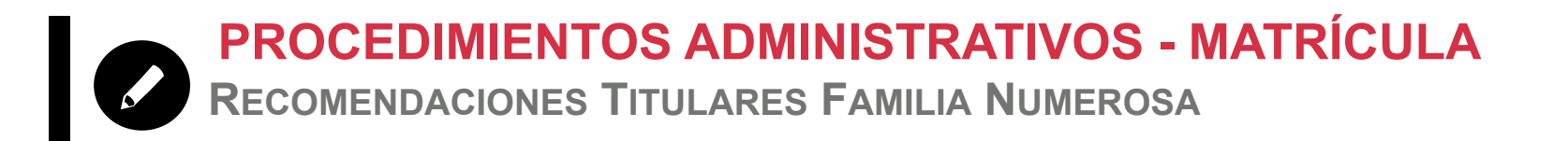

- Para evitar problemas, no olvidéis renovar los Títulos de Familia Numerosa antes del periodo de matrícula. Esta renovación se puede realizar hasta 3 meses antes de que caduque el mencionado título.
- Los estudiantes que sean beneficiarios de Familia Numerosa Especial (y el sistema así los reconozca), sólo deberán imprimir el resguardo de solicitud de matrícula.

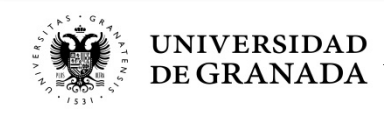

UNIVERSIDAD DE GRANADA PEvAU y Pruebas de Admisión CONVOCATORIA Ordinaria - 2019

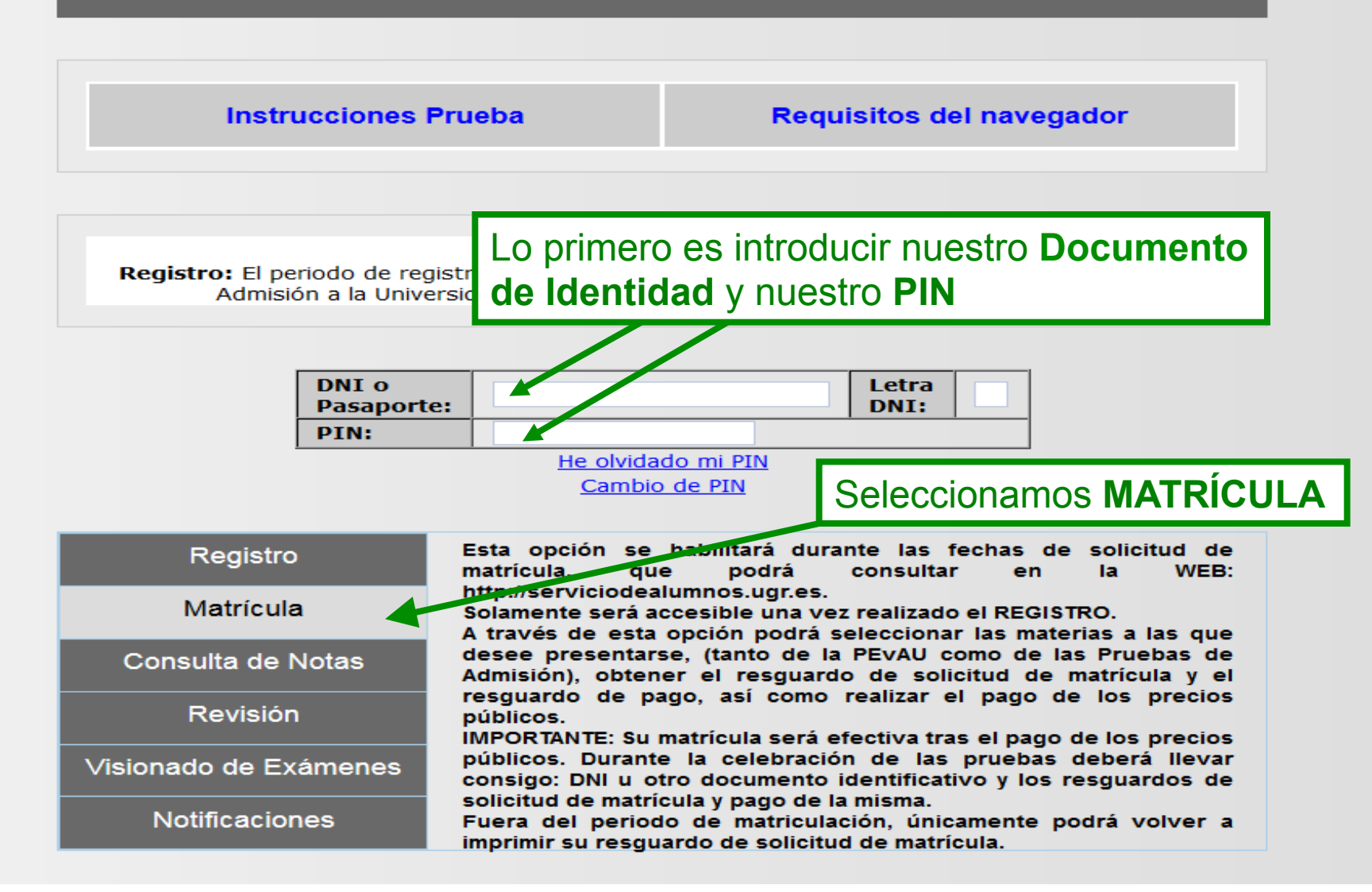

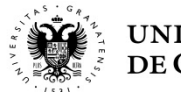

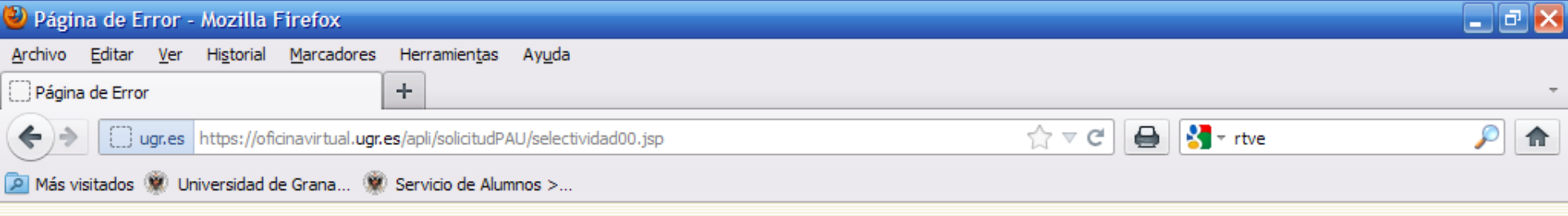

No consta como alumno registrado para esta convocatoria. Deberá registrarse en la opción REGISTRO.

Para consultar cualquier duda póngase en contacto con el Servicio de Alumnos ( Telf. 958 243023 - 958 243033 - 958 244061) Correo electrónico: servicioalumnos@ugr.es

VOLVER

Si intentamos matricularnos **sin habernos registrado**, el sistema no lo permitirá y nos aparecerá ese mensaje...

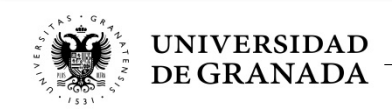

Volvemos al principio, nos registramos e iniciamos el proceso de matrícula

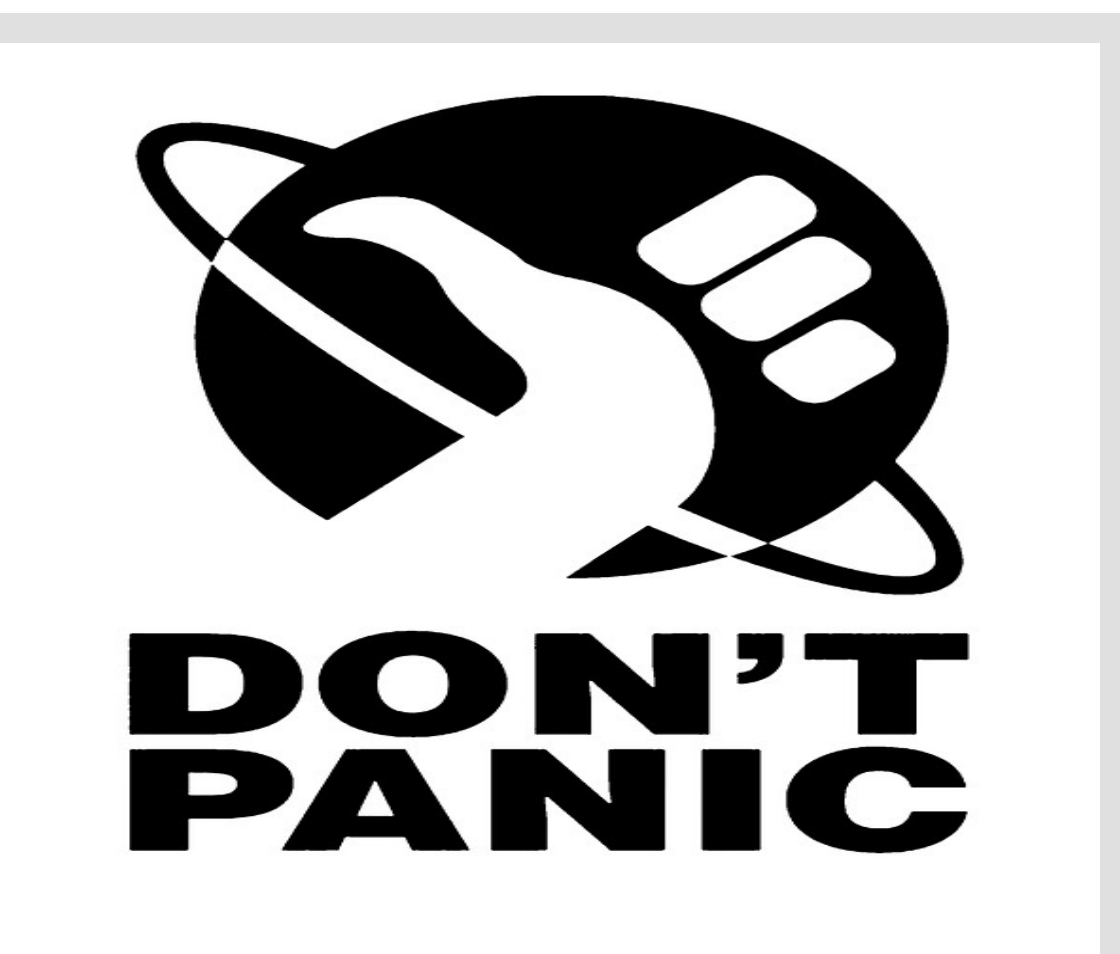

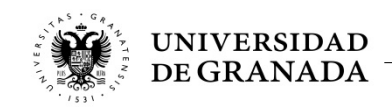

|                   | INFORMACIÓN RE             | ECIBIDA DE SU INSTI      | ΙΤυτο      |                |  |  |  |
|-------------------|----------------------------|--------------------------|------------|----------------|--|--|--|
|                   | DATOS                      | DEL ALUMNO/A             |            |                |  |  |  |
| DNI               | 0ALU000000                 | Fecha de<br>Nacimiento   | 29/09/1993 | Sitenemos      |  |  |  |
| Nombre            | Nombre ALUMNO DE PRUEBA    |                          |            |                |  |  |  |
| Instituto         | Instituto MEJORA (TETUAN)  |                          |            |                |  |  |  |
| Sede de<br>Examen | en los precios<br>públicos |                          |            |                |  |  |  |
| Vía de Acceso     | Vía de Acceso BACHILLERATO |                          |            |                |  |  |  |
|                   |                            |                          |            |                |  |  |  |
|                   | DIS                        | CAPACIDAD                |            | Discapacidad   |  |  |  |
| Tengo reconocio   | lo un grado de discapacida | ad igual o superior al 3 | 33%,       | — mayor o igua |  |  |  |

Tengo reconocido un grado de discapacidad igual o superior al 33%, reconocimiento de incapacidad permanente en grado total, absoluta o gran invalidez; o de pertenecer a clases pasivas con reconocimiento de pensión de jubilación o de retiro por incapacidad permanente para el servicio o inutilidad.

(En su caso, marque la casilla correspondiente y adjunte certificado expedido por el organismo correspondiente que le reconoce esta condición).

Número del Expediente de Discapacidad: (ZZZZ)aaa-bbbb-cccccccc-d

|                                                         | FAMILIA NUMEROSA                                                                                                |
|---------------------------------------------------------|----------------------------------------------------------------------------------------------------|
| (*) Indique el tipo de<br>matrícula:                    | <ul> <li>Normal</li> <li>Familia Numerosa Régimen General</li> <li>Familia Numerosa Régimen Especial</li> </ul> |
| Número del Titulo de<br>Familia Numerosa:<br>(ZZZZ)aaa- |                                                                                                    |

S al 33% o por ser Familia Numerosa: General o Especial) hay que marcar la casilla adecuada.

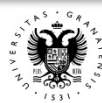

bbbb-ccccccc-d

💮 Matricula de Selectividad.

-

€

A https://oficinavirtual.ugr.es/apli/solicitudPAU/selectividad00.jsp

+

🟫 🔻 😋 🖨 🎽 🔹 ies federico garcia lorca

*>* 1

🔎 Más visitados 👾 Universidad de Grana... 🖤 Servicio de Alumoos

|                                                                                                    | DNI                                                                                                    | 0ALU000000                                                                                                    | Fecha de<br>Nacimiento                                                                                         | 29/09/1993                                                                                 |                                                       |  |  |  |  |  |
|----------------------------------------------------------------------------------------------------|----------------------------------------------------------------------------------------------------|----------------------------------------------------------------------------------------------------|----------------------------------------------------------------------------------------------------|--------------------------------------------------------------------------------------------|-------------------------------------------------------|--|--|--|--|--|
|                                                                                                    | Nombre                                                                                                    | re ALUMNO DE PRUEBA                                                                                                    |                                                                                                    |                                                                                            |                                                       |  |  |  |  |  |
|                                                                                                    | Instituto                                                                                                  | MEJORA (TETUAN)                                                                                                    |                                                                                                    |                                                                                            |                                                       |  |  |  |  |  |
|                                                                                                    | Sede de<br>Examen                                                                                          | I.E.E.S. NUESTRA SEÑORA DEL                                                                                                    |                                                                                                    |                                                                                            |                                                       |  |  |  |  |  |
|                                                                                                    | Vía de Acceso                                                                                              | BACHILLERATO                                                                                                    |                                                                                                    |                                                                                            |                                                       |  |  |  |  |  |
|                                                                                                    | Tengo reconocido<br>reconocimiento de<br>gran invalidez; o d<br>pensión de jubilac<br>servicio o inutilida | DISCA<br>un grado de discapacidad<br>incapacidad permanente e<br>e pertenecer a clases pasiv<br>ión o de retiro por incapac<br>d.                                                    | APACIDAD<br>igual o superior al 33<br>in grado total, absolut<br>as con reconocimiento<br>idad permanente para | 3%,<br>a o<br>o de<br>a el ✓                                                               | Seleccionado<br>el tipo de<br>descuento,<br>habrá que |  |  |  |  |  |
| Una vez<br>introducidos<br>estos Números,<br>si queremos<br>obtener la<br>bonificación,<br>habrá que<br>pulsar el botón<br><b>COMPROBAR</b><br><b>DATOS</b> | (*) Indique el tipo<br>matrícula:                                                                          | te la casilia correspondience y a<br>respondiente que le reconoce e<br>ente de Discapacidad:<br>ccccc-d<br>FAMILIA<br>© Normal<br>© Familia Numerosa F<br>O Familia Numerosa F<br>de | Número de<br>Expediente o<br>el Número<br>del Título de<br>Familia<br>Numerosa                                 |                                                                                            |                                                       |  |  |  |  |  |
|                                                                                                    | Familia Numerosa:<br>(ZZZ)aaa-<br>bbbb-ccccccc-d                                                           | e a las bonificaciones de Fam<br>dolos contra el servicio habil<br>COMPROBAR DATOS DE FAMILI<br>ROBAR DATOS DE FAMILI                                                                | ilia Numerosa y/o Disca<br>itado en la Junta de A<br>(A NUMEROSA Y/O DISCA<br>(A NUMEROSA Y/O D                | apacidad debe confirmar sus<br>Indalucia. Para ello pulse el<br>APACIDAD".<br>DISCAPACIDAD |                                                       |  |  |  |  |  |
| UNIVERSID<br>DE GRANAI                                                                                                    | AD<br>DA                                                                                                   |                                                                                                    |                                                                                                    |                                                                                            | 45                                                    |  |  |  |  |  |

# JUNTA DE ANDALUCIA

CONSEJERÍA PARA LA IGUALDAD Y BIENESTAR SOCIAL

Delegación Provincial de Granada Centro de Valoración y Orientación

D. AV

(GRANADA)

En los casos de bonificación por Discapacidad, se introducirá el **Nº Expediente** 

CERTIFICADO DE GRADO DE DISCAPACIDAD

Real Decreto 1971/1999 de 23 de diciembre (BOE de 26 de enero de 2000)

Nº Expediente: (CVOGR)760-2010-00007216-1

EL/LA DIRECTOR/A DEL CENTRO DE VALORACIÓN Y ORIENTACIÓN DE GRANADA

CERTIFICA:

Que D./D<sup>a</sup>. con D.N.I. tiene reconocido un Grado de Discapacidad de 33%, por Resolución de esta Delegación Provincial de fecha 15/04/2011.

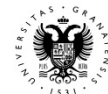

PROCEDIMIENTOS ADMINISTRATIVOS - MATRÍCULA
 BONIFICACIÓN POR FAMILIA NUMEROSA

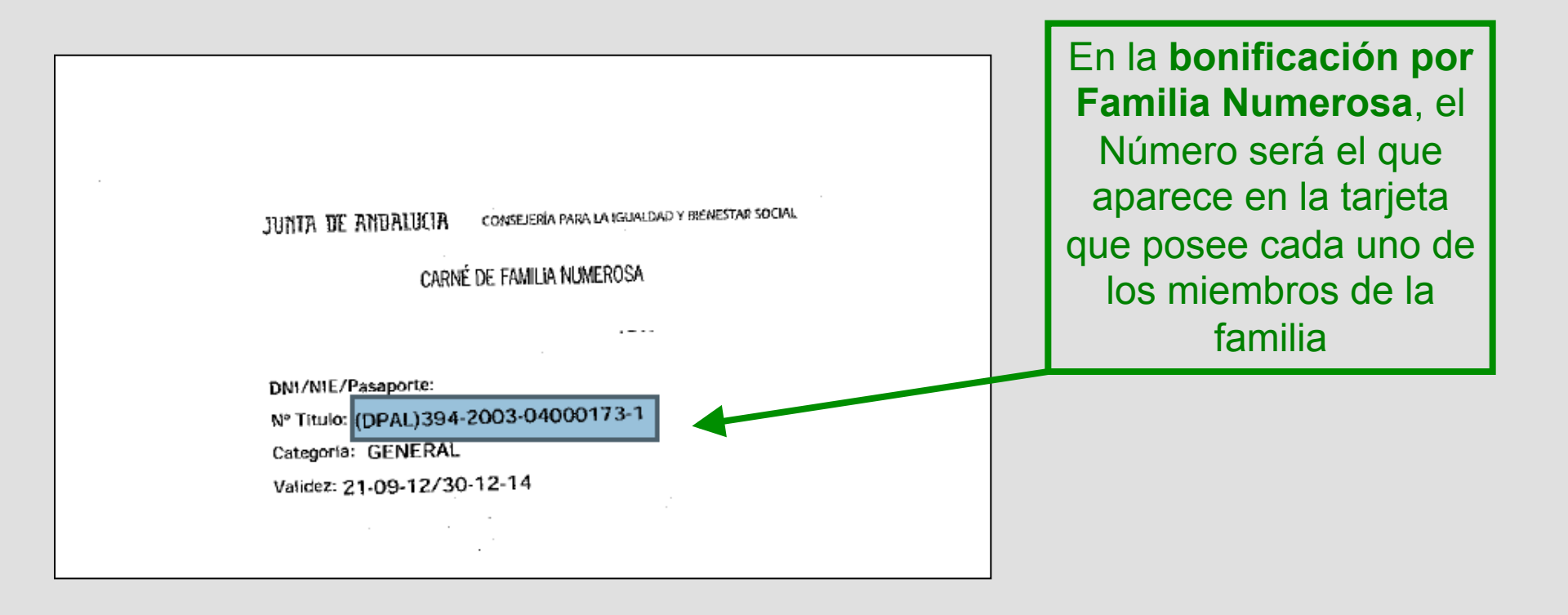

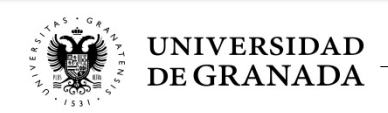

# Universidad de Granada

## Consulta de estado de Familia Numerosa o de Discapacidad en las bases de datos de la Junta de Andalucía.

Curso Académico: 2012/2013

11:38:11 26/4/2013

Consulta de datos para el NIF: 45920051E

Consultando Familia Numerosa para 45920051E y Nº de Titulo: (DPAL)394-2003-04000173-1

### Datos recibidos de Familia Numerosa:

| Número del Titulo:    | (DPAL)394-2003-04000173-1 |
|-----------------------|---------------------------|
| Categoría del Titulo: | GENERAL                   |
| Inicio de Validez:    | 21/09/2012                |
| Fin de Validez:       | 30/12/2014                |
|                       |                           |

El sistema mostrará este mensaje para aquellos que, efectivamente, sean beneficiarios del descuento correspondiente.

(En este caso es beneficiario de Familia Numerosa General).

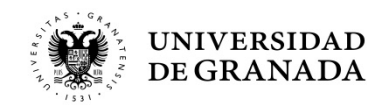

# Universidad de Granada

# Consulta de estado de Familia Numerosa o de Discapacidad en las bases de datos de la Junta de Andalucía.

Curso Académico: 2012/2013

14:14:48 25/4/2013

Consulta de datos para el NIF: 0ALU000000

Consultando Familia Numerosa para OALU000000 y Nº de Titulo: dsfasdfs

### Datos recibidos de Familia Numerosa:

Resultado: La consulta realizada a las bases de datos de la Consejería para la Igualdad y Bienestar Social nos indica que usted no tiene la condición de MIEMBRO DE FAMILIA NUMEROSA a efectos de exención de precios públicos, compruebe que no hay ningún error en los datos introducidos o, en caso contrario, desmarque esta opción y continúe con la matrícula

Éste será el mensaje en el caso de que <u>no</u> seamos beneficiarios o hayamos introducido mal nuestro Número.

Si fuéramos beneficiarios y el sistema también nos devolviera este mensaje, tendríamos que ponernos en contacto con el **Servicio de Alumnos** y **aportar la documentación justificativa**, dentro del plazo de matrícula.

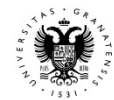

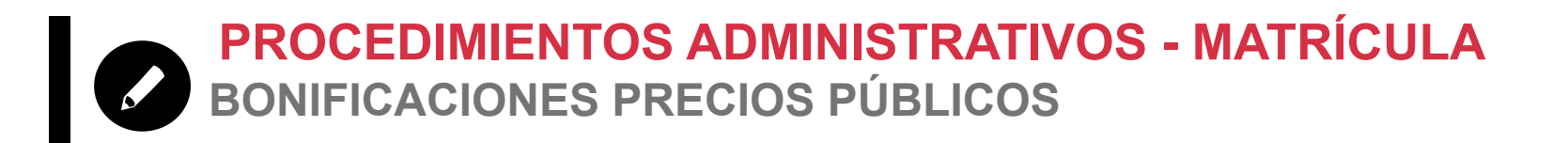

- Los estudiantes que tengan descuentos, por familia numerosa o por tener reconocido un grado de minusvalía igual o superior al 33%, si no consienten la consulta de sus datos deberán abonar la cantidad integra sin ningún tipo de descuento.
- Si el sistema devuelve error de forma repetida o no responde, se recom e
- No se ha podido acreditar su condición de familia numerosa. En la rhis Por favor, vuelva atrás y seleccione el tipo de matrícula Normal para continuar. el impres Podrá solicitar devolución de precios públicos mediante el siguiente impreso: justnican Servicio Documento Devolución, aportando la documentación acreditativa de su situación en el Servicio de Alumnos. Si no se Para consultar cualquier duda péngase en contacto con el Servicio de Alumnos matric II Numero (Telf. 958 243023 - 958 243033 - 958 244061) hayan bid Enlace para obtener el Correo electrónico: servicioal impreso de Devolución de VOLVER **Precios Públicos**

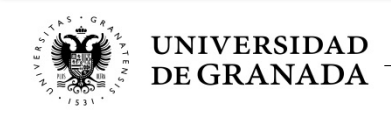

UNIVERSIDAD DE GRANADA PEvAU y Pruebas de Admisión CONVOCATORIA Ordinaria - 2019

|              |                               | INF    | FORMACIÓN                                     | RECI                  | BIDA DE SU INS         | STITUTO      |                |  |  |
|--------------|-------------------------------|--------|-----------------------------------------------|-----------------------|------------------------|--------------|----------------|--|--|
|              |                               |        | DATC                                          | S DE                  | L ALUMNO/A             |              |                |  |  |
|              | DNI                           | ALOOO  | 00009                                         |                       | Fecha de<br>Nacimiento | 01/01/199    | 9              |  |  |
|              | Nombre                        | NOM9   | APE19 APE29                                   |                       |                        |              |                |  |  |
|              | Instituto                     | IES AN | NGEL GANIVET (AÑO                             | S ANT)                |                        |              | Aparecerán los |  |  |
| Esta casilla | Sede de<br>Examen             | SEDE   | Nº 1: FACULTAD DE CIENCIAS - GRANADA datos qu |                       |                        |              |                |  |  |
| marcada,     | Situaciones<br>Especiales     | NINGU  | JNA                                           | en el <b>Registro</b> |                        |              |                |  |  |
| salvo para   | Vía de Acceso                 | BACH   | ACHILLERATO                                   |                       |                        |              |                |  |  |
| los          |                               |        |                                               |                       |                        |              |                |  |  |
| estudiantes  | SELECCIÓN DE MATERIAS - PEVAU |        |                                               |                       |                        |              |                |  |  |
| de CFGS o    |                               |        | Primer Ejercicio                              |                       |                        |              |                |  |  |
| Mejora       |                               |        |                                               | LENG                  | GUA CASTELLANA Y       | LITERATURA I | I              |  |  |
|              |                               |        | 1 <sup>a</sup> Lengua Extranjera              |                       |                        |              |                |  |  |
|              |                               |        | 1ª LE                                         | NGUA E                | XT.: INGLÉS            |              | ▼              |  |  |
|              | PEVAU                         |        | Tercer Ejercicio                              |                       |                        |              |                |  |  |
|              |                               |        | HISTORIA DE ESPAÑA                            |                       |                        |              |                |  |  |
|              |                               |        |                                               |                       | Materia de Moc         | lalidad      |                |  |  |
|              |                               |        | MATE                                          | MÁTICAS               | 5 II                   |              | ▼              |  |  |
|              |                               |        |                                               |                       |                        |              |                |  |  |

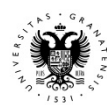

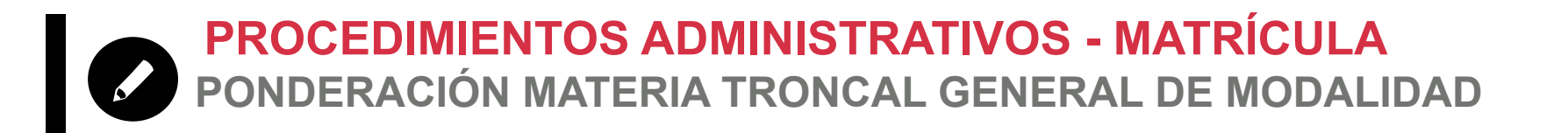

- En el cálculo de la nota de admisión a la Universidad, se ponderará la materia troncal general de la modalidad de Bachillerato realizada en la PEvAU.
- Esta materia se matriculará solamente para la PEvAU.
- No será necesario seleccionarla también para la Prueba de Admisión.

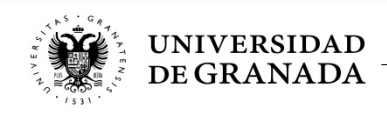

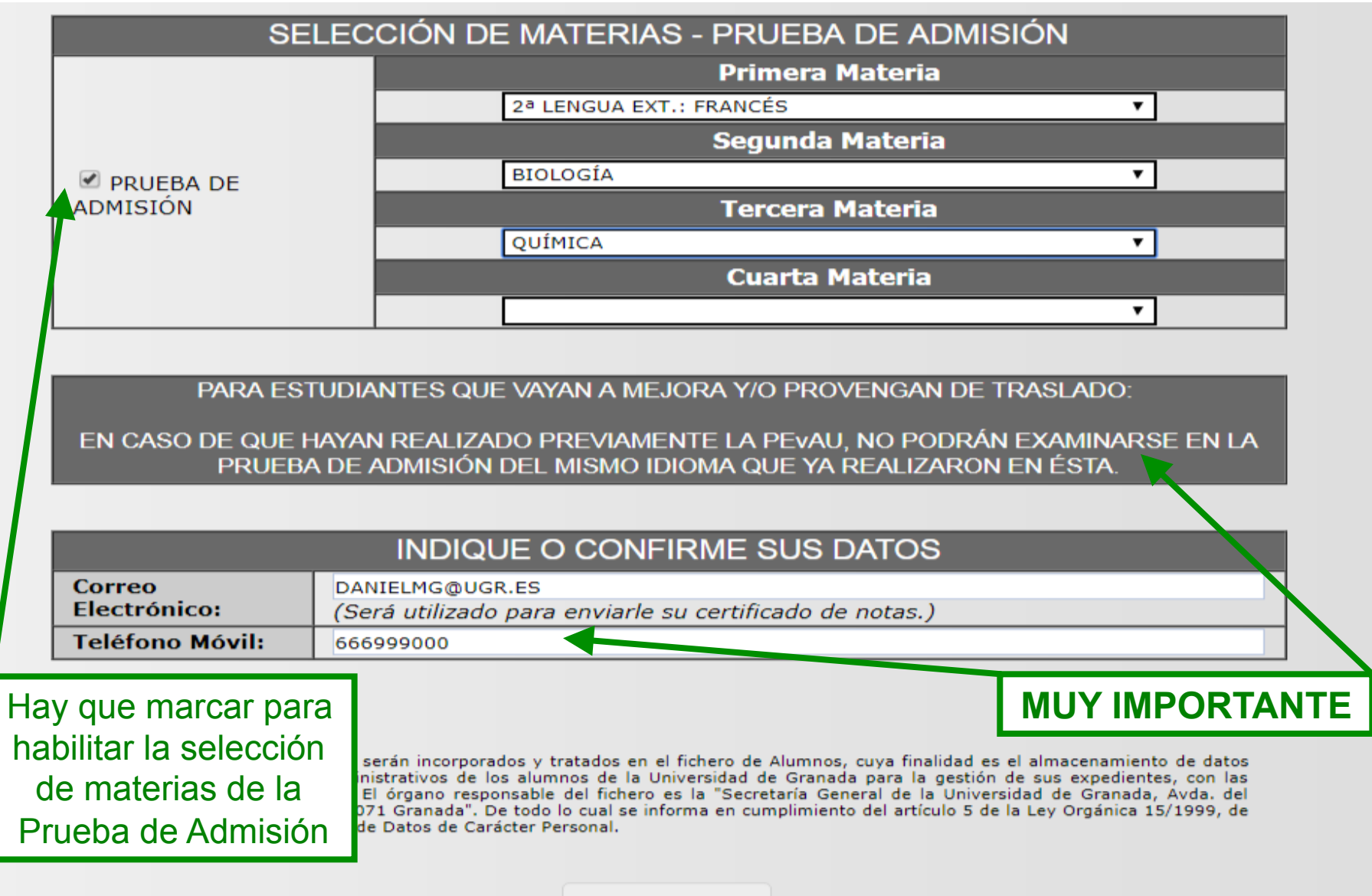

SIGUIENTE

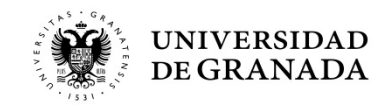

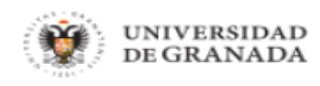

Salir 🕛

Inicio

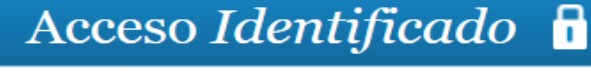

Usuario: Invitado - Perfil: Invitado

# La materia de la Prueba de Admisión es igual a la materia Troncal de Modalidad de PEvAU

Para consultar cualquier duda póngase en contacto con el Servicio de Alumnos

(Telf. 958 243023 - 958 243033 - 958 244061)

Correo electrónico: servicioalumnos@ugr.es

VOLVER

Como ya hemos comentado, si en la Prueba de Admisión elegimos la misma materia que tenemos como Troncal General de Modalidad de la PEvAU, el sistema no lo permitirá y nos aparecerá este mensaje.

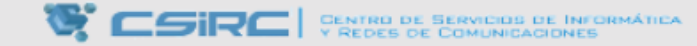

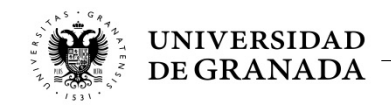

Página segura

A

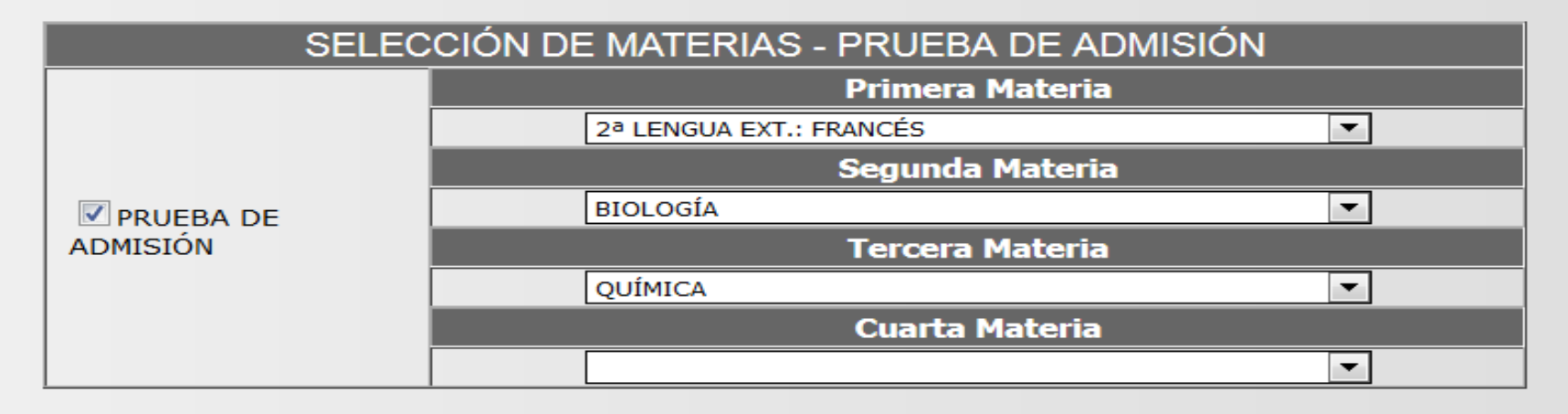

|                        | INDIQUE O CONFIRME SUS DATOS                                               |
|------------------------|----------------------------------------------------------------------------|
| Correo<br>Electrónico: | DANIELMG@UGR.ES<br>(Será utilizado para enviarle su certificado de notas.) |
| Teléfono Móvil:        | 666999000                                                                  |

PARA ESTUDIANTES QUE VAYAN A MEJORA Y/O PROVENGAN DE TRASLADO: EN CASO DE QUE HAYA REALIZADO PREVIAMENTE LA PEVAU, NO PODRÁ EXAMINARSE EN LA PRUEBA DE ADMISIÓN DEL MISMO IDIOMA QUE YA REALIZÓ EN ÉSTA.

Los datos pe almacenamien gestión de sus General de la l en cumplimien Personal.

Ya tenemos hecha toda la selección y pasamos a la siguiente pantalla pulsando **SIGUIENTE** 

lad es el da para la "Secretaría se informa e Carácter

SIGUIENTE

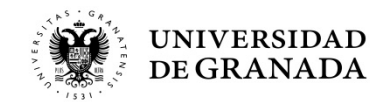

UNIVERSIDAD DE GRANADA PEVAU y Pruebas de Admisión CONVOCATORIA Ordinaria 2019

Aún no ha finalizado su solicitud.

Para completar el proceso deberá pulsar el botón "SIGUIENTE". A partir de ese momento su solucitud quedará grabada y NO PODRÁ modificarla.

| DATOS DEL ALUMNO/A |                                           |  |  |  |  |
|--------------------|-------------------------------------------|--|--|--|--|
| Nombre             | NOM9 APE19 APE29                          |  |  |  |  |
| DNI                | AL0000009                                 |  |  |  |  |
| Instituto          | IES ANGEL GANIVET (AÑOS ANT)              |  |  |  |  |
| Sede de<br>examen: | SEDE Nº 1: FACULTAD DE CIENCIAS - GRANADA |  |  |  |  |
| Vía de acceso:     | BACHILLERATO                              |  |  |  |  |

| MATERIAS SELECCIONADAS |                                   |                                   |  |  |
|------------------------|-----------------------------------|-----------------------------------|--|--|
|                        | Primer Ejercicio:                 | LENGUA CASTELLANA Y LITERATURA II |  |  |
| DEVAL                  | 1 <sup>a</sup> Lengua Extranjera: | 1ª LENGUA EXT.: INGLÉS            |  |  |
| PEVAU                  | Tercer Ejercicio:                 | HISTORIA DE ESPAÑA                |  |  |
|                        | Materia de Modalidad:             | MATEMÁTICAS II                    |  |  |
| Prueba de              | Primera Materia:                  | 2ª LENGUA EXT.: FRANCÉS           |  |  |
|                        | Segunda Materia:                  | BIOLOGÍA                          |  |  |
| Admisión               | Tercera Materia:                  | QUÍMICA                           |  |  |
|                        | Cuarta Materia:                   |                                   |  |  |

| _        | PRECIOS PÚBLICOS A SATISFACER | Revisamos una última |
|----------|-------------------------------|----------------------|
| Importe: | 102.8 €                       | vez y pulsamos       |
|          |                               | SIGUIENTE            |
|          | SIGUIENTE                     |                      |

|                 | Horario para las distintas sedes de examen. Convocatoria Ordinaria 2019                                                                                                    |                                                                                                    |                                                                                                    |                                                     |  |  |  |  |
|-----------------|----------------------------------------------------------------------------------------------------|----------------------------------------------------------------------------------------------------|----------------------------------------------------------------------------------------------------|-----------------------------------------------------|--|--|--|--|
| HORARIO         | MARTES 11 de JUNIO                                                                                                    | MIÉRCOLES 12 de<br>JUNIO                                                                                                    | JUEVES 13 de JUNIO                                                                                                    | JUEVES 13<br>de JUNIO<br>TARDE                      |  |  |  |  |
| 08:00 - 08:30   | CITACIÓN                                                                                                    | CITACIÓN                                                                                                    | CITACIÓN                                                                                                    | CITACIÓN                                            |  |  |  |  |
| 08:30 - 10:00   | - LENGUA CASTELLANA Y<br>LITERATURA II                                                                                                    | - FUNDAMENTOS DEL ARTE<br>- LATÍN II<br>- <b>MATEMÁTICAS II</b>                                                                                                    | <ul> <li>DIBUJO TÉCNICO II</li> <li>ECONOMÍA DE LA EMPRESA</li> <li>CULTURA AUDIOVISUAL</li> <li>2ª LENGUA EXT.: ITALIANO</li> <li>2ª LENGUA EXT.: INGLÉS</li> <li>2ª LENGUA EXT.: ALEMÁN</li> <li>2ª LENGUA EXT.: PORTUGUÉS</li> <li>BIOLOGÍA</li> </ul> | Casos de<br>incompatibilidad<br>HORARIO DE<br>TARDE |  |  |  |  |
|                 | DESCANSO                                                                                                    | DESCANSO                                                                                                    | DESCANSO                                                                                                    | DESCANSO                                            |  |  |  |  |
| 11:00 - 12:30   | <ul> <li>1ª LENGUA EXT.: ALEMÁN</li> <li>1ª LENGUA EXT.: ITALIANO</li> <li>1ª LENGUA EXT.: INGLÉS</li> <li>1ª LENGUA EXT.: FRANCÉS</li> <li>1ª LENGUA EXT.: PORTUGUÉS</li> </ul> | - DIBUJO ARTÍSTICO II<br>- GRIEGO II<br>- MATEMÁTICAS APLICADAS A<br>LAS CIENCIAS SOCIALES II                                                                        | - ANÁLISIS MUSICAL II<br>- DISEÑO<br>- GEOGRAFÍA<br>- <b>QUÍMICA</b><br>- TECNOLOGÍA INDUSTRIAL II                                                                                                    | Casos de<br>incompatibilidad<br>HORARIO DE<br>TARDE |  |  |  |  |
|                 | DESCANSO                                                                                                    | DESCANSO                                                                                                    | DESCANSO                                                                                                    | DESCANSO                                            |  |  |  |  |
| 13:30 - 15:00   | - HISTORIA DE ESPAÑA                                                                                                    | <ul> <li>HISTORIA DE LA MÚSICA Y DE<br/>LA DANZA</li> <li>TÉCNICAS DE EXPRESIÓN<br/>GRÁFICO-PLÁSTICAS</li> <li>GEOLOGÍA</li> <li>HISTORIA DE LA FILOSOFÍA</li> </ul> | - ARTES ESCÉNICAS<br>- CIENCIAS DE LA TIERRA Y<br>MEDIOAMBIENTALES<br>- FÍSICA<br>- HISTORIA DEL ARTE                                                                                                    | Casos de<br>incompatibilidad<br>HORARIO DE<br>TARDE |  |  |  |  |
| En color ROJO s | e muestran las asignaturas eleg                                                                                                    | jidas de modalidad en las que e                                                                                                    | existe incompatibilidad horaria er                                                                                                    | ntre exámenes. En                                   |  |  |  |  |

caso de prompatibilidad horaria, en el horario previsto se realizará el examen de la materia que figura en primer lugar en el calendario oficial. Los exámenes de las otras materias se realizarán en el horario reservado para los casos de incompatibilidad de acuerdo con la programación que determine la Comisión Coordinadora Interuniversitaria de Andalucia, la cual se dará a conocer durante los días de la celebración de las pruebas en la dirección http://www.juntadeandalucia.es/economiainnovacionyciencia /sgnit/ LOS EXÁMENES DE INCOMPATIBILIDAD HORARIA SE REALIZARÁN EL JUEVES 13 de JUNIO TARDE.

### IMPRIMIR HORARIO

**IMPORTANTE:** En caso de que existan **INCOMPATIBILIDADES HORARIAS**, el examen de estas materias se realizará en la **tarde de la última jornada**, **EN LA SEDE QUE CORRESPONDA**:

- Jueves 13 de junio, en la Convocatoria Ordinaria,
- Jueves 12 de septiembre, en la Convocatoria Extraordinaria.

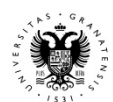

### Aún no ha finalizado su solicitud. Para completar el proceso deberá pulsar el botón "SIGUIENTE". A partir de ese momento su solucitud quedará grabada y NO PODRÁ modificarla.

|                                                                                                    | DATOS DEL ALUMNO/A                        |                        |  |  |  |  |
|----------------------------------------------------------------------------------------------------|-------------------------------------------|------------------------|--|--|--|--|
| Nombre                                                                                              | NOM9 APE19 APE29                          |                        |  |  |  |  |
| DNI                                                                                                 | DNI AL0000009                             |                        |  |  |  |  |
| Va a confirmar su solicitud de matrícula. NO PODRÁ MODIFICARLA con posterioridad. Quiere continuar? |                                           |                        |  |  |  |  |
|                                                                                                    |                                           | Aceptar Cancelar       |  |  |  |  |
| PEVAU                                                                                               | 1ª Lengua Extranjera:                     | 1ª LENGUA EXT.: INGLES |  |  |  |  |
|                                                                                                    | Tercer Ejercicio:                         | HISTORIA DE ESPAÑA     |  |  |  |  |
|                                                                                                    | Materia de Modalidad:                     | MATEMÁTICAS II         |  |  |  |  |
|                                                                                                    | Primera Materia:                          | BIOLOGÍA               |  |  |  |  |
| Prueba de                                                                                           | Segunda Materia:                          | QUÍMICA                |  |  |  |  |
| Admisión                                                                                            | Tercera Materia: TECNOLOGÍA INDUSTRIAL II |                        |  |  |  |  |
|                                                                                                    | Cuarta Materia:                           |                        |  |  |  |  |
|                                                                                                    |                                           |                        |  |  |  |  |
|                                                                                                    | PRECIOS PÚBLIC                            | OS A SATISFACER        |  |  |  |  |
| Importe:                                                                                            | 102.8 €                                   |                        |  |  |  |  |
| SIGUIENTE                                                                                           |                                           |                        |  |  |  |  |

¡¡ÚLTIMA OPORTUNIDAD!!

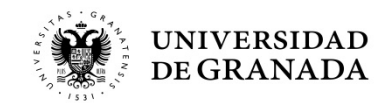

Este resguardo lo deberá aportar junto con el justificante de pago en el momento de las pruebas.

En caso de ser Familia Numerosa de Categoría Especial está exento de pago y sólo tendrá que presentar el resguardo de SOLICITUD de matrícula durante las pruebas.

En caso de tener alguna discapacidad está exento de pago y sólo tendrá que presentar el resguardo de SOLICITUD de matrícula durante las pruebas.

Si quiere pagar de forma electrónica, pulse PAGO CON TARJETA.

**ES MUY IMPORTANTE**, pues los días de Examen deberéis llevar tanto el Resguardo como el Justificante de Pago

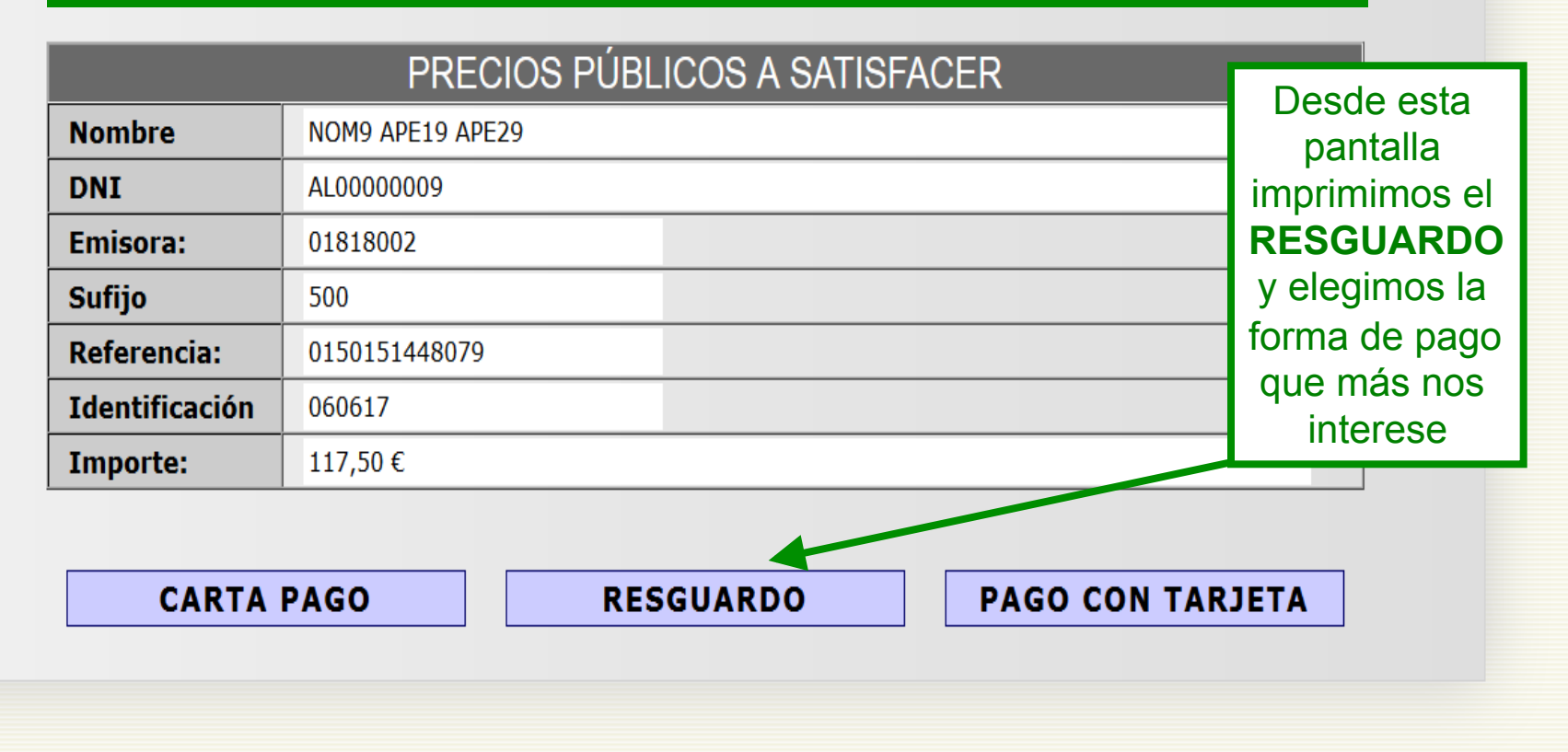

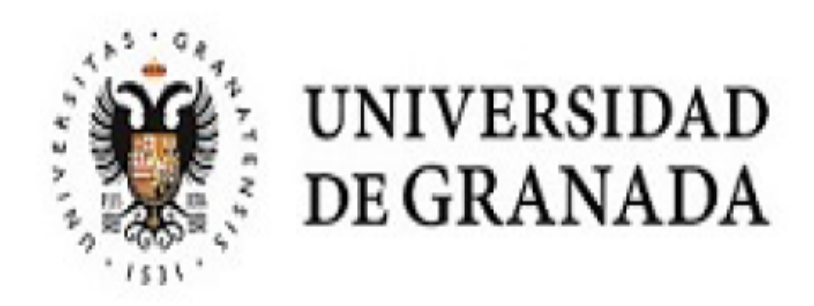

# **RESGUARDO DE SOLICITUD DE MATRÍCULA - PEVAU y Pruebas de Admisión**

# Convocatoria Ordinaria 2019

# Lugar de examen Sede nº 1: FACULTAD DE CIENCIAS

D.N.I.: AL00000009

Nombre: NOM9 APE19 APE29

Centro: IES ANGEL GANIVET (AÑOS ANT)

Referencia de Pago: 01502462220 Tipo P.P.: NORMAL : 102,8 Euros.

Vía de Acceso: Bachillerato

Aquí lo importante es comprobar la SEDE de examen. La sede de este resguardo es en la que, <u>en todo</u> <u>caso</u>, habrá que presentarse.

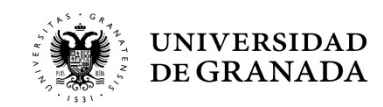

# MATERIAS A LAS QUE SE PRESENTA, FECHA Y HORA DE EXAMEN

Comprobamos PEvAU las materias y sus LENGUA CASTELLANA Y LITERATURA II (MARTES 11/06/2019 08:30h.) horarios. 1ª LENGUA EXT.: INGLÉS (MARTES 11/06/2019 11:00h.) HISTORIA DE ESPAÑA (MARTES 11/06/2019 13:30h.) En caso de MATEMÁTICAS II (MIÉRCOLES 12/06/2019 08:30h.) incompatibilidad, PRUEBA DE ADMISIÓN BIOLOGÍA (JUEVES 13 de JUNIO TARDE) \*INCOMPATIBILIDAD HORARIA aparecerá la 2ª LENGUA EXT .: FRANCÉS (JUEVES 13/06/2019 08:30h.) materia en rojo y QUÍMICA (JUEVES 13/06/2019 11:00h.) con un asterisco. **;ATENCIÓN MUY IMPORTANTE!** 

# COMPRUEBE QUE TODOS LOS DATOS DEL RESGUARDO SON CORRECTOS.

LA HORA DE COMIENZO DE CADA UNO DE LOS EXÁMENES CORRESPONDE A HORARIO ESPAÑOL (PENINSULAR).

## \*INCOMPATIBILIDAD HORARIA:

En caso de incompatibilidad horaria, en el horario previsto se realizará el examen de la materia que figura en primer lugar en el calendario oficial. Los exámenes de las otras materias se realizarán en el horario reservado para los casos de incompatibilidad de acuerdo con la programación que determine la Comisión Coordinadora Interuniversitaria de Andalucía, la cual se dará a conocer durante los días de celebración de las pruebas en la dirección http://www.juntadeandalucia.es/economiainnovacionyciencia/sguit/

LOS EXÁMENES DE INCOMPATIBILIDAD HORARIA SE REALIZARÁN EN LA SEDE Nº 4: E.T.S. INGENIERÍA DE LA EDIFICACIÓN EL JUEVES 13 de JUNIO EN HORARIO DE TARDE

Granada, a 31 de enero de 2019

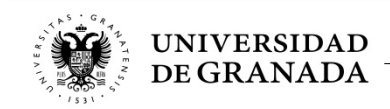

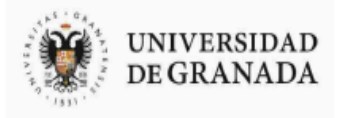

UNIVERSIDAD

**DE GRANADA** 

### LIQUIDACIÓN DE PRECIOS PÚBLICOS CARTA DE PAGO

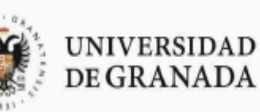

### LIQUIDACIÓN DE PRECIOS PÚBLICOS CARTA DE PAGO

EJERCICIO: 2019

OTROS PRECIOS PÚBLICOS EJERCICIO: 2019

| Periodo de Pago                   | Emisora           | Referencia                          | Ident.             | IMPORTE (EU)            |                     | Periodo de Pa                      | go                 | Emis                   |
|-----------------------------------|-------------------|-------------------------------------|--------------------|-------------------------|---------------------|------------------------------------|--------------------|------------------------|
| 31/01/2019,05/06/203              | 9 01818002 500    | 01502462220 50                      | 050619             | 102,80                  |                     | 31/01/2019,05/06/                  | /2019              | 018180                 |
|                                   |                   |                                     |                    |                         |                     |                                    |                    |                        |
| CENTRO: SECCION                   | DE ALUMNOS (015   | 5)                                  |                    |                         | ļ                   | CENTRO: SEC                        | CION DI            | E ALUM                 |
| NOMBRE: APE19 A<br>D.N.I: AL00000 | PE29, NOM9<br>009 |                                     |                    |                         |                     | NOMBRE: APE:<br>D.N.I ALO(         | 19 APE:<br>000000: | 29, NOM<br>9           |
| СОМСЕРТО.:                        | PRUEBAS DE ACO    | CESO(06)                            |                    |                         |                     | CONCEPTO                           |                    | PRUEBA.                |
|                                   | P.ACCESO +3 AS    | SIG. (J)(JPAC3)                     |                    |                         | İ                   |                                    |                    | P.ACCE                 |
|                                   | PAC:MAT, IN5, C   | TX, CHI+PAD: 2FR, B                 | 10,QUI             |                         |                     | PAC:MA                             |                    |                        |
| 2                                 | OTAL A INGRESAR   | (Euros):                            | 102,80             |                         |                     |                                    | тот                | ALAI                   |
|                                   |                   | <sub>granac</sub> Paga<br><b>GR</b> | ar en<br>ANA<br>BA | BANK<br>DA, CA<br>NCO D | A, C<br>JAS<br>E S/ | CAJA RUR<br>SUR, UNIC/<br>ANTANDEI | AL<br>AJA<br>R     | DE<br>0                |
|                                   |                   |                                     |                    |                         |                     | FECHA DE LAS PRU                   | JEBAS:             | 11, <mark>1</mark> 2 y |
| 5 . 6 .                           |                   |                                     |                    |                         |                     |                                    |                    |                        |

Referencia IMPORTE (EU) sora Ident. 02 500 01502462220 50 050619 102,80

NOS (015)

OTROS PRECIOS PÚBLICOS

м9

S DE ACCESO(06)

SO +3 ASIG. (J) (JPAC3)

T, IN5, CTX, CHI+PAD: 2FR, BIO, QUI

Granada, a 31 de Enero de 2019

NGRESAR (Euros): 102,80

13 de Junio de 2019

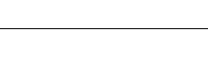

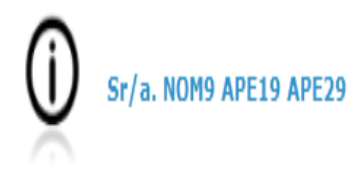

Al final del proceso se le facilitará un resguardo de su transacción electrónica que deberá imprimir y adjuntar a la Hoja de Pago que ha obtenido anteriormente. Este resguardo le acredita el abono de la cantidad indicada en concepto de PRUEBAS DE ACCESO: P.ACCESO +3 ASIG. (J): PAC:MAT,IN5,CTX,CHI+PAD:BIO,QUI,TIN.

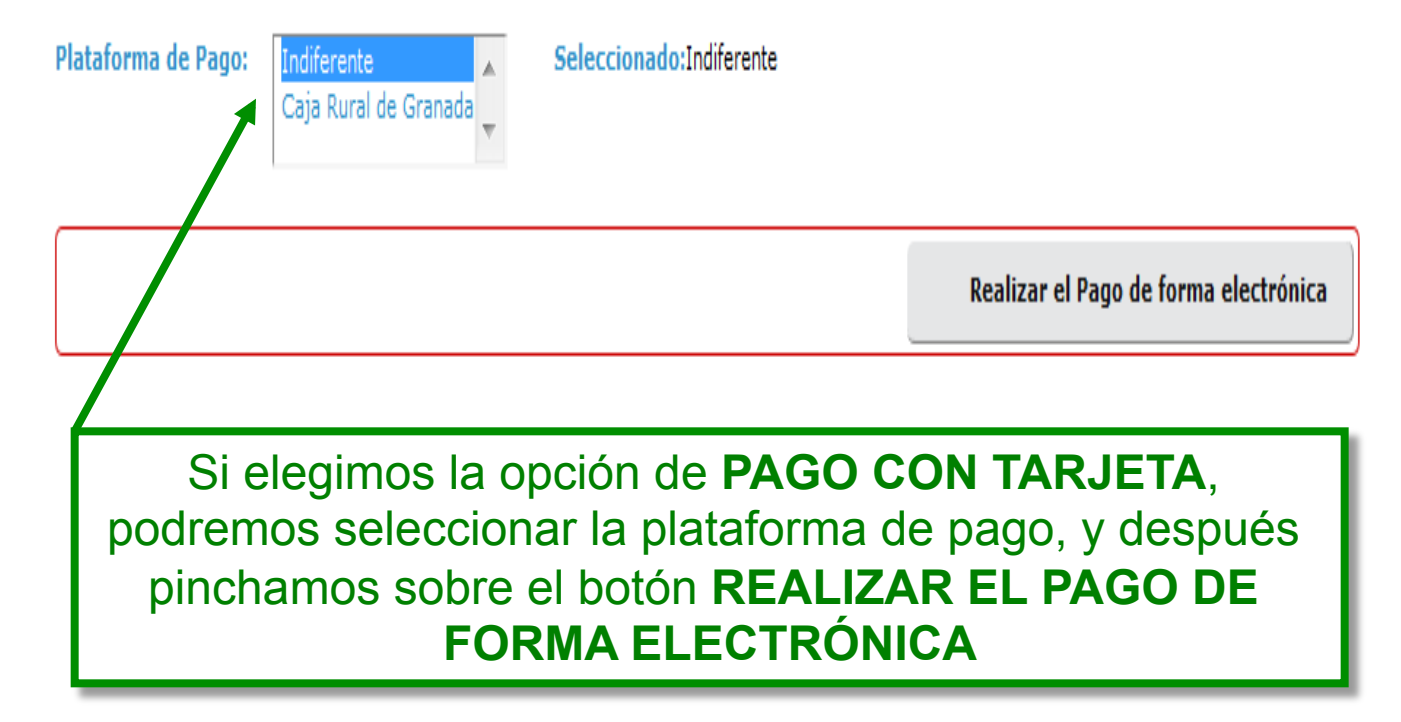

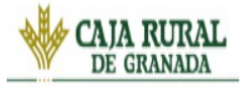

# Pago de otros precios públicos

Identifique los datos en su documento de pago e introdúzcalos en los campos siguientes.

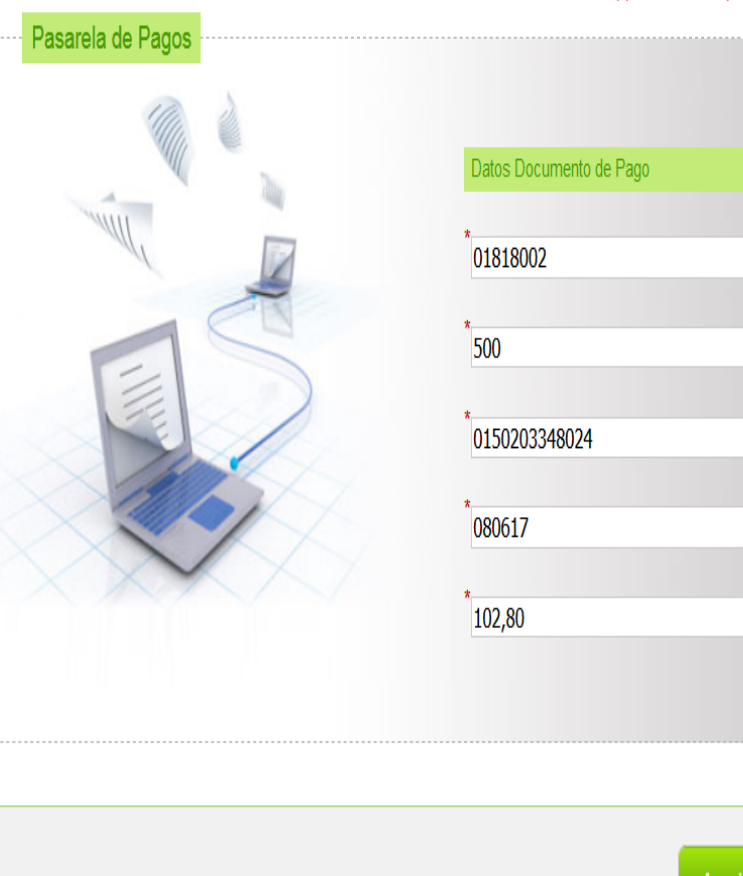

(\*)Todos los campos son obligatorios

Una vez realizado el pago, es fundamental IMPRIMIR DICHO REGUARDO como justificante, que habrá que presentar en la Sede de examen.

AVISO: La operativa permanecerá cerrada de 20:30 horas a 23:30 horas (hora peninsular) excepto el último día hábil del mes donde se adelantará la hora de cierre a aprox. las 18:45. Una vez vuelva a estar disponible la operativa, los pagos efectuados a partir de ese momento se considerarán con fecha efectiva del día siguiente hábil de banca

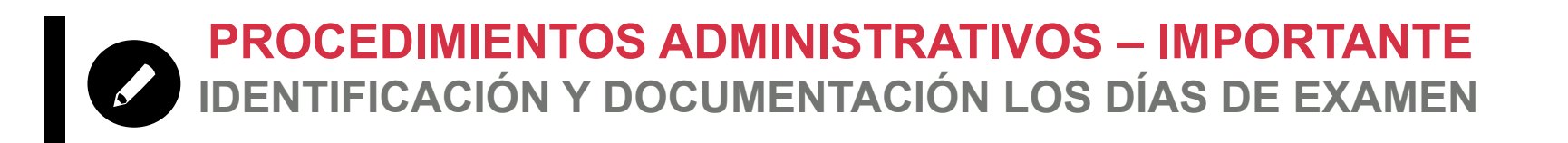

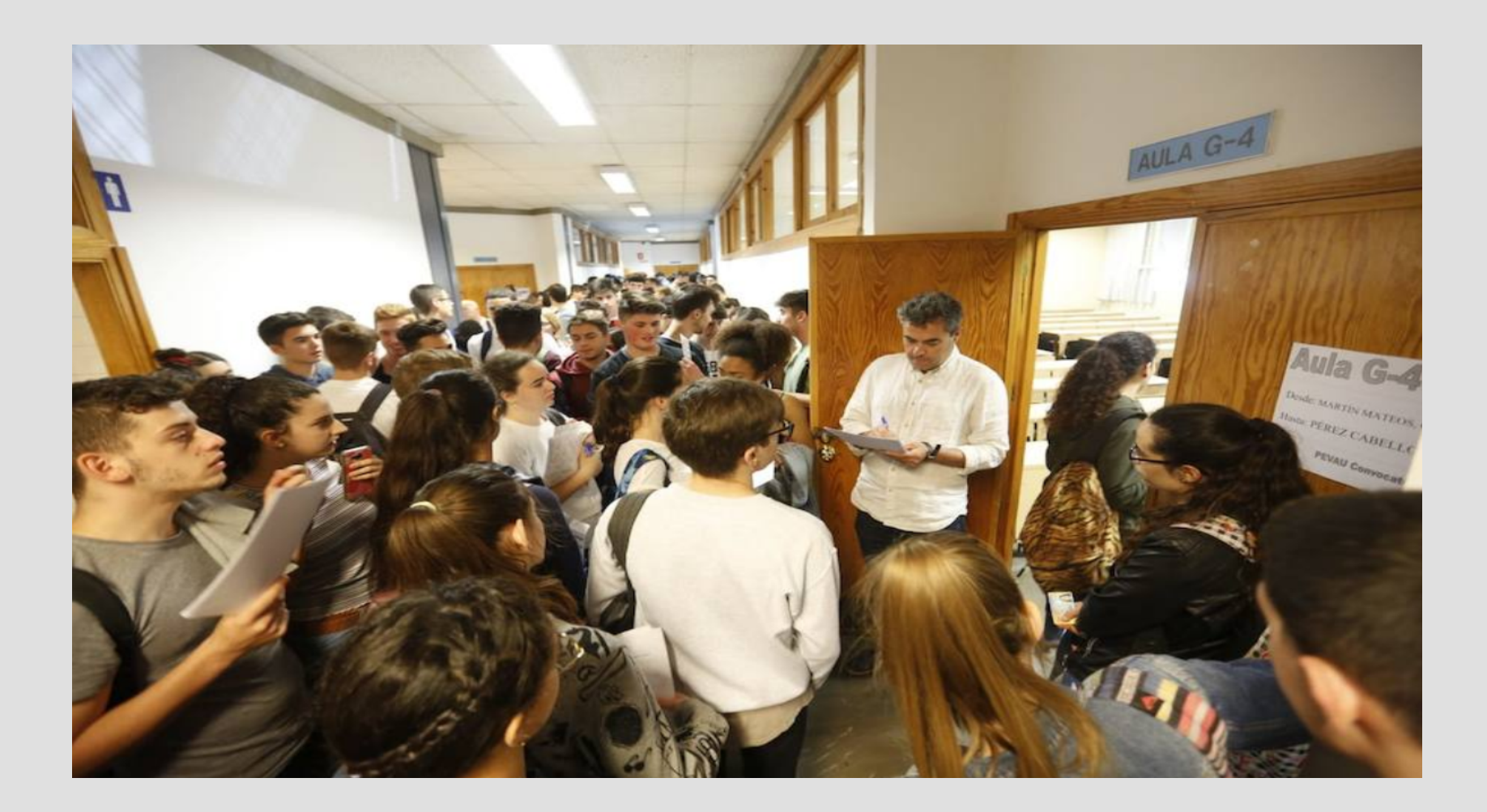

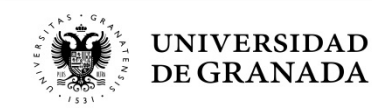

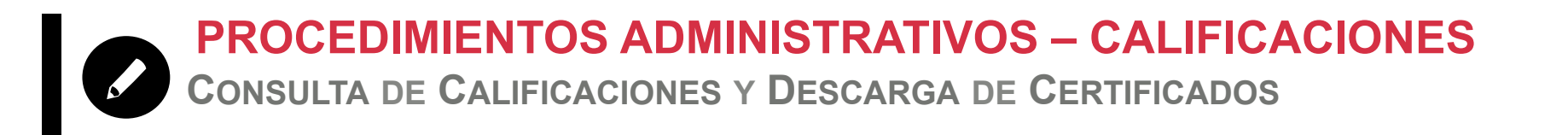

# CALIFICACIÓNES

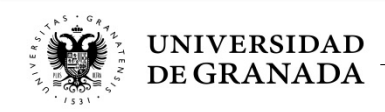

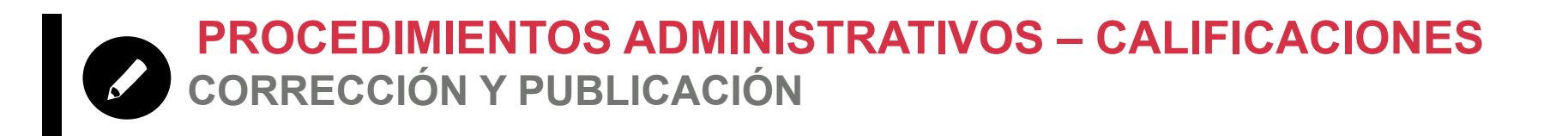

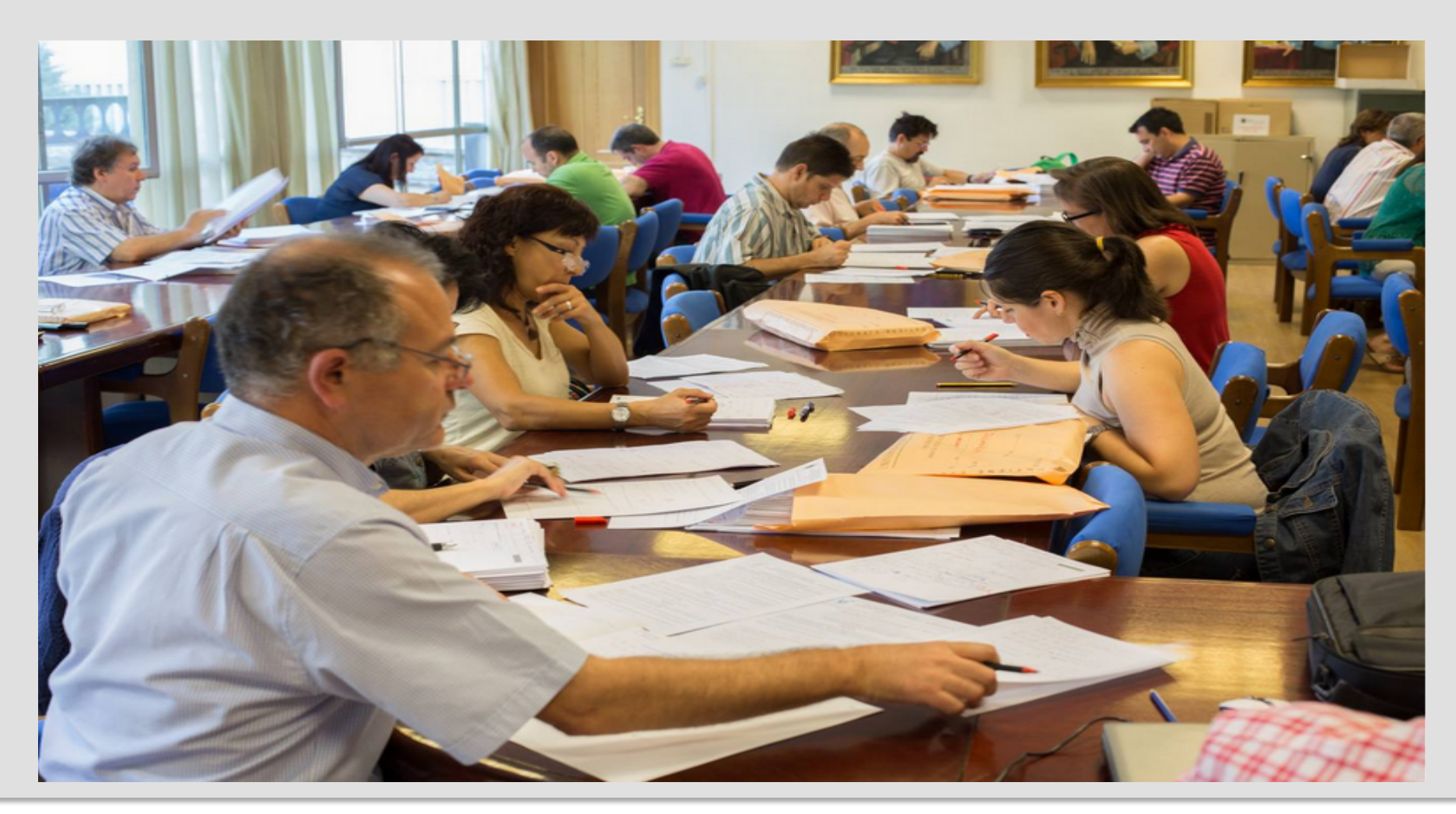

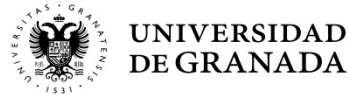

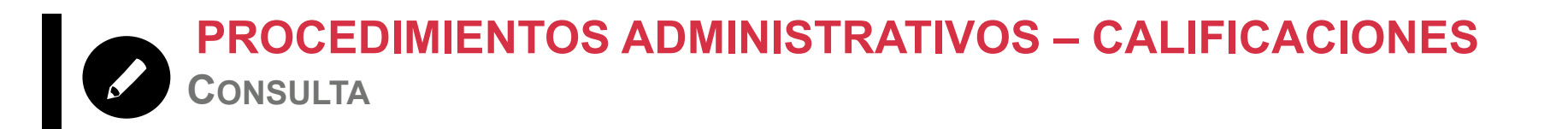

- La calificaciones se podrán consultar a través del portal WEB del Servicio de Alumnos, en la opción CONSULTA DE NOTAS
- Para aquellos que hayan obtenido la calificación de APTO, se les remitirá al correo electrónico que indicaron, un mensaje con la dirección del Portal de Notificaciones de la Universidad de Granada (HERMES) para que puedan descargarse la papeleta de calificaciones firmada digitalmente.

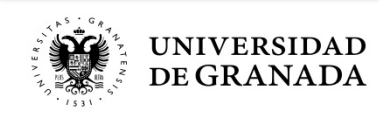

UNIVERSIDAD DE GRANADA PEVAU y Pruebas de Admisión CONVOCATORIA Ordinaria - 2019

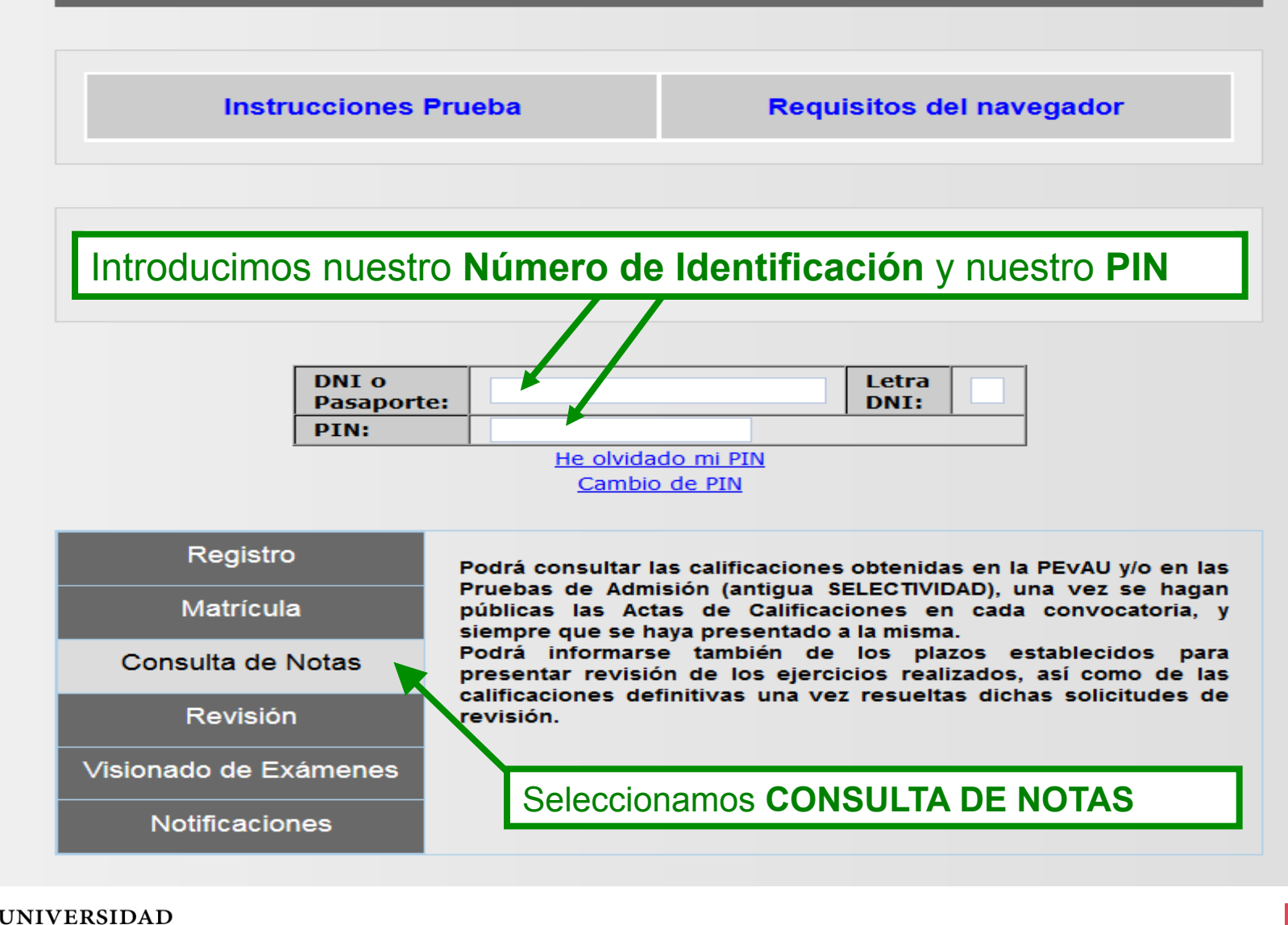

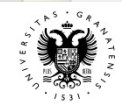

**DE GRANADA** 

)#

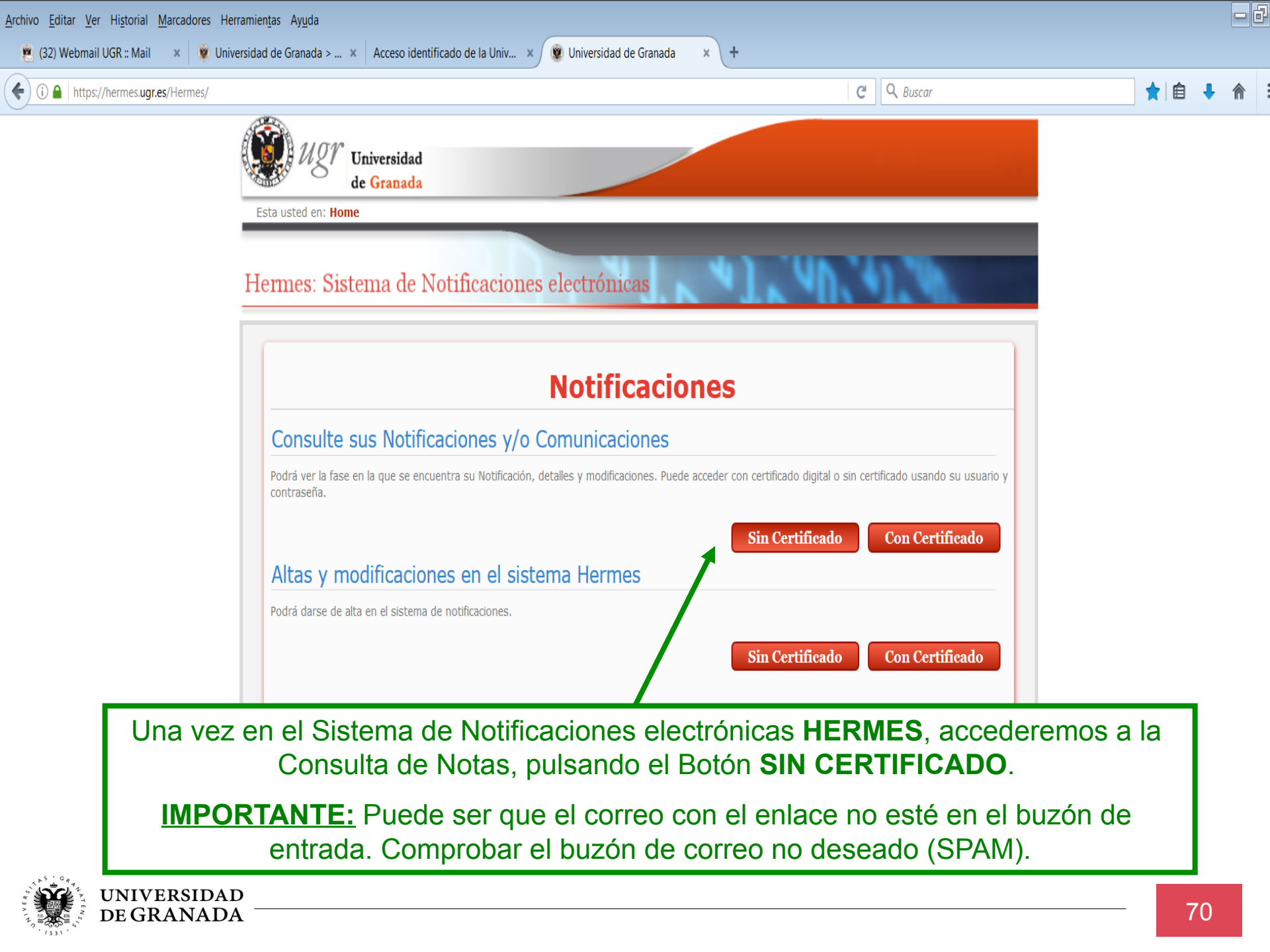

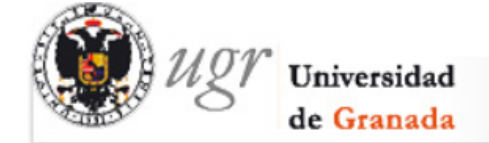

Esta usted en: Home

# Hermes: Sistema de Notificaciones electrónicas

### Autenticación del usuario

**DE GRANADA** 

Datos de Verificación para buscar las notificaciones/comunicaciones asociadas

- Puede entrar con certificado digital, usuario y contraseña de acceso identificado o NIF(con letra) y su clave asociada
- En caso de no acordarse de la contraseña puede acceder a recuperar contraseña

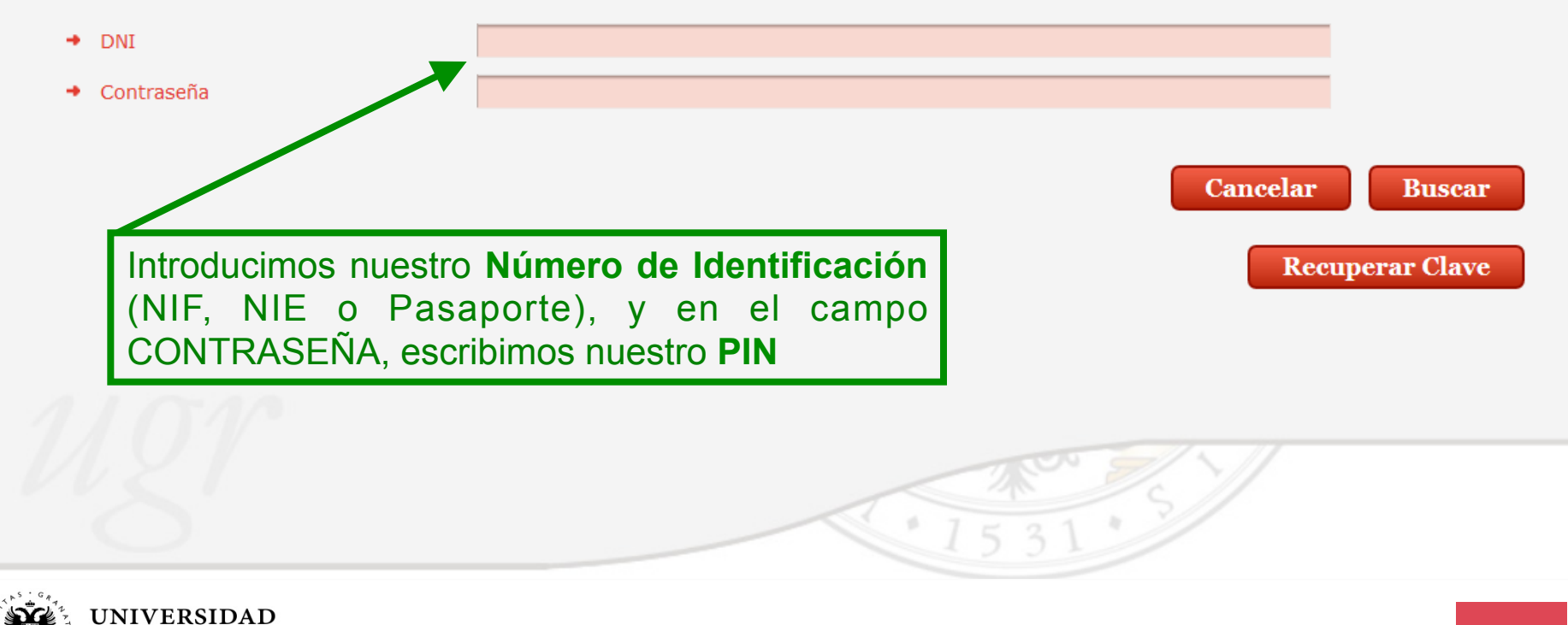

# Hermes: Sistema de Notificaciones electrónicas

**DE GRANADA** 

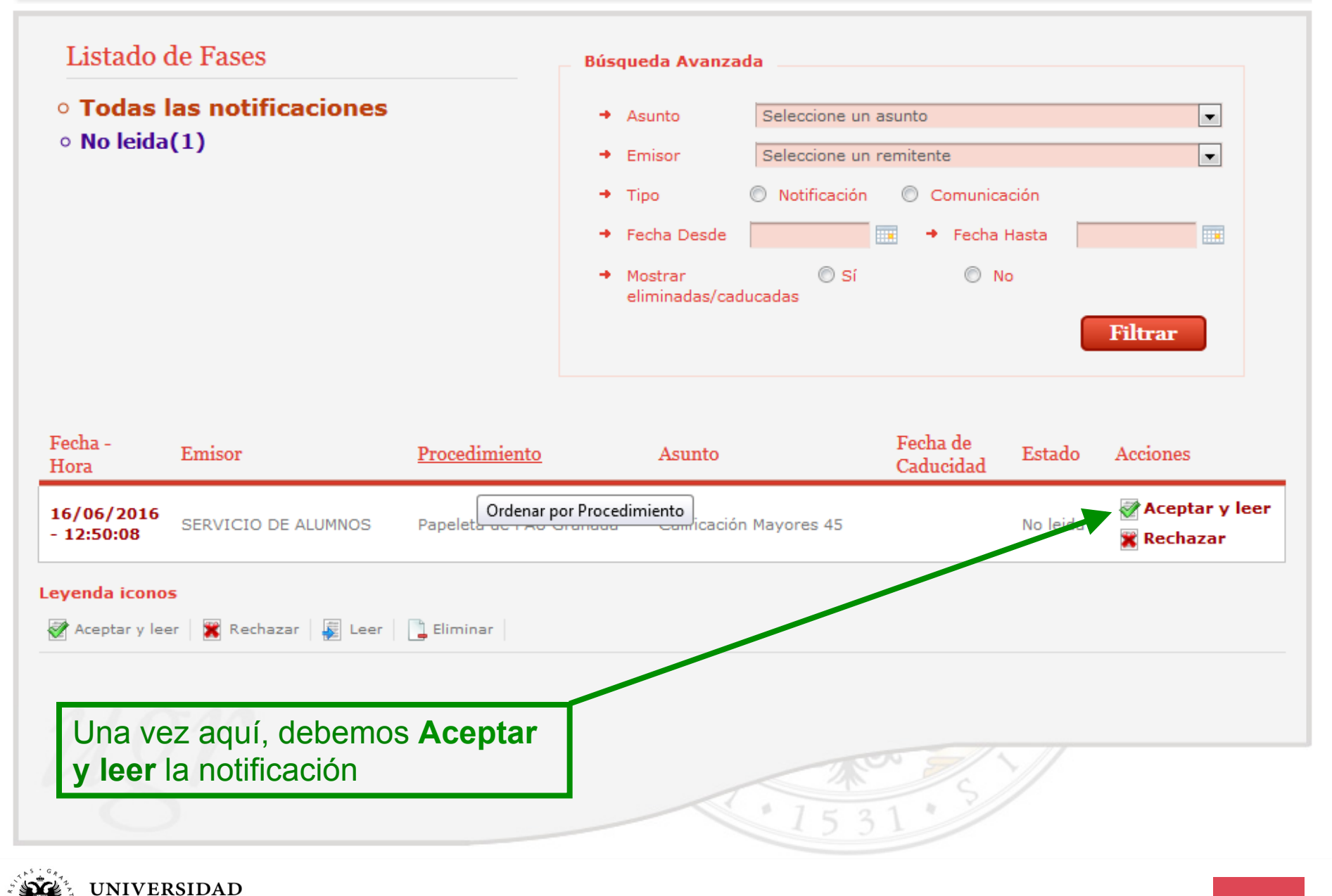
#### Detalles de la Notificación

**DE GRANADA** 

Se presenta información detallada de la notificación, además de poder realizar las siguientes acciones:

• Descargar los documentos realacionados con la notificación.

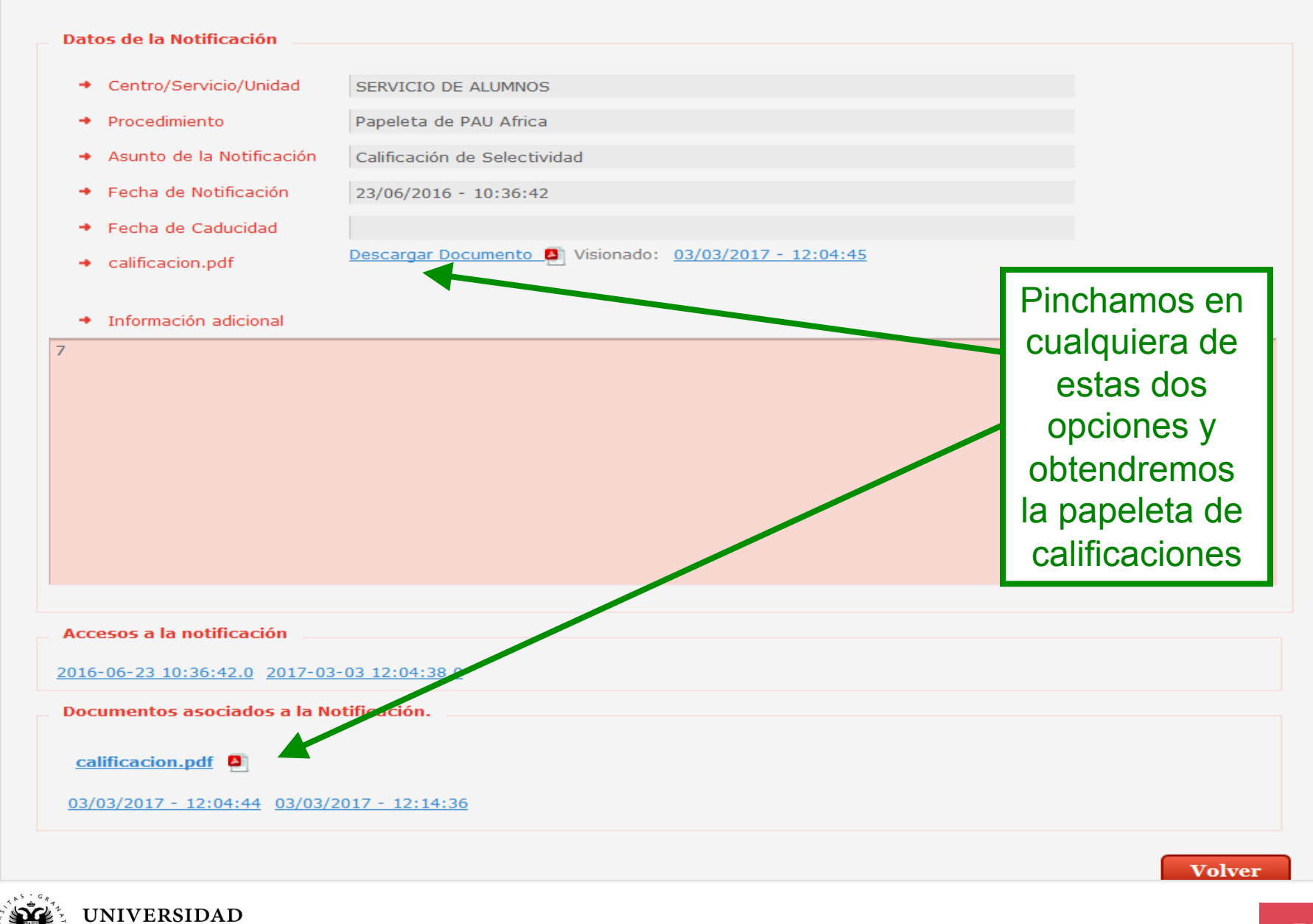

| Registro de Visionado |                       |                     |
|-----------------------|-----------------------|---------------------|
| BUR. BOTIFICACION     | PECEA VIEIORADO       | TERPO               |
| 2421.0                | 05/03/2037 - 32:51:08 | 4353935449339443374 |

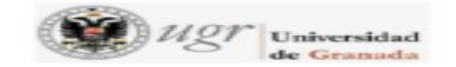

#### PRUEBA DE ACCESO A LAS ENSEÑANZAS UNIVERSITARIAS OFICIALES DE GRADO

| CURSO: 2015-2016 CONVOCATORIA ORI      |                            | S: 1 |
|----------------------------------------|----------------------------|------|
| 0. N. L.: AL 00000009                  |                            |      |
| APELLI DOS Y NOMBRE: NOM9 APE19 AP     | PE29                       |      |
| CENTRO: IES RUSADIR                    |                            |      |
| MEDIA DEL EXPEDIENTE DE BACHILLERATO:  | 9.55                       |      |
| FASE GENERAL:                          |                            |      |
| COMENTARIO TXT. LA LENEUA CASTELLANA Y | LA LITERATURA.             | 7.75 |
| HI STORI A DE ESPANA                   |                            | 9.50 |
| LENGUA EXTRANJERA: INELES              |                            | 8.25 |
| MATEMATI CAS II                        |                            | 7.75 |
| CALIFICACIÓN DE L                      | A FASE GENERAL: 8.313      |      |
| NOTA DE ACCESO A LAS ENSEÑA            | NZAS UNIVERSITARIAS OFICIA | LES: |
| AP                                     | 10 ( 9.055)                |      |
| FASE ESPECÍFICA:                       |                            |      |
|                                        |                            |      |
| BI OLOGI A                             |                            | 6.05 |

Y ésta es la papeleta de calificaciones, firmada digitalmente.

Firmado por: GARCIA RIOS MARIA DEL CARMEN 44263978H

Sello de tiempo: 23/06/2016 Página: 1 / 1

I 9p 3yxh +vH #d5 Z9/cC aK n5C K CJ 3N mbA

La integridad de este documento se puede verificar en la dirección https://sede.ugr.es/verifirma/pfinicio.jsp introduciendo el código de verificación que aparece debajo del código de barras.

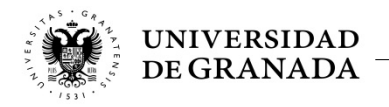

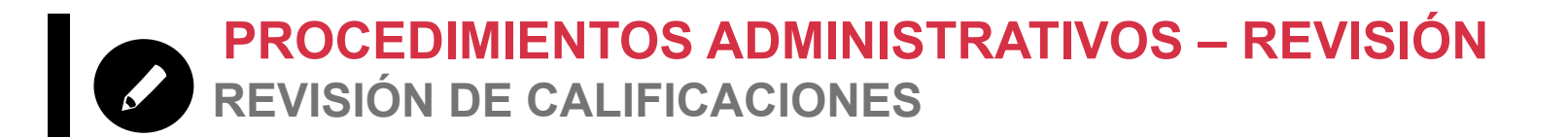

# REVISIÓN DE Calificaciones

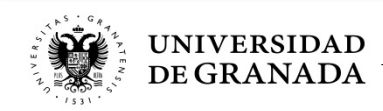

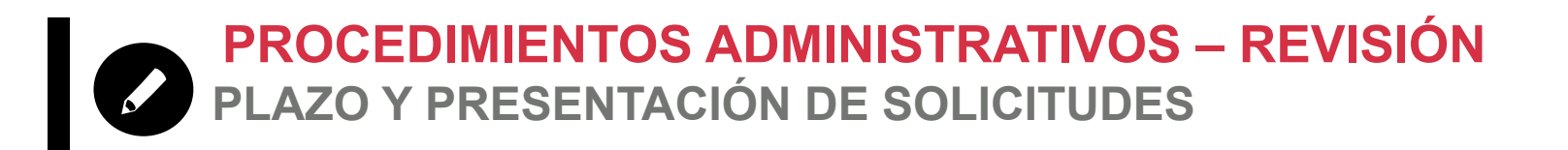

- Las solicitudes de revisión se presentarán en el plazo de 3 días hábiles desde la publicación de las calificaciones.
- La presentación de estas revisiones se realizará también a través de la página WEB del Servicio de Alumnos, en el portal de PEvAU y/o PRUEBAS DE ADMISIÓN.

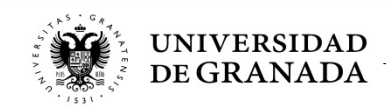

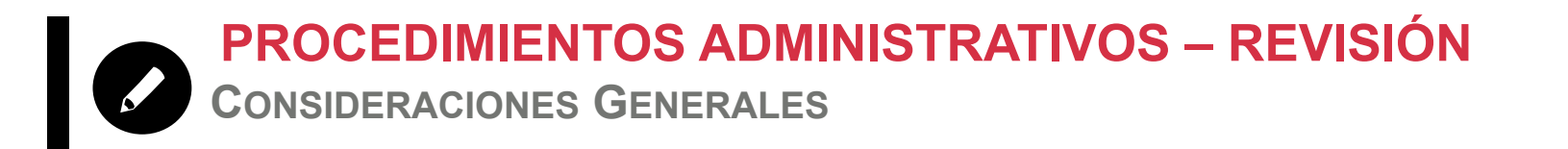

- Los ejercicios serán corregidos por profesorado especialista distinto a quien realizó la primera corrección.
- Si entre ambas existiera una diferencia de 2 o más puntos, se efectuará de oficio una tercera corrección por profesorado distinto a quienes hicieron la primera y la segunda corrección.
- La calificación final será la media aritmética de todas las calificaciones de cada corrección realizada.
- Para la resolución de este procedimiento existe un plazo de 5 días hábiles, contados a partir de la fecha de finalización del plazo de revisión.

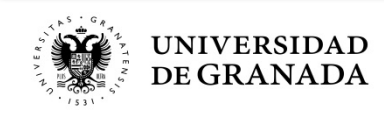

PROCEDIMIENTOS ADMINISTRATIVOS – REVISIÓN Errores Materiales

- Antes de efectuar la revisión se comprobarán que no existen errores materiales.
- En caso de existir, se otorgará al ejercicio la calificación que corresponda, una vez subsanado el error.
- A continuación se realizará la revisión.
- En caso de que, subsanado el error material, resultase que la calificación del ejercicio fuese mayor que la resultante de haber realizado la revisión, se dejará sin efecto esta última.

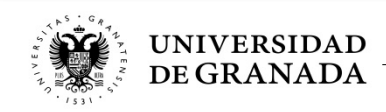

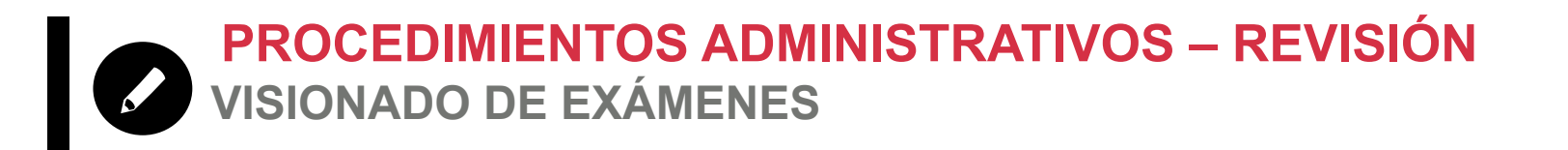

 Visionado de Exámenes: Los/as estudiantes, previa solicitud, tendrán derecho a ver los ejercicios revisados una vez finalizado en su totalidad el proceso de revisión, en el plazo de 10 días desde la notificación de la resolución de la revisión.

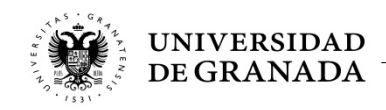

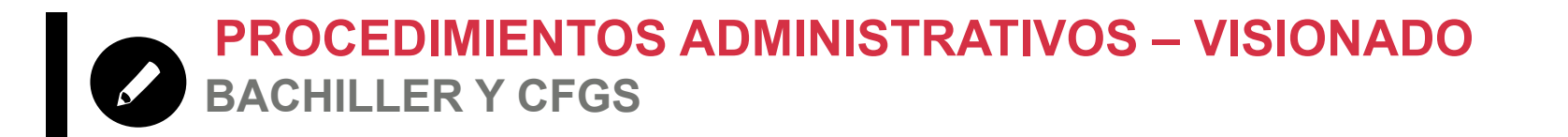

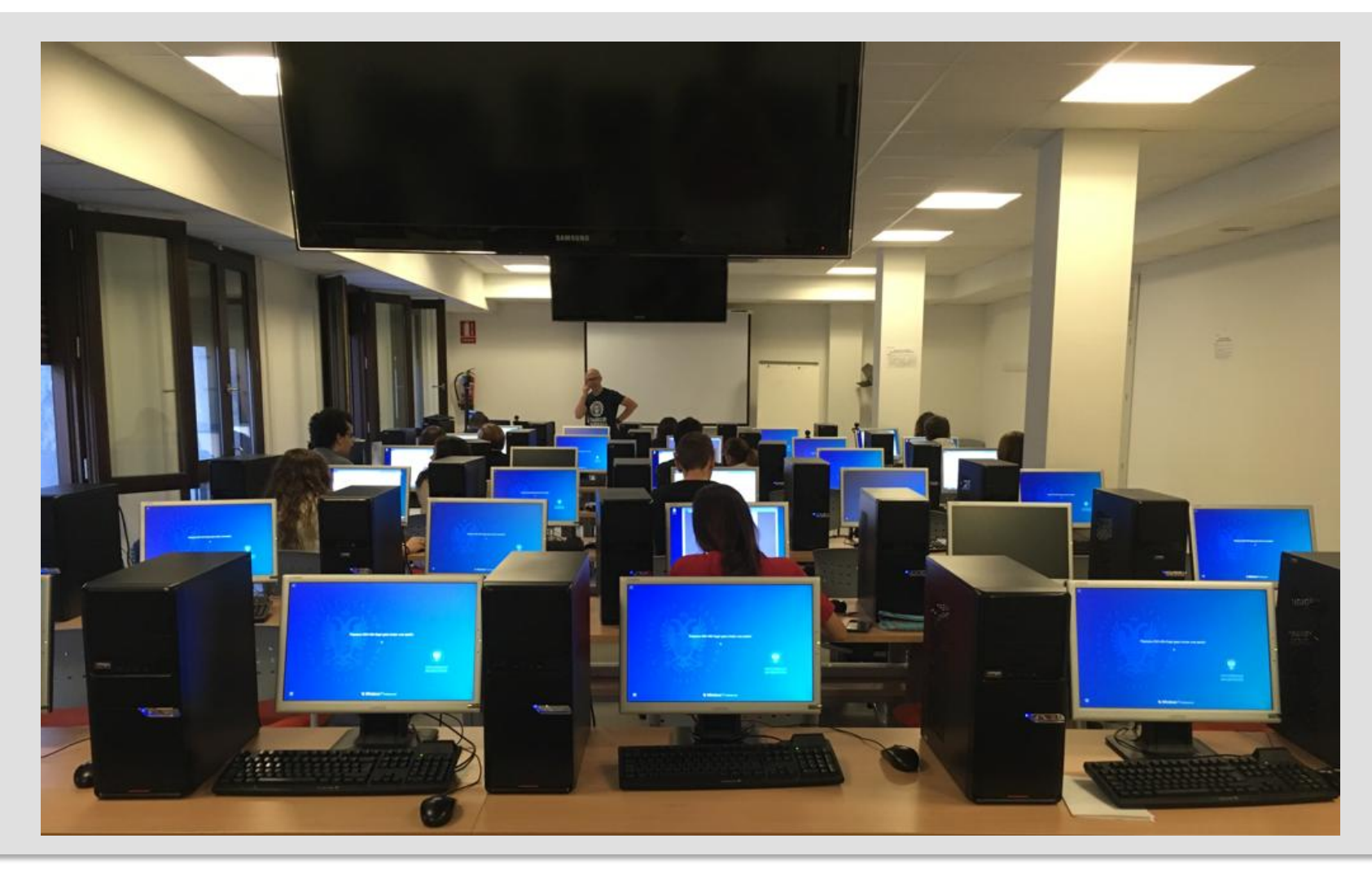

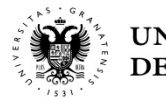

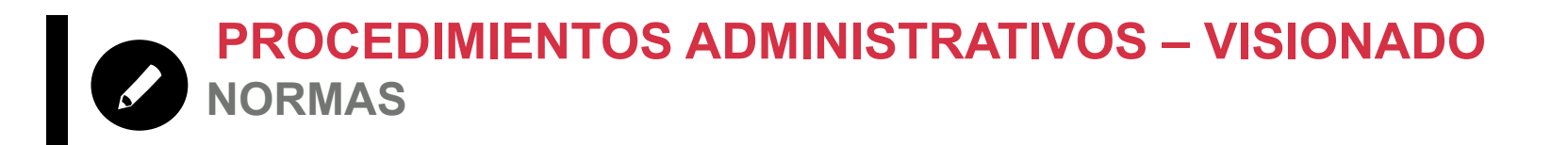

- El/la estudiante debe identificarse con el mismo documento que utilizó para la matrícula en las Pruebas.
- Durante el visionado, no se entrará en discusión sobre el contenido del ejercicio.
- El/la estudiante tendrá 20 minutos para ver todos sus ejercicios.
- No podrá utilizar ningún medio de reproducción, aunque sí podrá tomar notas en papel.
- Podrá asistir acompañado de una sola persona.

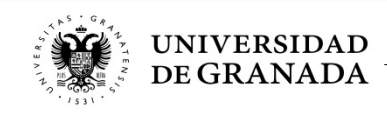

UNIVERSIDAD DE GRANADA PEvAU y Pruebas de Admisión CONVOCATORIA Ordinaria - 2019

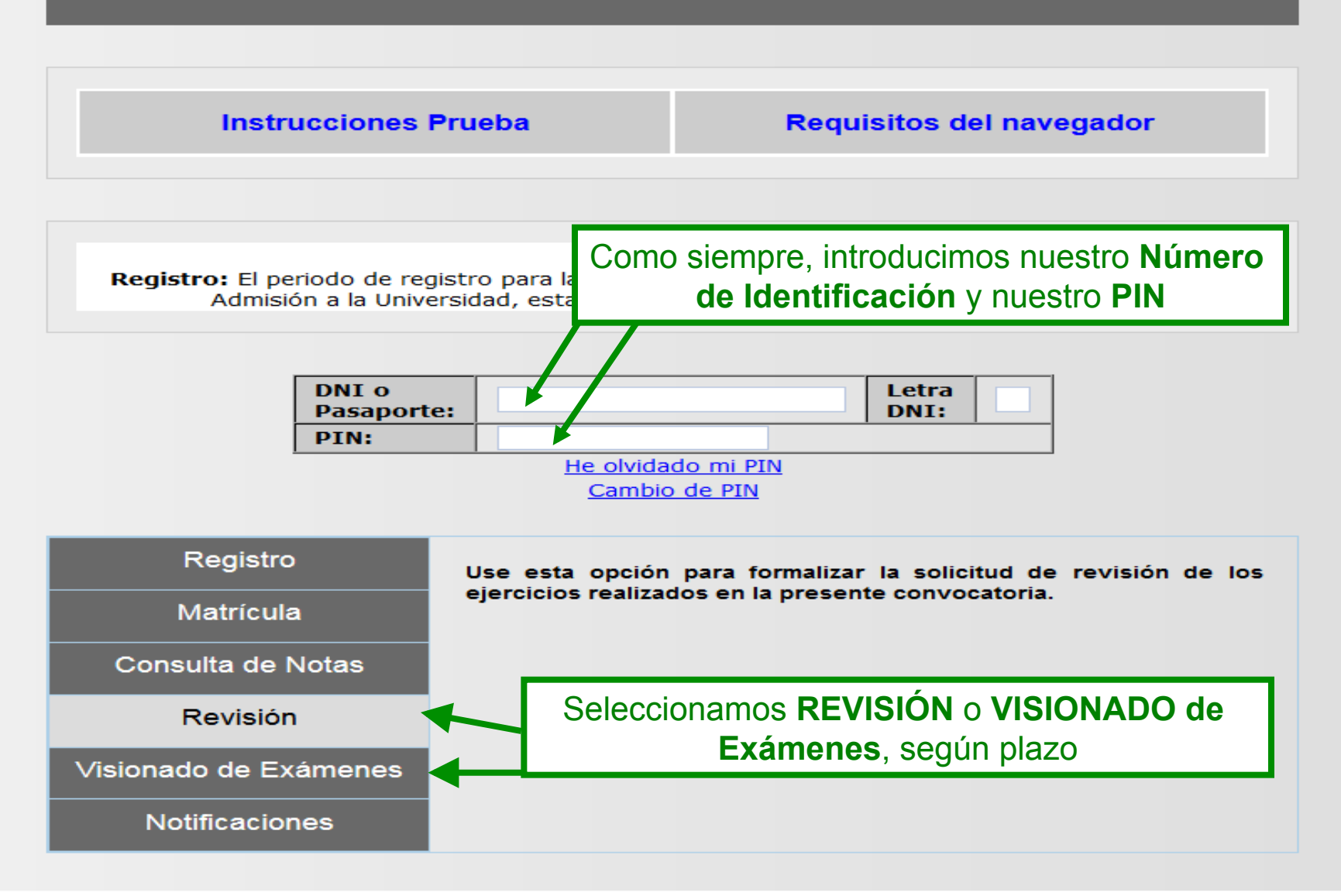

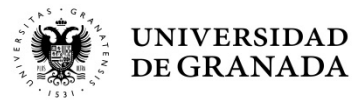

# YA HEMOS TERMINADO LA PRUEBA...

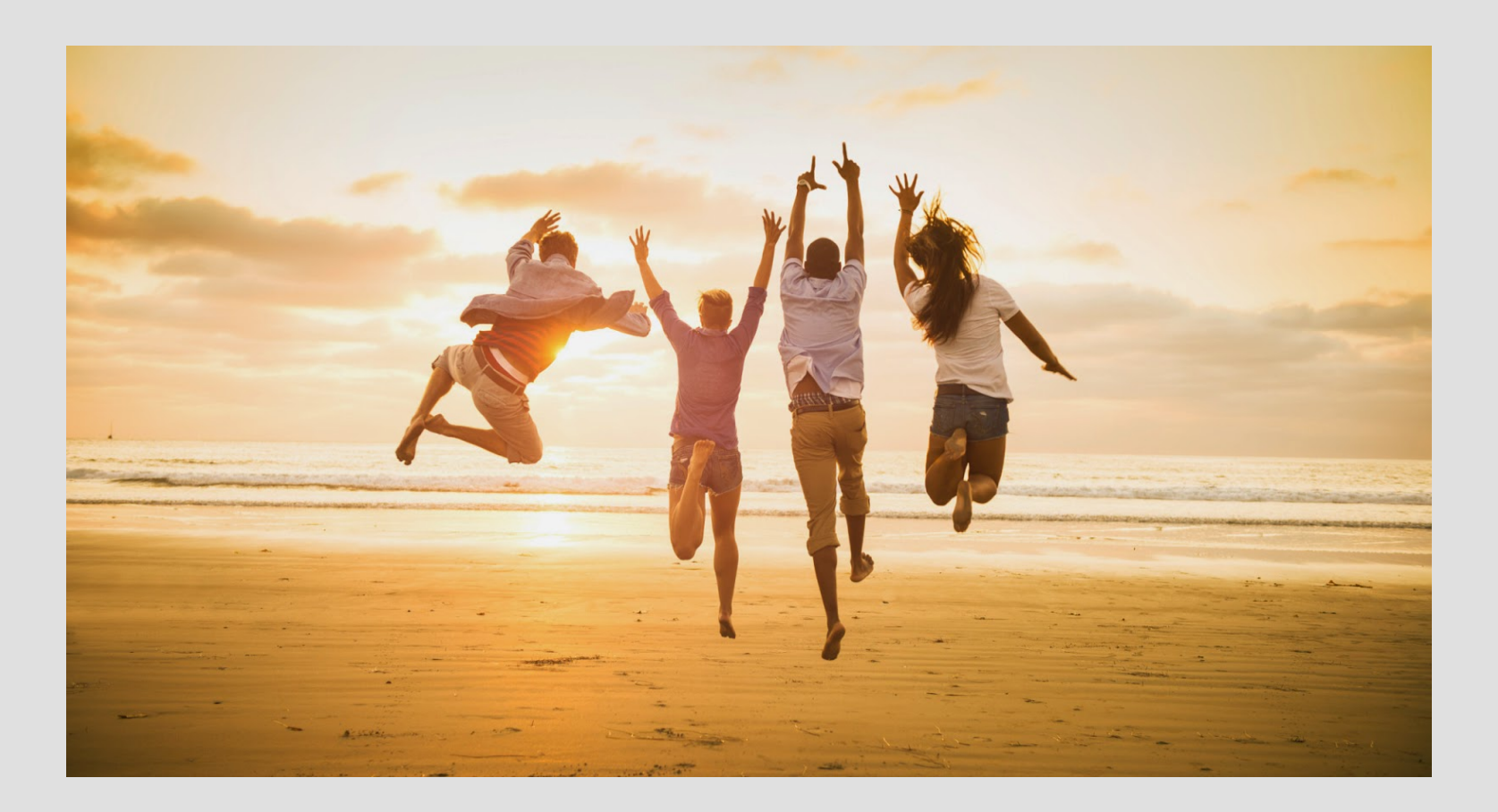

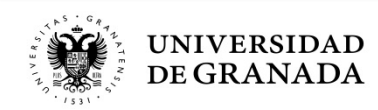

# **iiESPERAD UN MOMENTO!!**

# PREINSCRIPCIÓN

### (PROCEDIMIENTO PARA EL INGRESO EN LOS ESTUDIOS UNIVERSITARIOS DE GRADO QUE SE IMPARTEN EN LAS UNIVERSIDADES DE ANDALUCÍA)

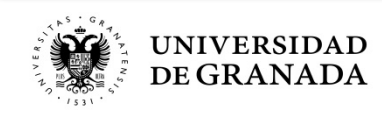

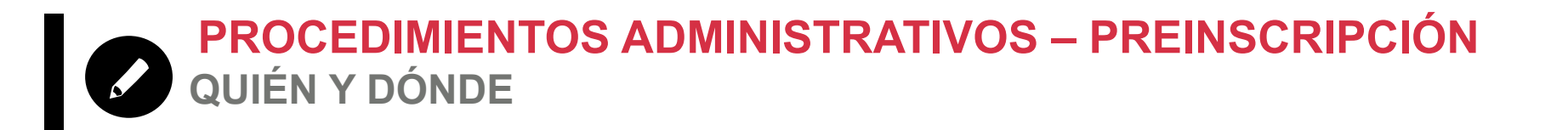

- Todos los/as estudiantes que hayan aprobado la Prueba de Acceso (PEvAU) y/o Pruebas de Admisión o puedan aprobarlas tras la Revisión de Calificaciones.
- Estudiantes que han finalizado sus estudios de CFGS.
- En la WEB de la Junta de Andalucía (Distrito Único Andaluz)

http://www.juntadeandalucia.es/economiainnovacionyciencia/sguit/

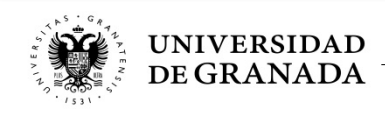

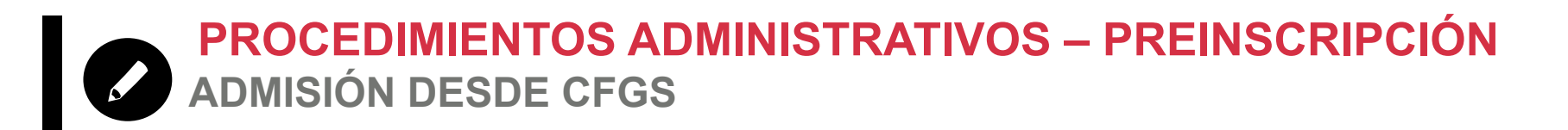

- Para la admisión al curso 2019/2020 y sucesivos, se tendrá en consideración la familia profesional como uno de los criterios de admisión para los grados universitarios de las universidades públicas de Andalucía.
- En primer lugar, quienes hayan obtenido un título de CFGS relacionado con la rama de conocimiento en la que se encuentren los estudios de grado solicitados, siendo ordenados por su respectiva nota de admisión.
- En último lugar, quienes hayan obtenido un título que no esté relacionado, ordenados por su respectiva nota de admisión.

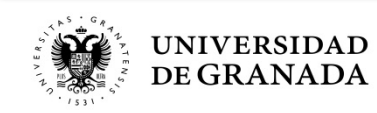

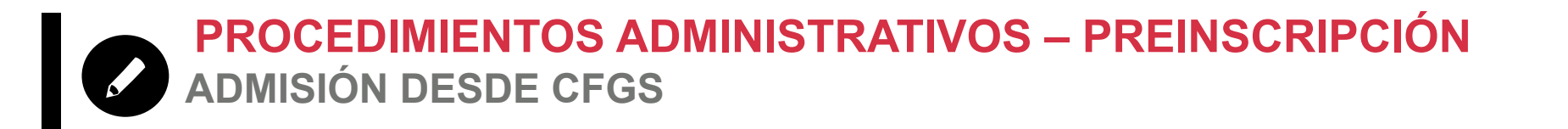

### Podéis ver la vinculación entre el CFGS y el Grado que se pretenda cursar, en la WEB de la Junta de Andalucía (Distrito Único Andaluz):

http://www.juntadeandalucia.es/innovacioncienciayempresa/sguit/? g=grados&d=g\_acceso\_titulacion\_top.php

| 00                                      | Grados                        | Másteres                           | Itinerarios Curriculares Concretos                            | Doctorados                     |
|-----------------------------------------|-------------------------------|------------------------------------|---------------------------------------------------------------|--------------------------------|
| io / Grados                             | / Desde CFGS: Relación e      | entre Grados y Ciclos Formativos   |                                                               |                                |
|                                         | CONSU                         | JLTA DE PREFERENCIAS D             | DE ACCESO ENTRE CICLOS FORMATIVOS Y GR                        | ADOS                           |
| La aplica                               | <b>ción del acuerdo</b> de la | a Comisión del Distrito Único Univ | versitario de Andalucía será de aplicación para la admisión a | al curso 2019/2020 y sucesivos |
|                                         |                               |                                    |                                                               |                                |
|                                         |                               |                                    |                                                               |                                |
| Titulación                              |                               |                                    |                                                               |                                |
| <b>Titulación</b><br>Cualquiera         |                               |                                    |                                                               | ×                              |
| Titulación<br>Cualquiera<br>Ciclo Forma | ativo                         |                                    | Rama del Conoci                                               | ~ ]                            |

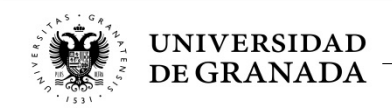

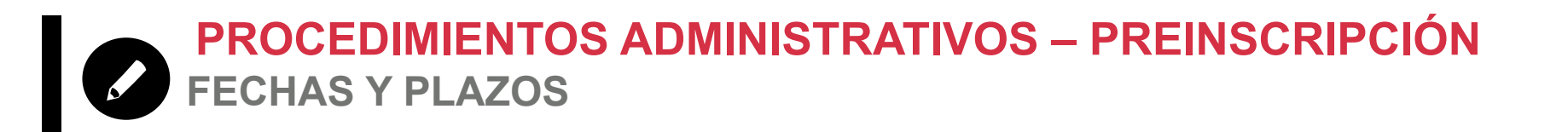

# **PRIMERA FASE**

- Presentación solicitud y documentación: 21 de junio al 5 de julio.
- 1<sup>a</sup> ADJUDICACIÓN: 17 de julio.
- 2<sup>a</sup> ADJUDICACIÓN: 26 de julio.
- **3<sup>a</sup> ADJUDICACIÓN** (1<sup>a</sup> de titulados): 4 de septiembre.
- 4<sup>a</sup> ADJUDICACIÓN: 10 de septiembre.
- LISTAS DE RESULTAS: Publicación de las listas, el primer día laborable de cada semana, desde el 16 de septiembre hasta el 28 de octubre (ambos incluidos).

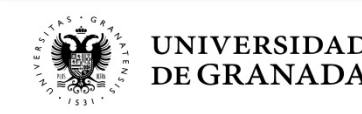

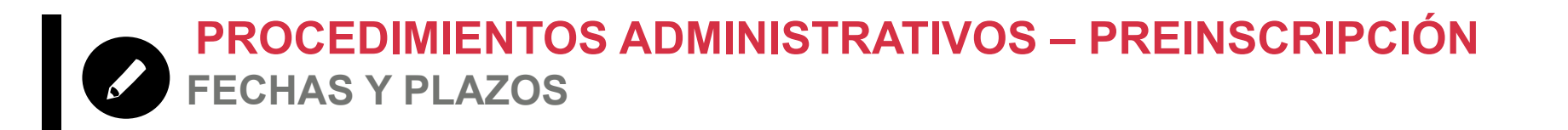

# **SEGUNDA FASE**

- Presentación solicitud y documentación: 19 al 23 de septiembre.
- 1 <sup>a</sup> ADJUDICACIÓN: 26 de septiembre.
- 2<sup>a</sup> y ÚLTIMA ADJUDICACIÓN (única de titulados): 2 de octubre.
- **LISTAS DE RESULTAS.** Publicación de las listas, el primer día laborable de cada semana, desde el 7 de octubre hasta el 28 de octubre (ambos incluidos).

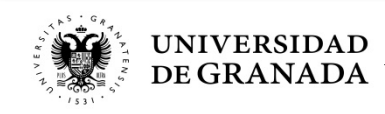

C Q Buscar

#### Distrito Único Andaluz U ŵ **Itinerarios Curriculares Concretos** Grados Másteres Doctorados Inicio Este portal esta destinado a quienes desean acceder a la Universidad en sus distintos niveles. **U** Distrito Único Andaluz Niveles de acceso ŵ Grados Másteres Itinerarios Curriculares Concretos Doctorados • Grados Inicio / Grados Másteres Universitarios Segunda Fase, Segunda Resulta (del 15/10 al 17/10) Mayores de 25 años 🔻 Itinerarios Curriculares Concretos Primera Fase, Quinta Resulta (del 15/10 al 17/10) Mayores de 40 años -• Doctorados ☆ Notas de corte de la adjudicación Mayores de 45 años 🔻 Fechas más relevantes del proceso de preinscripción Titulados Universitarios 🔻 Catálogo de Grados Para cada uno de los distintos niveles se contemplah Bachillerato Europeo, Internacional o sistemas educativos de Estados de la UE, o con acuerdos procedimientos de admisión (cómo se ordenan las so internacionales. Notas de corte de años anteriores Desde Estudios Extranjeros homologados al de Bachiller Procedimiento tras las publicación de listas Durante el plazo de los distintos procesos de admisió Español 🔻 las diversas adjudicaciones y, en su caso, la posibilidad Desde Bachillerato 🔻 Documentación a aportar Desde Ciclos Formativos de Grado Superior 🔻 Oficinas de admisión Acuerdo por el que se establece el ingreso a Grados 🔻 Universidades Ayuda

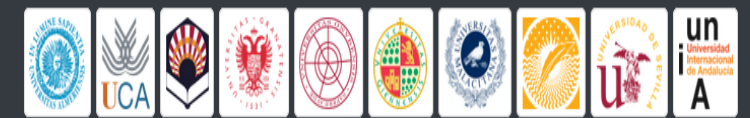

- Mapa de la web
- Preguntas frecuente
- Servicio de Atención a Usuarios/as

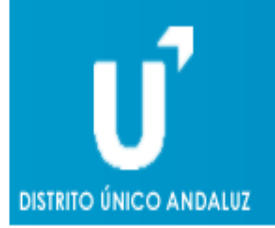

Solicitud de Admisión a las Universidades Públicas de Andalucía Acceso a Grados. VERSIÓN DE DEMOSTRACIÓN

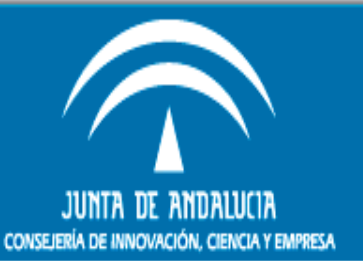

Versión de Demostración. Los datos que se almacenen por esta web no tendrán validez a efectos de preinscripción.

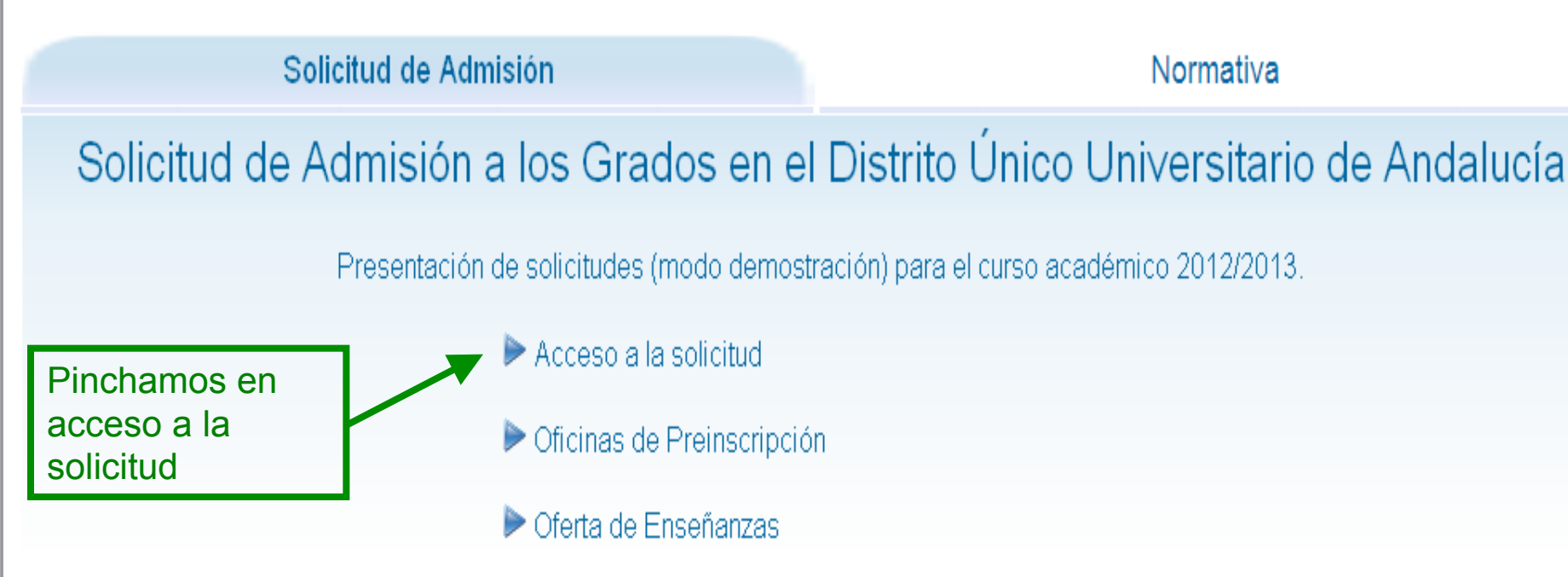

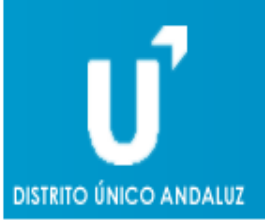

#### Solicitud de Admisión a las Universidades Públicas de Andalucía Acceso a Grados. VERSIÓN DE DEMOSTRACIÓN

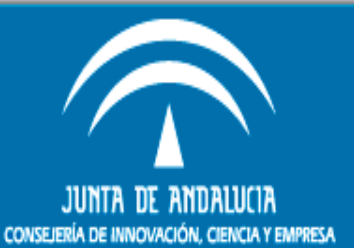

#### Acceso a la solicitud

Introduzca su N.I.F. / N.I.E.y la letra final en el casillero adjunto y pulse Continuar. En caso de poseer otro documento de identidad, seleccione "Otro documento" e introdúzcalo completo y pulse Continuar.

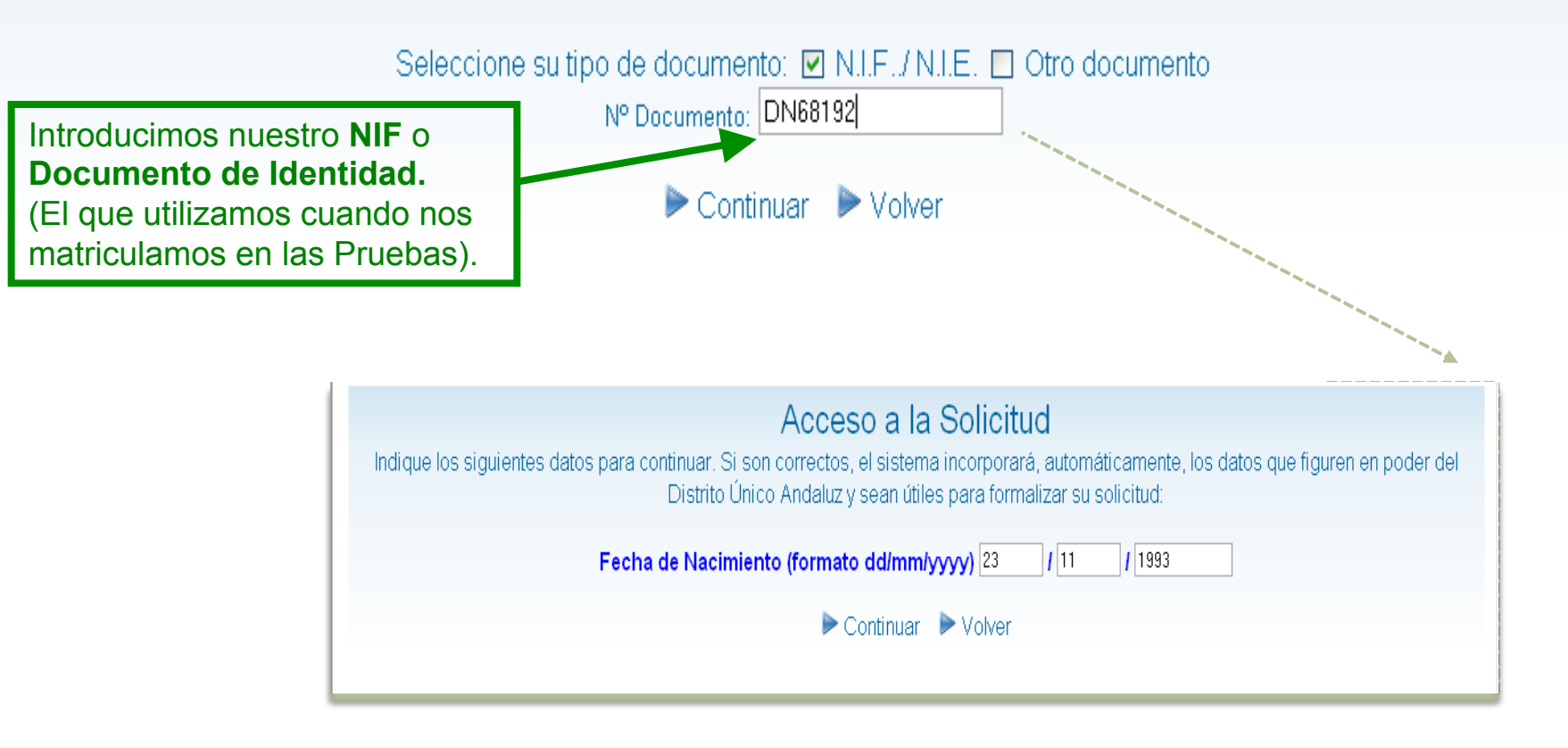

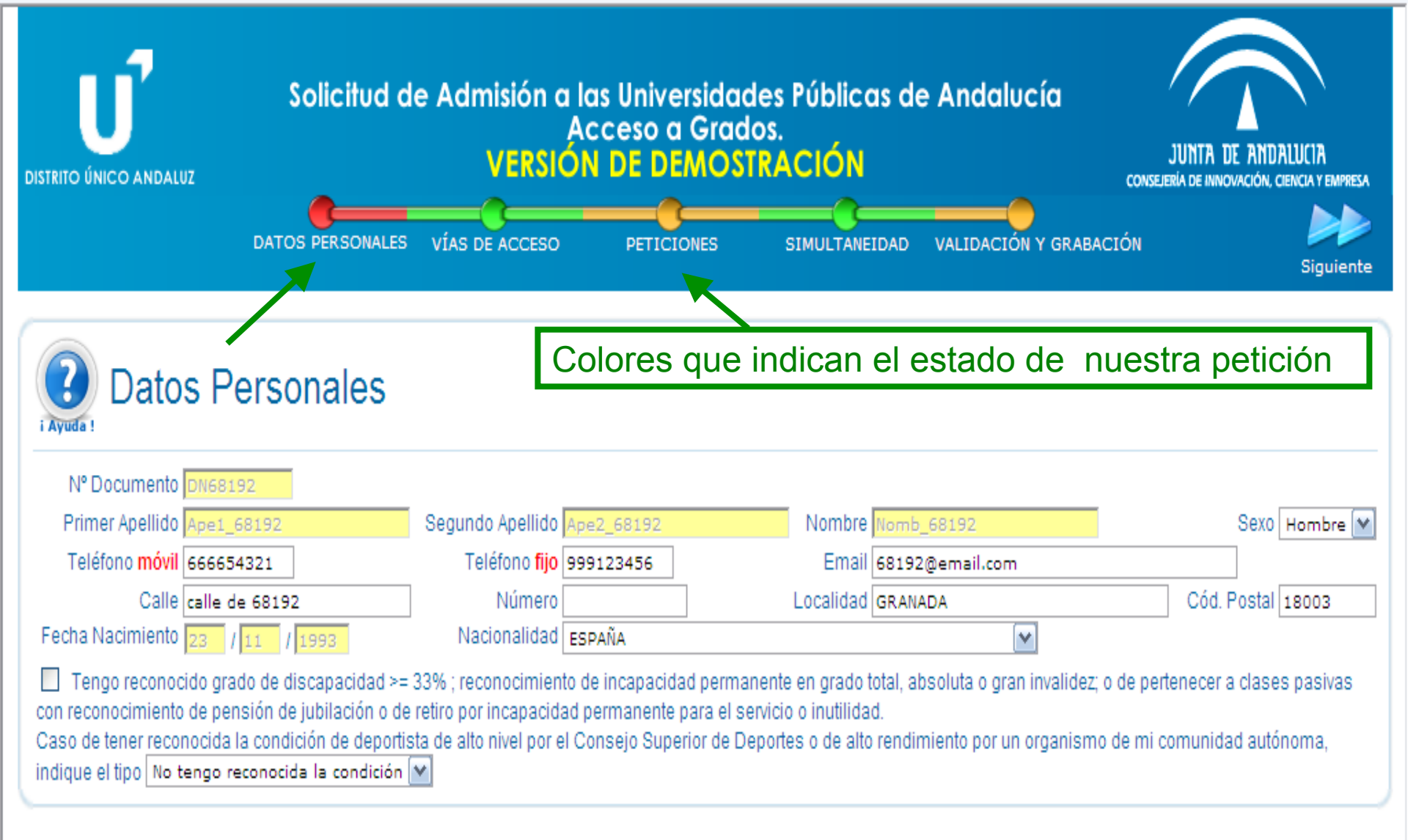

Normalmente, la Junta ya tendrá estos datos, pero recomendamos su comprobación. Verificamos, o en su caso introducimos, el **teléfono móvil** y el **correo electrónico**.

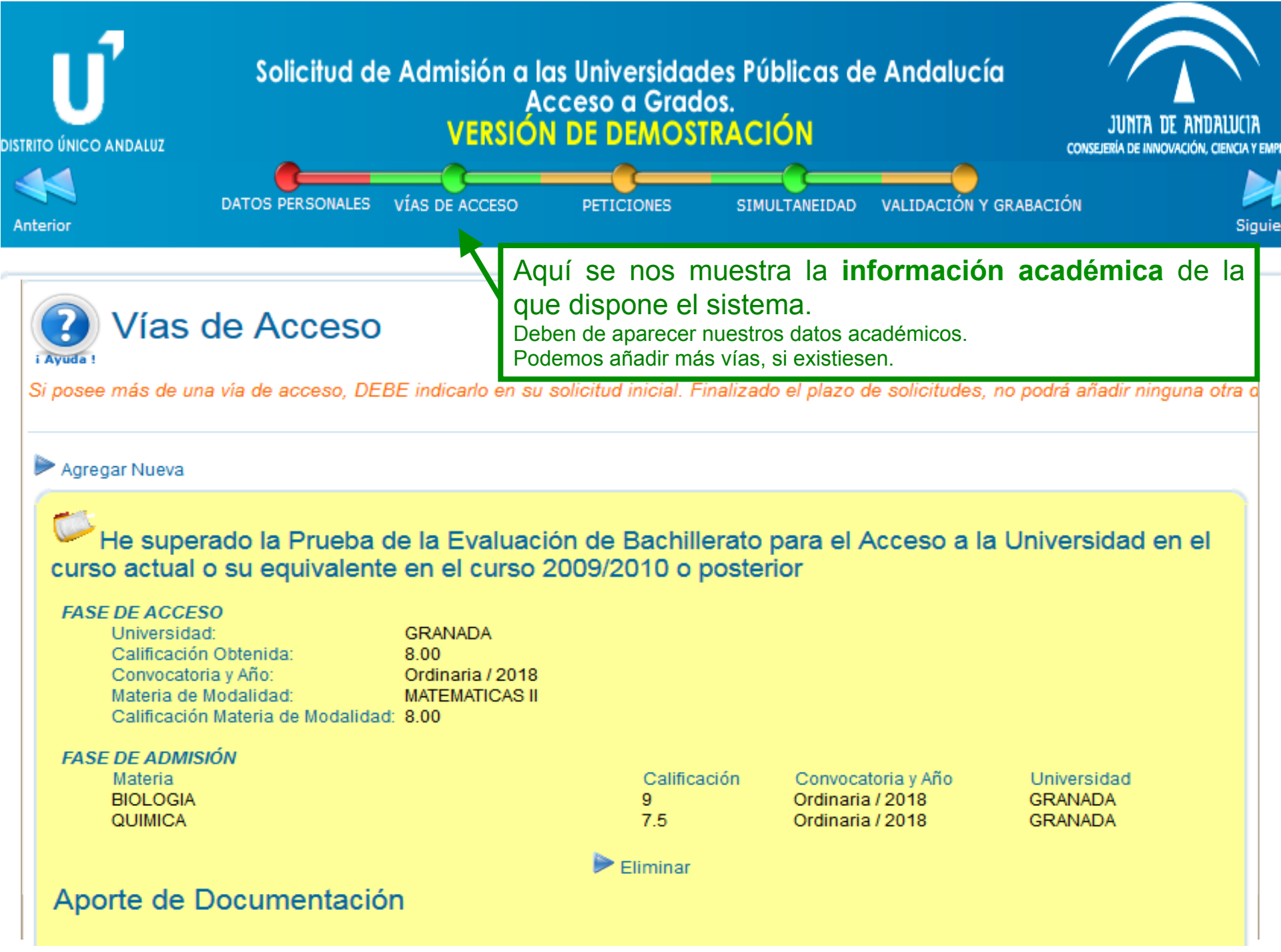

#### PROCEDIMIENTOS ADMINISTRATIVOS – PREINSCRIPCIÓN PETICIONES DE GRADOS

| Solicitud de Admisión a las Universidades Públicas de Andalucía<br>Acceso a Grados.                                                                                                    | Buscamos según<br>universidad, grado,                                                                                     |
|----------------------------------------------------------------------------------------------------|----------------------------------------------------------------------------------------------------|
| DISTRITO ÚNICO ANDALUZ<br>Anterior<br>DATOS PERSONALES VÍAS DE ACCESO<br>PETICIONES SIMULTANEIDAD VALIDACIÓN Y GRAI                                                                                                    | Según la búsqueda,<br>aparecerá una<br>relación de grados en<br>la parte inferior.                                        |
| Indique uno o más criterios de búsqueda y pulse Buscar para encontrar los grados ofortados en Andalucía que se efectuar cuantas búsquedas sea necesario para localizar y agregar cuantas poticiones desee.<br>Universidad GRANADA M                                                                                                    | Pinchando sobre cada<br>uno de ellos<br>seleccionaremos el<br>deseado.                                                    |
| Familia Cualquiera ♥<br>Titularidad del Centro Cualquiera ♥<br>▶ Buscar ▶ Nueva Búsqueda                                                                                                    | Consejo:                                                                                                    |
| 82 Resultados. Pulse sobre cualquier columna para agregar la petición a su solicitud<br>Estado de Verificación: Verificado por Agencia de Evaluación En proceso de Verificación                                                                                                    | Seleccionar muchas para asegurar                                                                                          |
| Intularidad del Centro: Público    Adscrito      Ramas del Conocimiento: AYH Arte y Humanidades - C Ciencias - IYA Ingeniería y Arquitectura - SD Ciencias de la Salud -      Tipo    Código    Universidad      Titulación    Centro      400501    GRANADA    GRADO EN ARQUITECTURA      401007    GRANADA    GRADO EN INGENIERÍA DE LA EDIFICACIÓN      1    401503    GRANADA      402000    GRANADA    GRADO EN INFORMACIÓN Y DOCUMENTACIÓN      1    GRADO EN ENANZAS Y CONTABILIDAD    E CIENC ECONOM Y | SYJ Sociales y Jurídicas<br>Área Localidad<br>A IYA GRANADA<br>ON IYA GRANADA<br>DOCUM. SYJ GRANADA<br>Y EMPR SYL GRANADA |

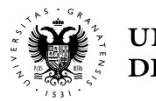

| Inc                    | dique uno o r                                                          | nás criterio                                                       | os de búsqueda y pulse Buscar para encontrar los grad                                                                                                  | los ofertados en Andalucía que se ajusten a                                        | su inter         | és. Puede |
|------------------------|------------------------------------------------------------------------|--------------------------------------------------------------------|----------------------------------------------------------------------------------------------------|------------------------------------------------------------------------------------|------------------|-----------|
| efec                   | ctuar cuantas bú                                                       | squedas sea n                                                      | necesario para localizar y agregar cuantas peticiones desee.                                                                                           |                                                                                    |                  |           |
|                        |                                                                        | Universidad                                                        | GRANADA Y                                                                                                    | Grados selecc                                                                      | iona             | dos.      |
|                        |                                                                        | Titulación                                                         | Cualquiera                                                                                                    |                                                                                    |                  |           |
|                        |                                                                        | Familia                                                            | Cualquiera 💌                                                                                                    | Se pueden anadir                                                                   | , sup            | orimir o  |
|                        | Titularid                                                              | ad del Centro                                                      | Cualquiera 💌                                                                                                    | modificar el o                                                                     | rden             | de        |
|                        | Buscar 🕨 Nue                                                           | eva Búsqueda                                                       |                                                                                                    | preferencia de lo                                                                  | os gi            | ados.     |
| R<br>Nº<br>1<br>2<br>3 | egistradas e<br>Código Uni<br>403500 GRA<br>402526 GRA<br>402511 GRA   | I <mark>N SU SOlici</mark><br>iversidad<br>ANADA<br>ANADA<br>ANADA | tud por orden de preferencia<br>Titulación<br>GRADO EN FISIOTERAPIA<br>GRADO EN ENFERMERÍA<br>GRADO EN ENFERMERÍA                                      | Centro<br>F. CIENCIAS DE LA SALUD<br>F. ENFERMERIA (CE)<br>C. ENFERMERIA DEL S.A.S | ×↑<br>×↑<br>×↑   | ŧ         |
| Esta<br>Titu<br>Ran    | ado de Verificad<br>Ilaridad del Cer<br>nas del Conocir<br>Tipo Código | ción: 💭 Ver<br>ntro: 🕑 Públi<br>miento: AYH /<br>Universidad       | rificado por Agencia de Evaluación 🔲 En proceso de Ver<br>co 🙆 Adscrito<br>Arte y Humanidades - C Ciencias - IYA Ingeniería y Arquitec<br>d Titulación | rificación<br>ctura - SD Ciencias de la Salud - SYJ Soc<br>Centro                  | ciales y<br>Área | Jurídicas |
| 0                      | 400501                                                                 | GRANADA                                                            | GRADO EN ARQUITECTURA                                                                                                    | E.T.S. ARQUITECTURA                                                                | IYA              | GRANADA   |
| P                      | 401007                                                                 | GRANADA                                                            | GRADO EN INGENIERÍA DE LA EDIFICACIÓN                                                                                                    | E.T.S. ING. EDIFICACION                                                            | IYA              | GRANADA   |
| P                      | 401503                                                                 | GRANADA                                                            | GRADO EN INFORMACIÓN Y DOCUMENTACIÓN                                                                                                    | F. BIBLIOTECONO, Y DOCUM.                                                          | SYJ              | GRANADA   |
| P                      | 402000                                                                 | GRANADA                                                            | GRADO EN FINANZAS Y CONTABILIDAD                                                                                                    | F. CIENC. ECONOM. Y EMPR.                                                          | SYJ              | GRANADA   |
| P                      | 402205                                                                 | GRANADA                                                            | GRADO EN EDUCACIÓN SOCIAL                                                                                                    | F. CIENC. DE LA EDUCACION                                                          | SYJ              | GRANADA   |
| P                      | 402211                                                                 | GRANADA                                                            | GRADO EN EDUCACIÓN SOCIAL                                                                                                    | F. EDUC. Y HUMAN. (CEUTA)                                                          | SYJ              | CEUTA     |
| P                      | 402224                                                                 | GRANADA                                                            | GRADO EN EDUCACIÓN SOCIAL                                                                                                    | F.EDUC. Y HUMAN.(MELILLA)                                                          | SYJ              | MELILLA   |
| 2                      | 402507                                                                 | GRANADA                                                            | GRADO EN ENFERMERÍA                                                                                                    | F. CIENCIAS DE LA SALUD                                                            | SD               | GRANADA   |
| ۵                      | 402511                                                                 | GRANADA                                                            | GRADO EN ENFERMERÍA                                                                                                    | C. ENFERMERIA DEL S.A.S                                                            | SD               | GRANADA   |
| 0                      | 402526                                                                 | GRANADA                                                            | GRADO EN ENFERMERÍA                                                                                                    | F. ENFERMERIA (CE)                                                                 | SD               | CEUTA     |
| 0                      | 402530                                                                 | GRANADA                                                            | GRADO EN ENFERMERÍA                                                                                                    | F. ENFERMERÍA(MELILLA)                                                             | SD               | MELILLA   |
| 0                      | (00004                                                                 | ODANADA                                                            |                                                                                                    | E. OFNOM C                                                                         |                  | ODANADA   |

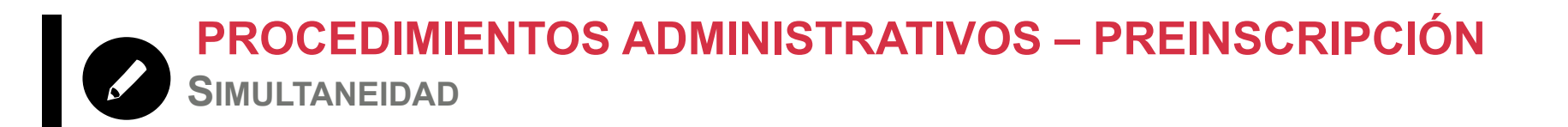

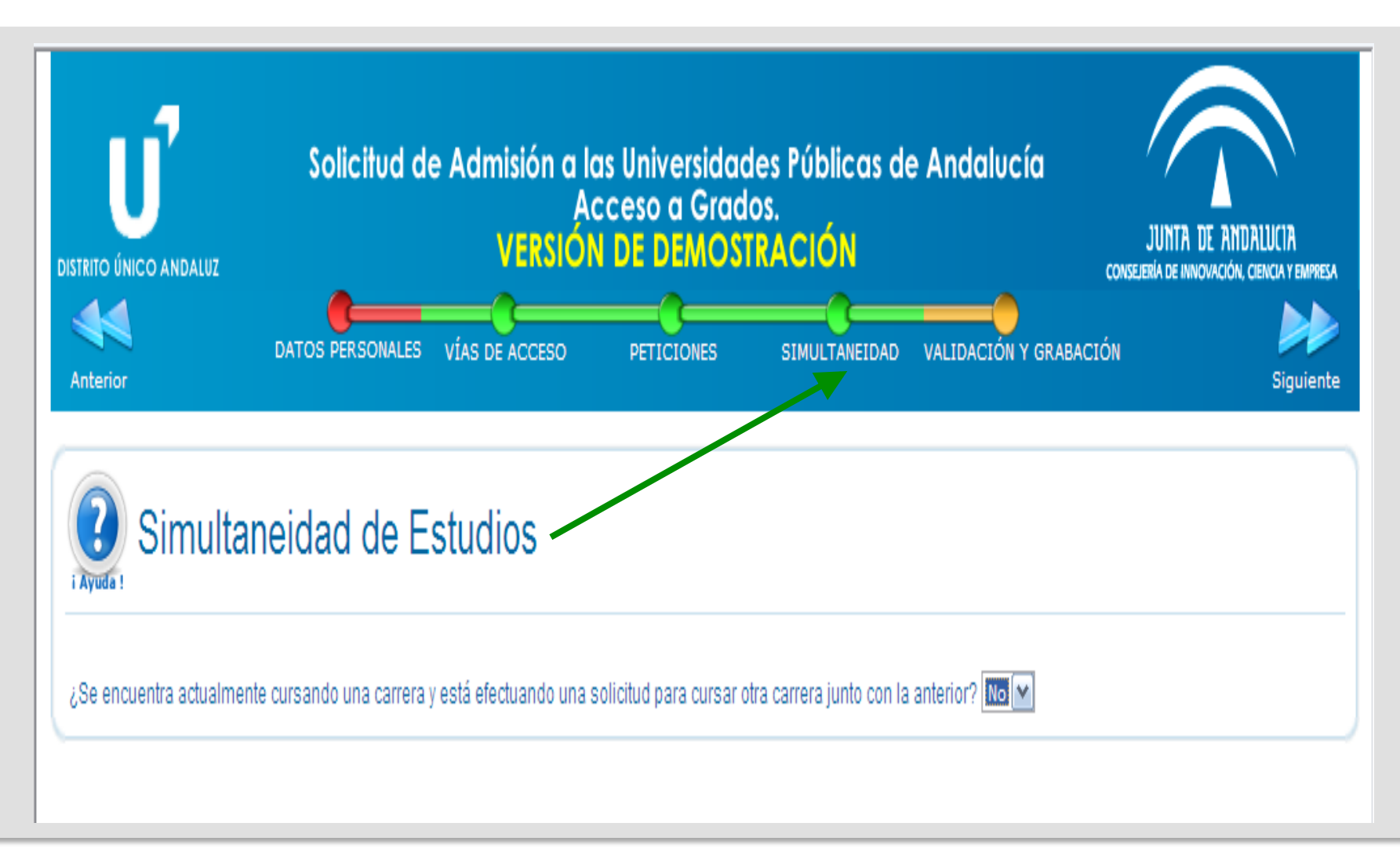

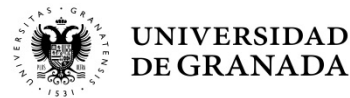

PROCEDIMIENTOS ADMINISTRATIVOS – PREINSCRIPCIÓN VALIDACIÓN Y GRABACIÓN

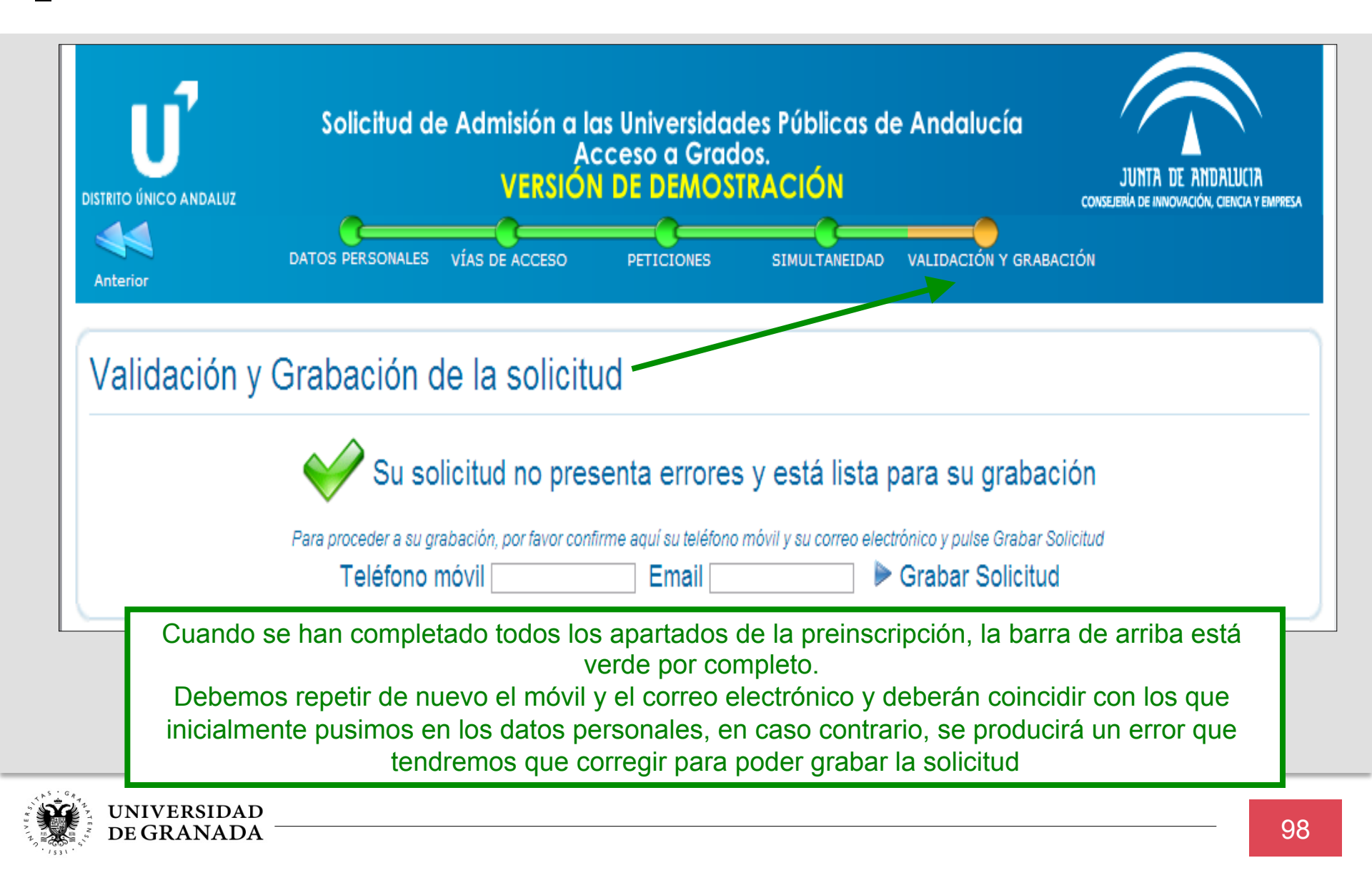

**PROCEDIMIENTOS ADMINISTRATIVOS – PREINSCRIPCIÓN** VALIDACIÓN Y GRABACIÓN

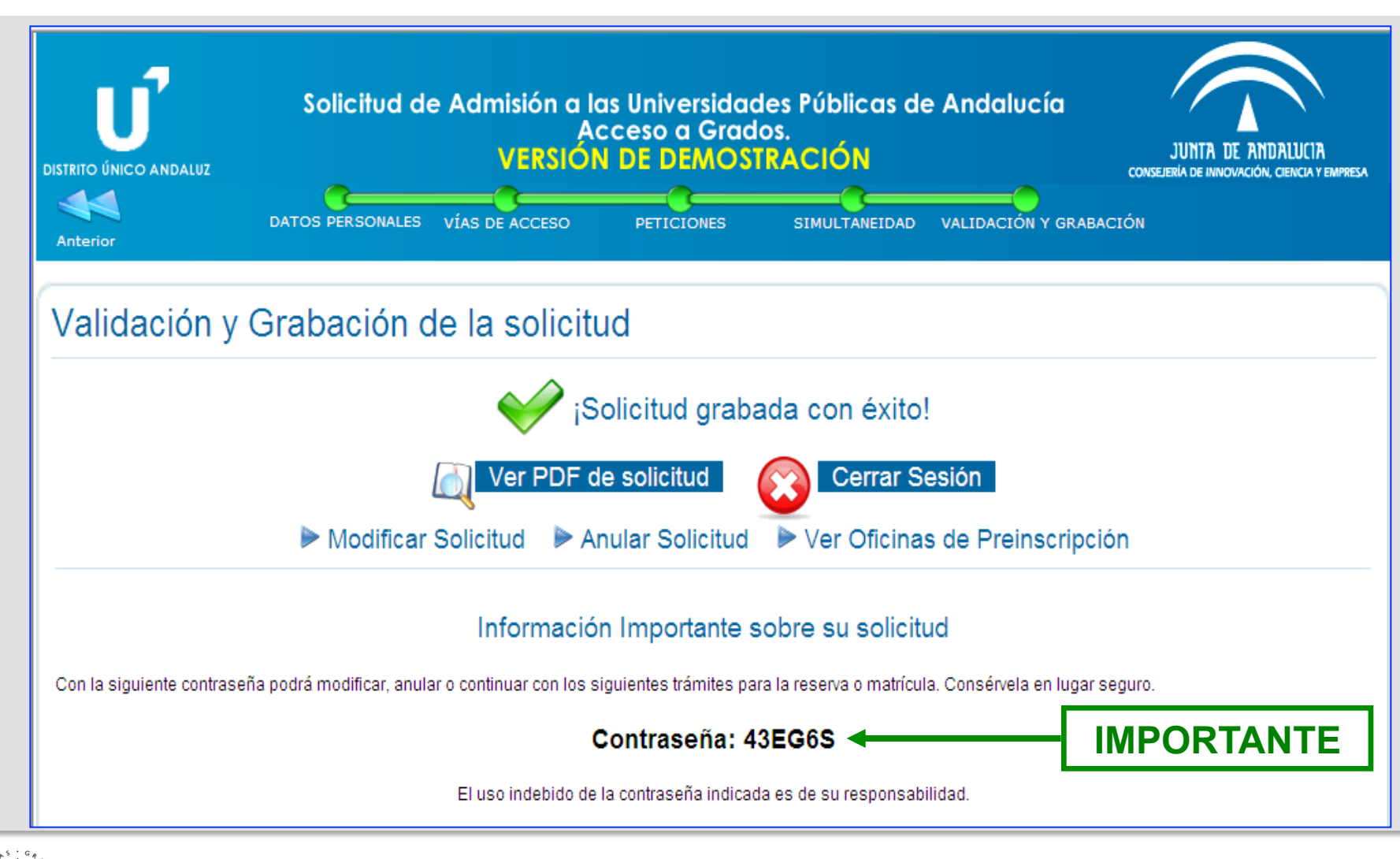

#### **PROCEDIMIENTOS ADMINISTRATIVOS – PREINSCRIPCIÓN** RESGUARDO

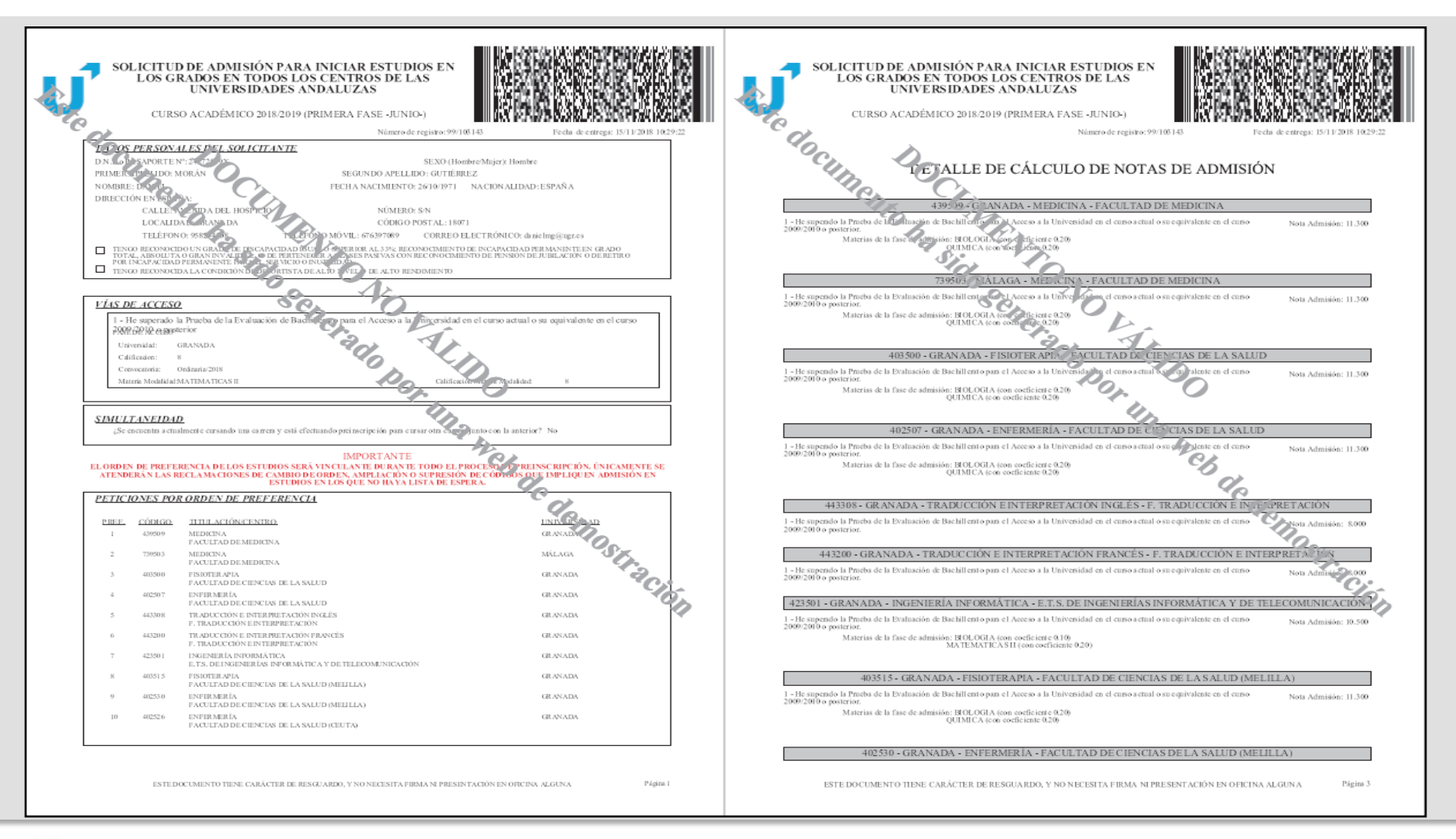

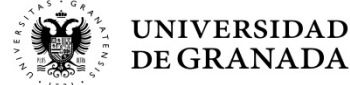

#### **PROCEDIMIENTOS ADMINISTRATIVOS – PREINSCRIPCIÓN** CÁLCULO AUTOMÁTICO DE LAS NOTAS DE ADMISIÓN

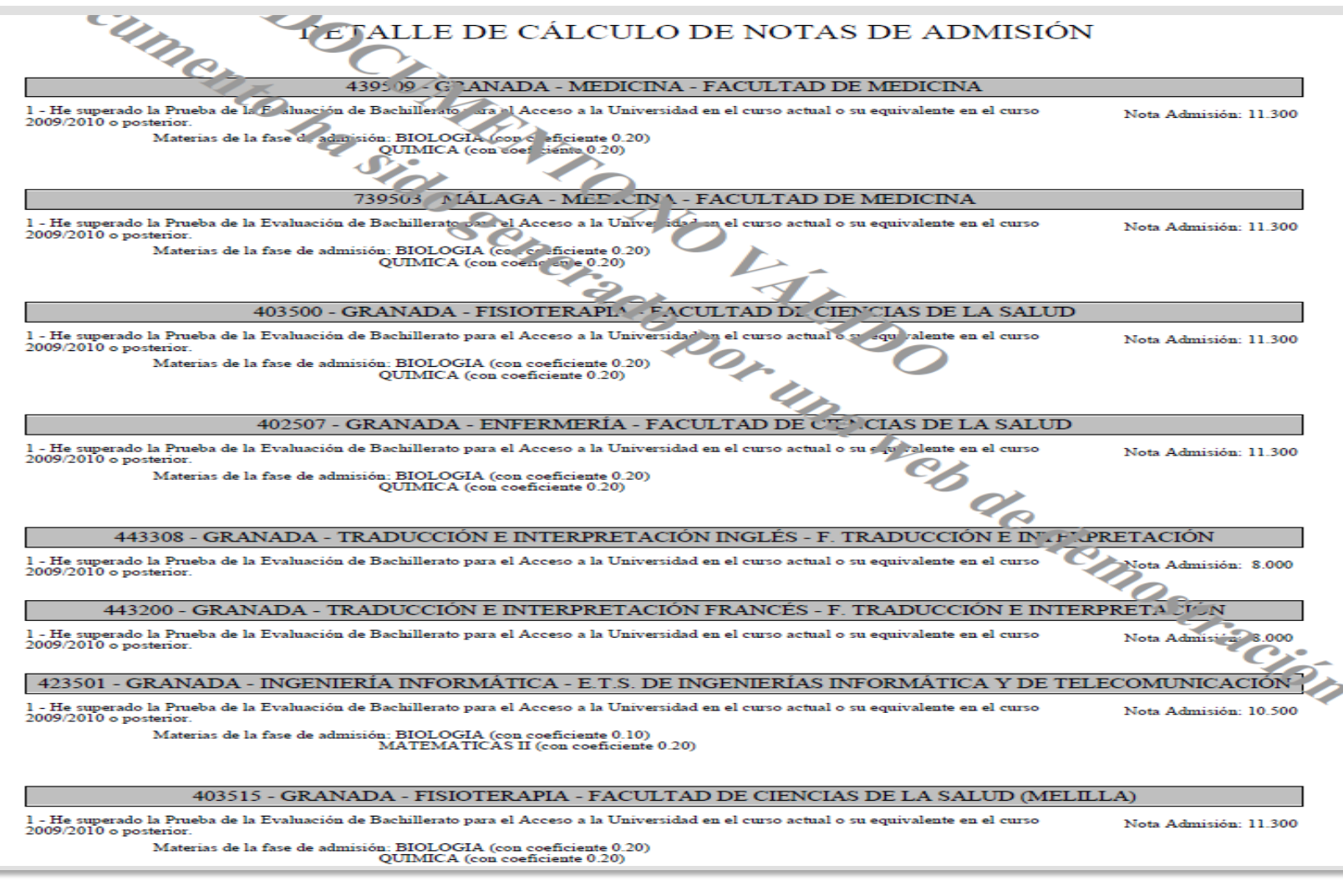

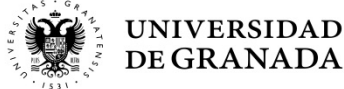

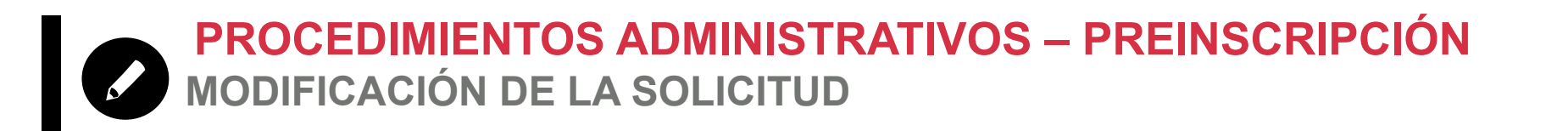

- Durante el plazo de presentación de solicitudes se puede realizar cualquier cambio (datos personales, añadir titulaciones, borrarlas, cambiar el orden, etc.)
- Si se realizan modificaciones en los datos académicos, el sistema pedirá que se presente la documentación necesaria en las Oficinas de la Universidad.
- El ORDEN DE PREFERENCIA de los estudios elegidos es VINCULANTE. Una vez pasado el plazo de presentación de solicitudes, la inclusión de nuevos códigos o el cambio de orden serán atendidos solo si quedasen plazas libres y no hubiera lista de espera.

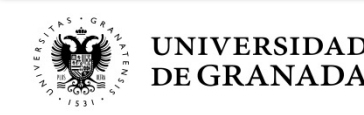

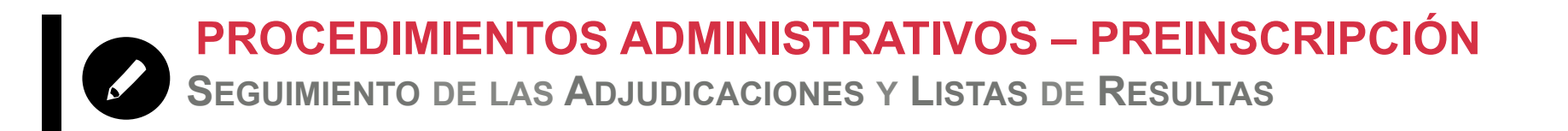

- Publicación oficial de las listas en las Oficinas de Acceso.
  Los avisos por correo electrónico y SMS son meramente informativos.
- Seguimiento de las listas vía WEB de forma permanente.
- En las listas de resultas, el mantenimiento es semanal.
- Desistimiento de peticiones **en cualquier momento**.
- Si quieres que te avisemos en el mismo momento que se publican las adjudicaciones, descárgate nuestra App.

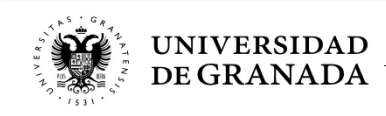

**PROCEDIMIENTOS ADMINISTRATIVOS – PREINSCRIPCIÓN** APLICACIÓN DE CONSULTA, RESERVA Y CONFIRMACIÓN

CONSULTA, RESERVA Y CONFIRMACIÓN EN LA LISTA DE ESPERA

Admisión al curso 2018/2019 - Acceso a Grados

#### ACCESO A LA APLICACIÓN

| Datos de Acceso       | Introducimos DNI o Pasaporte, así                                                                          |
|-----------------------|----------------------------------------------------------------------------------------------------|
| DNI o equivalente:    | como la contraseña que nos facilitó<br>la página de preinscripción y<br>pulsamos en Acceder a la consulta. |
| Acceder a la consulta | A Recordar contraseña de acceso                                                                            |

Para acceder a la aplicación deberá introducir la contraseña que le facilito la página de preinscripción cuando la realizó. Es una clave alfanumérica de 6 carácteres. Si no la recuerda, puede pulsar en 'recordar clave de acceso' y le será enviada por correo electrónico.

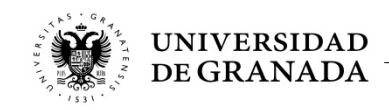

# **PROCEDIMIENTOS ADMINISTRATIVOS – PREINSCRIPCIÓN**

#### Admitido en Primera Preferencia

#### Datos Académicos

Vía de Acceso: He superado un Ciclo Formativo de Grado Superior o equivalente

Nota de acceso: 8.1

Convocatoria: Ordinaria 2017

| Relación de Estudios por Orden de Preferencia |              |                                        |                                                                                                 |  |
|-----------------------------------------------|--------------|----------------------------------------|-------------------------------------------------------------------------------------------------|--|
| Eversidad de Granda                           | <b>№</b> : 1 | Código: 492506<br>Universidad: GRANADA | <b>Titulación:</b> CIENCIA Y TECNOLOGÍA DE LOS ALIMENTOS<br><b>Centro:</b> FACULTAD DE FARMACIA |  |
| CUPO DE A                                     | ACCESO       | NOTA DE ADMISIÓN                       | ESTADO DE LA PETICIÓN                                                                           |  |
| GENERAL                                       |              | 8.1                                    | ADMITIDA, REALIZAR MATRÍCULA EN LA UNIVERSIDAD                                                  |  |
|                                               |              |                                        |                                                                                                 |  |
|                                               | Nº: 2        | Código: 392508                         | Titulación: CIENCIA Y TECNOLOGÍA DE LOS ALIMENTOS                                               |  |
| Baiversidad de Ciedoba                        |              | Universidad: CÓRDOBA                   | Centro: FACULTAD DE VETERINARIA                                                                 |  |
|                                               | ACCESO       | NOTA DE ADMISIÓN                       | Εςτάρο de la detición                                                                           |  |
| COPUDER                                       | 1CCL30       |                                        |                                                                                                 |  |
| GENERAL                                       |              | 8.1                                    | MATRICULADA                                                                                     |  |
|                                               | Nº: 3        | <b>Código</b> : 406501                 | Titulación: ÓPTICA Y OPTOMETRÍA                                                                 |  |
| Deinerzidad de Granda                         |              | Universidad: GRANADA                   | Centro: FACULTAD DE CIENCIAS                                                                    |  |
| CUPO DE A                                     | ACCESO       | NOTA DE ADMISIÓN                       | ESTADO DE LA PETICIÓN                                                                           |  |
| GENERAL                                       |              | 81                                     | _                                                                                               |  |
| GENERAL                                       |              | 0.1                                    |                                                                                                 |  |
| 50                                            | Nº: 4        | Código: 426502                         | Titulación: BIOLOGÍA                                                                            |  |
|                                               |              | Universidad: GRANADA                   | Centro: FACULTAD DE CIENCIAS                                                                    |  |

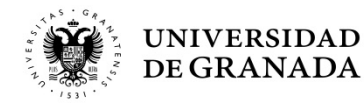

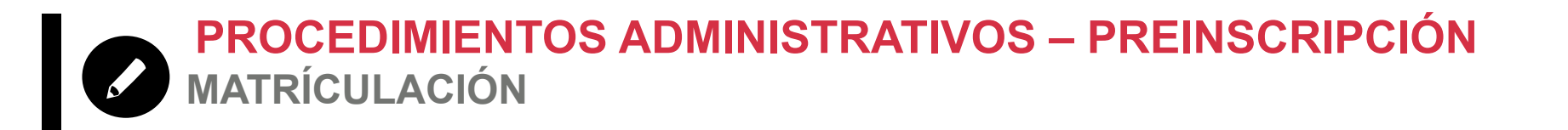

 La Matricula se hará por Internet, en la página de la UGR y en el plazo habilitado:

#### www.ugr.es

- Si hay problemas de acceso, errores informáticos o dudas: ponerse en contacto con el Servicio de Alumnos y realizar la matrícula en el propio centro donde se le ha adjudicado la plaza.
- Si obtuviera la primera de las plazas solicitadas, entendemos que se le ha adjudicado la opción preferida, por lo que, en este caso, de no matricularse el/la alumno/a y al ser matrícula obligatoria, perdería la plaza asignada.

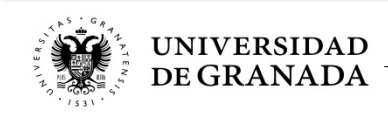

**PROCEDIMIENTOS ADMINISTRATIVOS – PREINSCRIPCIÓN** ADMISIÓN EN SEGUNDA OPCIÓN Y POSTERIORES

#### Datos Académicos

Vía de Acceso: He superado la Prueba de la Evaluación de Bachillerato para el Acceso a la Universidad en el curso actual o su equivalente en el curso 2009/2010 o posterior

Nota de acceso: 7.362

Convocatoria: Ordinaria 2018

#### Relación de Estudios por Orden de Preferencia

| UCA<br>CUPO DE AC | Nº: 1 | Código: 202500<br>Universidad: CÁDIZ<br>NOTA DE ADMISIÓN | Títulación: ENFERMERÍA<br>Centro: FACULTAD DE ENFERMERÍA Y FISIOTERAPIA<br>ESTADO DE LA PETICIÓN |            |
|-------------------|-------|----------------------------------------------------------|--------------------------------------------------------------------------------------------------|------------|
| GENERAL           |       | 9.442                                                    | 67 en Lista de espera (Pulse <u>aquí</u> para confirmar/reservar)                                | Más info 🕨 |
| UCA               | Nº: 2 | <b>Código:</b> 202534<br><b>Universidad:</b> CÁDIZ       | <b>Títulación:</b> ENFERMERÍA<br><b>Centro:</b> FACULTAD DE ENFERMERÍA Y FISIOTERAPIA (JEREZ)    |            |
| CUPO DE AC        | CESO  | NOTA DE ADMISIÓN                                         | ESTADO DE LA PETICIÓN                                                                            |            |
| GENERAL           |       | 9.442                                                    | 49 en Lista de espera (Pulse <u>aquí</u> para confirmar/reservar)                                | Más info 🕨 |
|                   | Nº: 3 | Código: 202515<br>Universidad: CÁDIZ                     | Titulación: ENFERMERÍA<br>Centro: FACULTAD DE ENFERMERÍA (ALGECIRAS)                             |            |
| GENERAL           | 0130  | 9.442                                                    | ADMITIDA, REALIZAR MATRÍCULA EN LA UNIVERSIDAD                                                   | Más info 🕨 |
|                   | Nº: 4 | <b>Código:</b> 343504                                    | Títulación: VETERINARIA                                                                          |            |
| <b>V</b>          |       | Universidad: CÓRDOBA                                     | Centro: FACULTAD DE VETERINARIA                                                                  |            |

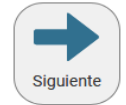

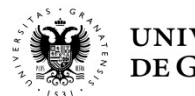

PROCEDIMIENTOS ADMINISTRATIVOS – PREINSCRIPCIÓN En Lista de Espera (NO Admitido/A)

| Hernická de Snauch   | Nº:1 | <b>Código:</b> 445501<br><b>Universidad:</b> GRANADA | Titulación: EDUCACIÓN INFANTIL<br>Centro: FACULTAD DE CIENCIAS DE LA EDUCACIÓN        |
|----------------------|------|------------------------------------------------------|---------------------------------------------------------------------------------------|
| CUPO DE ACC          | CESO | NOTA DE ADMISIÓN                                     | ESTADO DE LA PETICIÓN                                                                 |
| GENERAL              |      | 6.92                                                 | 41 en Lista de espera (Pulse <u>aquí</u> para confirmar/reservar)                     |
|                      | Nº:2 | <b>Código</b> : 645506                               | Titulación: EDUCACIÓN INFANTIL                                                        |
| Daire Isida de Daira |      | Universidad: JAÉN                                    | Centro: F. HUMANIDADES Y CIENCIAS DE LA EDUCACIÓN                                     |
| CUPO DE ACO          | CESO | NOTA DE ADMISIÓN                                     | ESTADO DE LA PETICIÓN                                                                 |
| GENERAL              |      | 6.92                                                 | Excluida: PET. SIN MATRÍCULA, RESERVA O CONFIRMAR LISTA ESPERA. SE ATENDERÁ SI SOBRAN |

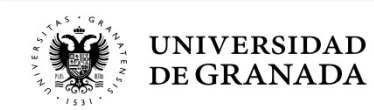
PROCEDIMIENTOS ADMINISTRATIVOS – PREINSCRIPCIÓN PÁGINA DE CONFIRMACIÓN Y/O RESERVA

| FINALIZACIÓN Y RESGUARDO                                                                                                    |  |
|----------------------------------------------------------------------------------------------------|--|
| 1 Situación de Solicitud  2 Confirmación y reserva  3 Finalización y resguardo    Grabación de datos                                                                                                    |  |
| Introduzca la contraseña que se le facilito con la presentación de la solicitud para confirmar los cambios.<br>Mientras no introduzca la contraseña y pulse el boton de grabar, los cambios no quedarán registrados y en la próxima adjudicación quedará excluido. Una vez finalizado el proceso de grabación se le<br>mostrará un pdf con su datos grabados, y se le enviará un sms y un email. |  |
| El resguardo y las comunicaciones serán enviadas a:                                                                                                    |  |
| Correo eletrónico:<br>Telf.Móvil:<br>Cambiar datos de contacto                                                                                                    |  |
| Contraseña:                                                                                                    |  |
| Grabar v obtener resquardo                                                                                                    |  |

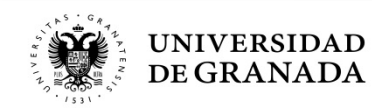

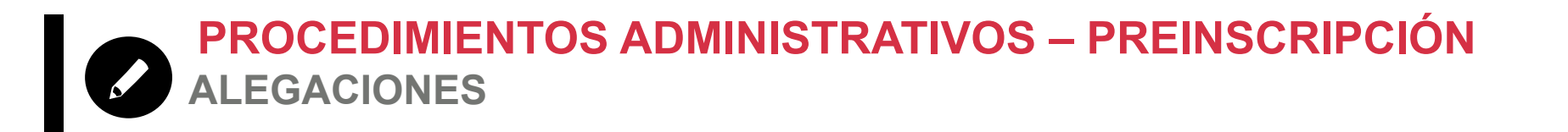

- Cualquier error que se haya podido producir deberá ser comunicado en las Oficinas de Acceso y Admisión.
- La reclamaciones que no conlleven presentación de documentación, se podrán realizar en la misma página WEB de DUA.
- No podemos dar información de expedientes concretos por teléfono, correo electrónico o a terceros. Esta información es personal.

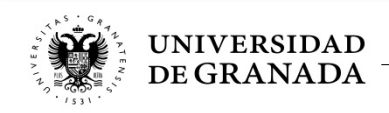

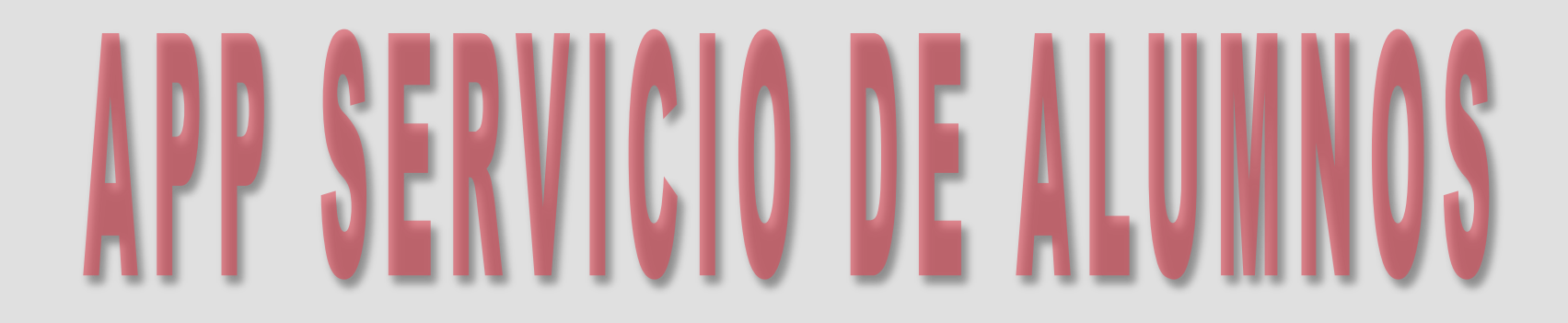

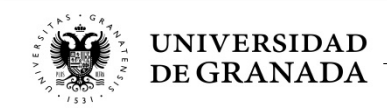

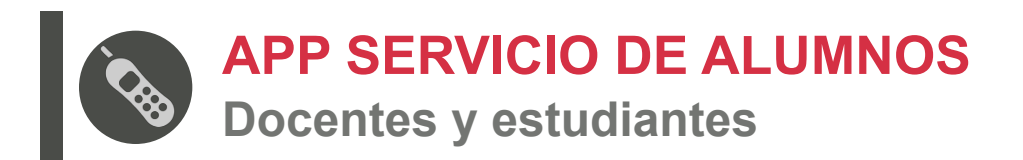

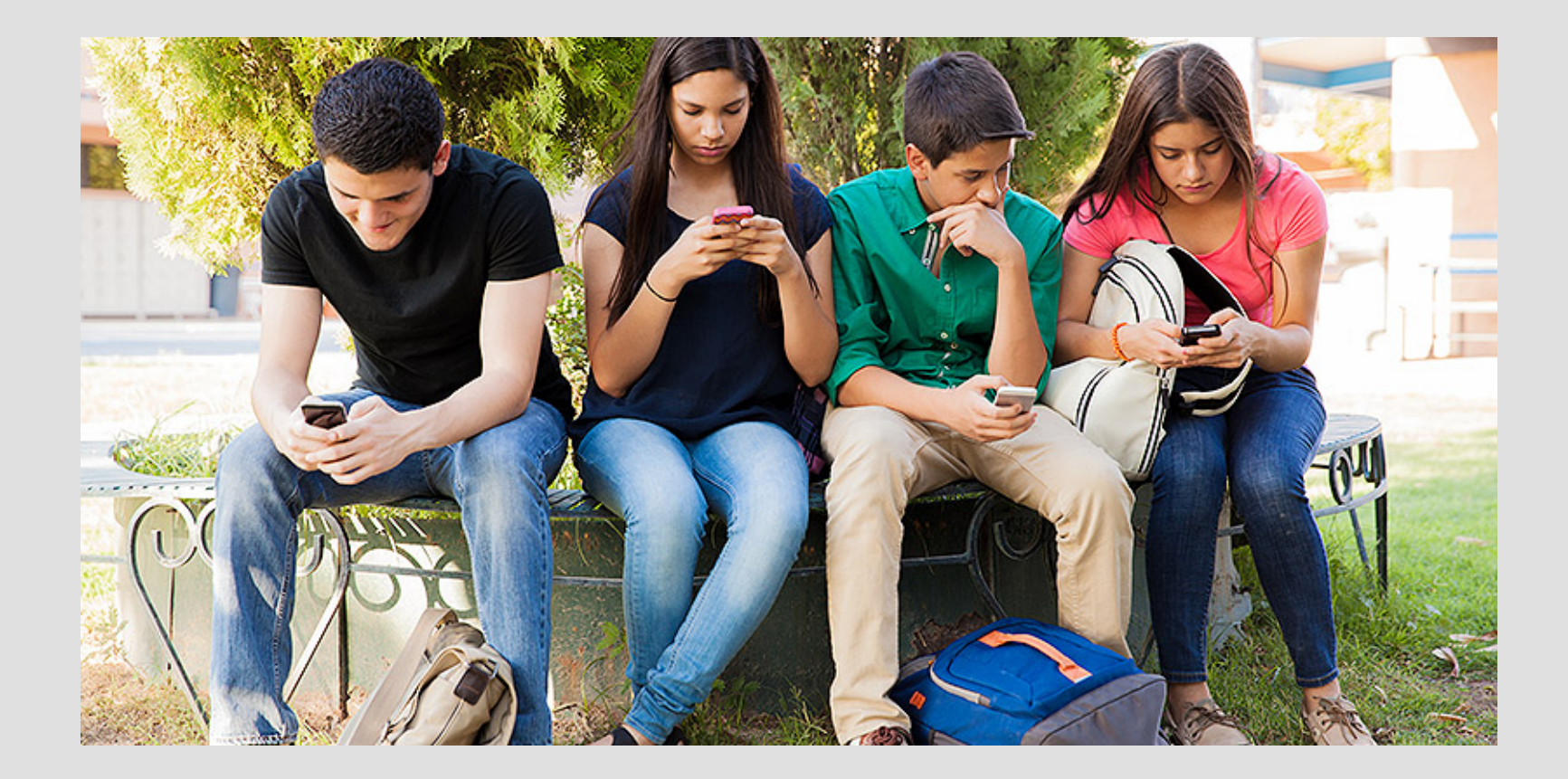

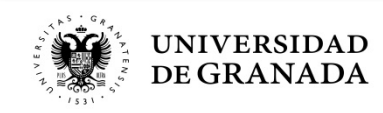

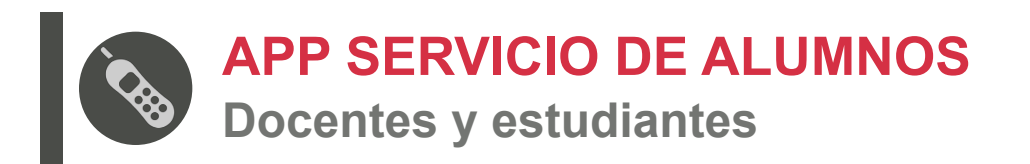

- La App del Servicio de Alumnos de la Universidad de Granada proporciona información acerca de los procedimientos de Acceso y Admisión a la Universidad que os hemos comentado.
- La principal ventaja que proporciona esta App, es que mantiene al usuario informado, en tiempo real, de todos los eventos de su interés relacionados con dichos procedimientos, mediante un sistema de alarmas (*Push*).

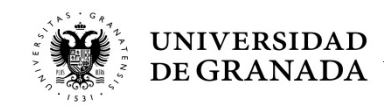

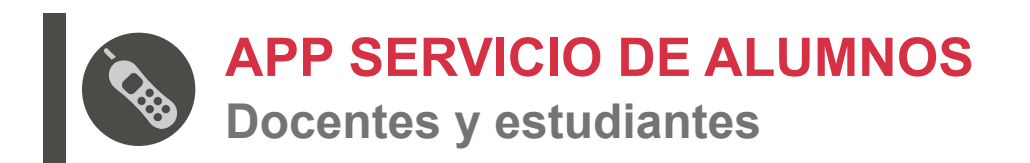

- Eventos de interés para estudiantes:
  - Inicio y finalización de los plazos de Registro
  - Inicio y finalización de los plazos de Solicitud de Matrícula de la PEvAU y/o Pruebas de Admisión
  - Publicación de Calificaciones
  - Inicio y finalización del plazo de Solicitud de Preinscripción de cada fase
  - Publicación de las Adjudicaciones de cada fase
  - Inicio y finalización del Plazo de Matrícula en el Grado adjudicado

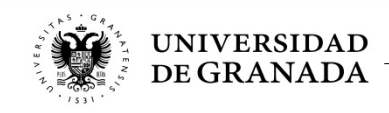

## Una última cosa, si nos permitís...

## El instituto no es el mejor momento de la vida. LA UNIVERSIDAD, SÍ.

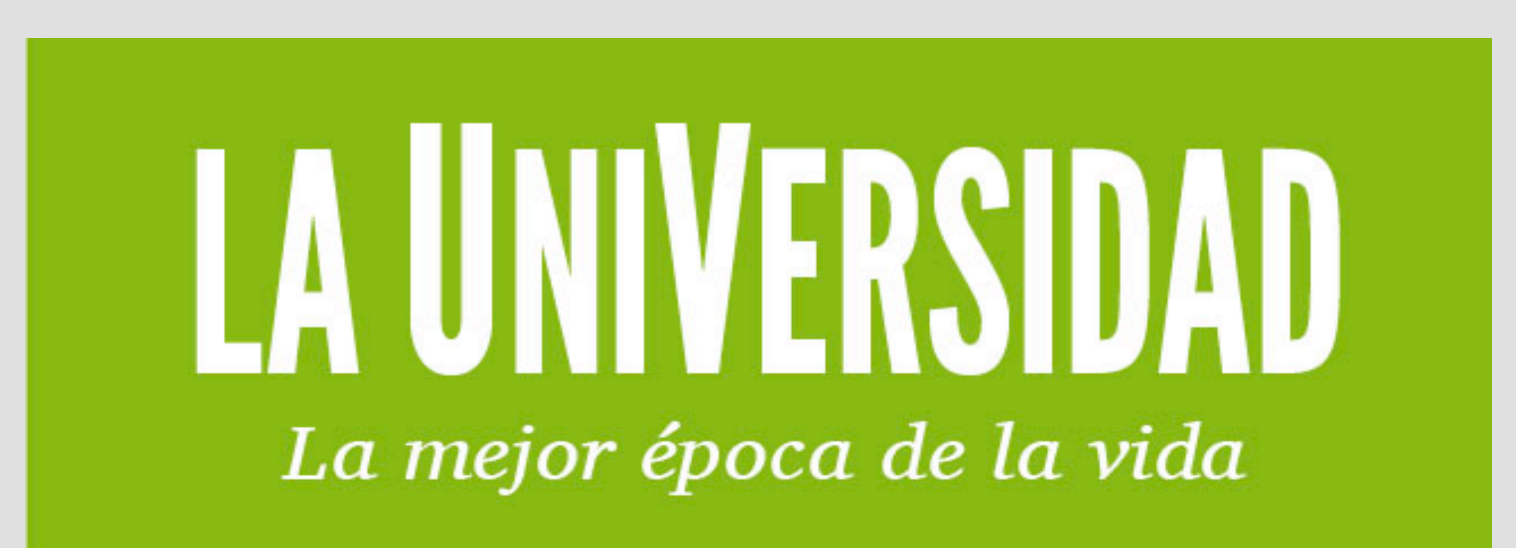

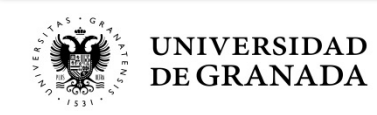

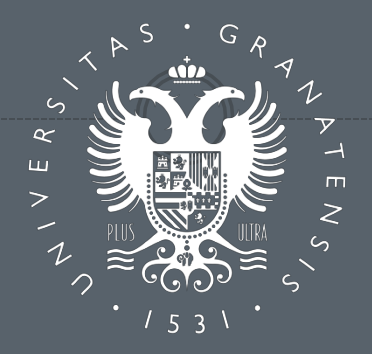

## UNIVERSIDAD DE GRANADA

**GRACIAS POR SU ATENCIÓN** 

PARA CONTACTAR CON NOSOTROS, PUEDEN DIRIGIRSE A:

## Servicio de Alumnos

Complejo Administrativo Triunfo Cuesta del Hospicio s/n 18100 Granada

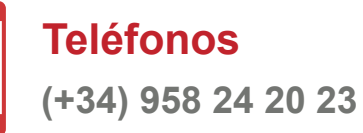

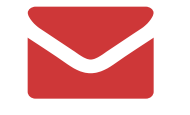

Correo / Web servicioalumnos@ugr.es serviciodealumnos.ugr.es